# SONY

# Data Projector

### **Operating Instructions**

Before operating the unit, please read this manual thoroughly and retain it for future reference.

# VPL-PHZ11/PWZ11

Not all models are available in all countries and area. Please check with your local Sony Authorized Dealer.

# 

# WARNING

To reduce the risk of fire or electric shock, do not expose this apparatus to rain or moisture.

To avoid electrical shock, do not open the cabinet. Refer servicing to qualified personnel only.

### WARNING

### THIS APPARATUS MUST BE EARTHED.

### CAUTION

Danger of explosion if battery is incorrectly replaced. Replace only with the same or

equivalent type recommended by the manufacturer. When you dispose of the battery, you must obey the law in the relative area or country.

### CAUTION

One lithium battery (CR2025) is supplied for the RM-PJ8 Remote Commander. To avoid risk of explosion, use a lithium battery (CR2025).

### WARNING

When installing the unit, incorporate a readily accessible disconnect device in the fixed wiring, or connect the power plug to an easily accessible socketoutlet near the unit. If a fault should occur during operation of the unit, operate the disconnect device to switch the power supply off, or disconnect the power plug.

### CAUTION

### About the LAN connector

For safety, do not connect the connector for peripheral device wiring that might have excessive voltage to this port.

### WARNING

 Use the approved Power Cord (3core mains lead) / Appliance Connector / Plug with earthingcontacts that conforms to the safety regulations of each country if applicable.

 Use the Power Cord (3-core mains lead) / Appliance Connector / Plug conforming to the proper ratings (Voltage, Ampere).

If you have questions on the use of the above Power Cord / Appliance Connector / Plug, please consult a qualified service personnel.

### IMPORTANT

The nameplate is located on the bottom.

### WARNING

Operation of this equipment in a residential environment could cause radio interference.

### For the customers in the U.S.A.

This equipment has been tested and found to comply with the limits for a Class A digital device, pursuant to part 15 of the FCC Rules. These limits are designed to provide reasonable protection against harmful interference when the equipment is operated in a commercial environment. This equipment generates, uses, and can radiate radio frequency energy and, if not installed and used in accordance with the instruction manual, may cause harmful interference to radio communications. Operation of this equipment in a residential area is likely to cause harmful interference in which case the user will be required to correct the interference at his own expense.

You are cautioned that any changes or modifications not expressly approved in this manual could void your authority to operate this equipment.

All interface cables used to connect peripherals must be shielded in order to comply with the limits for a digital device pursuant to Subpart B of part 15 of FCC Rules. If you have any questions about this product, you may call; Sony Customer Information Service Center 1-800-222-7669 or http://www.sony.com/

### Supplier's Declaration of Conformity

| SONY             |
|------------------|
| VPL-PHZ11/       |
| PWZ11            |
| Sony             |
| Electronics Inc. |
| 16535 Via        |
| Esprillo, San    |
| Diego, CA        |
| 92127 U.S.A.     |
| 858-942-2230     |
|                  |

This device complies with part 15 of the FCC Rules. Operation is subject to the following two conditions: (1) This device may not cause harmful interference, and (2) this device must accept any interference received, including interference that may cause undesired operation.

### For the customers in Canada

CAN ICES-3 (A)/NMB-3(A)

### For the customers in Europe

This apparatus shall not be used in the residential area.

### For the customers in the U.S.A.

### CAUTION

Use of controls or adjustments or performance of procedures other than those specified herein may result in hazardous radiation exposure. This product is classified as a CLASS 3R LASER PRODUCT.

### WARNING

LASER RADIATION AVOID DIRECT EYE EXPOSURE CLASS 3R LASER PRODUCT

### CAUTION

Do not look into the lens while in use.

### CAUTION

Do not allow children to operate this product without supervision.

### CAUTION

The use of optical instruments with this product will increase eye hazard.

### For the customers in other countries

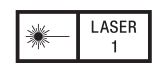

IEC 60825-1:2014 CLASS 1 LASER PRODUCT

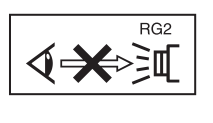

As with any bright light source, do not stare into the beam, RG2 IEC 62471-5: 2015.

**WARNING:** Do not look into the lens while in use.

### Caution

Use of controls or adjustments or performance of procedures other than those specified herein may result in hazardous radiation exposure.

### Caution

The use of optical instruments with this product will increase eye hazard.

### For kundene i Norge

Dette utstyret kan kobles til et ITstrømfordelingssystem.

### For the State of California, USA only

Perchlorate Material - special handling may apply, See <u>www.dtsc.ca.gov/</u> hazardouswaste/perchlorate For the customers in the U.S.A. SONY LIMITED WARRANTY - Please

visit <u>http://www.sony.com/psa/</u> <u>warranty</u> for important information and complete terms and conditions of Sony's limited warranty applicable to this product.

### For the customers in Canada <u>SONY LIMITED WARRANTY</u> - Please visit http://www.sonybiz.ca/pro/ lang/en/ca/article/resources-

warranty for important information and complete terms and conditions of Sony's limited warranty applicable to this product.

### For the customers in Europe

Sony Professional Solutions Europe -Standard Warranty and Exceptions on Standard Warranty. Please visit <u>http://www.pro.sony.eu/warranty</u> for important information and

complete terms and conditions.

### For the customers in Korea SONY LIMITED WARRANTY - Please

visit <u>http://bpeng.sony.co.kr/</u> <u>handler/BPAS-Start</u> for important information and complete terms and conditions of Sony's limited warranty applicable to this product.

### Location information of the labels

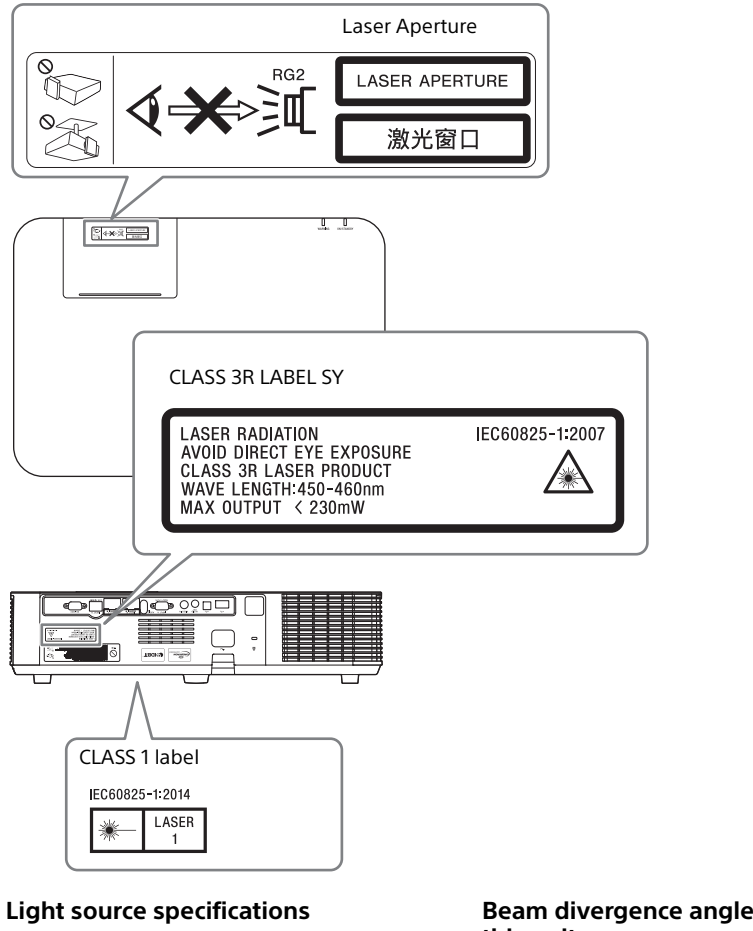

4.5 W laser diodes 21 pcs<sup>\*1</sup> 20 pcs<sup>\*2</sup> Wavelength: 450 - 460 nm

\*1: VPL-PHZ11 \*2: VPL-PWZ11

# Beam divergence angle from lens of this unit

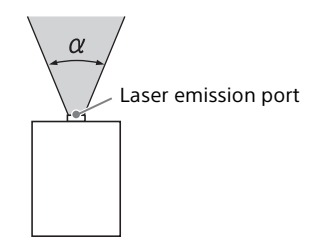

| Model Name      | Zoom maximum: α | Zoom minimum: α |
|-----------------|-----------------|-----------------|
| VPL-PHZ11/PWZ11 | 42°             | 30°             |

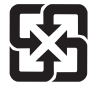

廢電池請回收

### 第一類雷射產品

警告使用者:此為甲類資訊技術設備,於居住環境中使用時,可能會造成射頻擾動,在此種情況下,使用者會被要求採取某些適當的對策。

|                                                                |                                                                                                    | 設備         | おいちゅう しんぼう しんぼう しんぼう しんしゅう しんしゅ しんしゅ | 商用投影機 |            |            |
|----------------------------------------------------------------|----------------------------------------------------------------------------------------------------|------------|----------------------------------------------------------------------------------------------------|-------|------------|------------|
|                                                                |                                                                                                    | 限用物質及其化學符號 |                                                                                                    |       |            |            |
| 単元                                                             | 鉛         汞         鎘         六價路         多溴聯苯         多溴           (Pb)         (Hg)         (Cd)         (Cr <sup>+6</sup> )         (PBB)         (F |            | 多溴二苯醚<br>(PBDE)                                                                                                    |       |            |            |
| 印刷電路板                                                          |                                                                                                    | 0          | 0                                                                                                    | 0     | $\bigcirc$ | 0          |
| 外殼                                                             |                                                                                                    | 0          | 0                                                                                                    | 0     | $\bigcirc$ | 0          |
| 光學組件                                                           |                                                                                                    | 0          | 0                                                                                                    | 0     | 0          | 0          |
| 附配件                                                            | _                                                                                                    | 0          | 0                                                                                                    | 0     | 0          | $\bigcirc$ |
| 備考 1. "○"係指該項限用物質之百分比含量未超出百分比含量基準值。<br>備考 2. "一"係指該項限用物質為排除項目。 |                                                                                                    |            |                                                                                                    |       |            |            |

T4-12

### 警告

若要避免起火或電擊危險,請勿將本機 器曝露在雨中或潮濕環境中。 為避免觸電,切勿擅自打開機殼檢修, 必須找合格人員為您服務。

#### 警告

此設備必須接地線。

#### 注意事項

如果更換的電池不正確,會有爆炸的危 險。

僅使用製造商建議的同一種或相當類型 的電池進行更換。

當您棄置電池時,必須遵循當地或所在 國家的法律規定。

#### 安裝電池

隨附一顆用於 RM-PJ8 遙控器的鋰電池 (CR2025)。為避免爆炸風險,請使用鋰 電池 (CR2025)。

#### 警告

當安裝本裝置時,請在固定線路中配置 一個可方便使用的斷電裝置,或將電源 插頭連接至靠近裝置且可方便使用的電 源插座。如果在裝置運作期間發生故 障,請操作斷電裝置以便將電源關閉, 或拔下電源插頭。

#### 警告

- 使用符合各國適行安全法規的核准電 源線(3 接腳)/設備接頭/具接地 接頭的插頭。
- 使用符合正確電壓 (電壓、安培)的 電源線 (3 接腳) / 設備接頭 / 插 頭。

如果您對使用上述電源線 / 設備接頭 / 插頭有任何問題,請洽詢合格的維修人 員。

### 重要

標示牌位於底部。

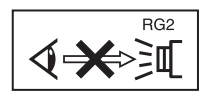

與任何明亮的光源 一樣,請勿直視光 束,RG2 IEC 62471-5:2015。

### 警告

使用時請勿直視鏡頭。

#### 注意

若不遵從這裡指定的方式使用控制元件、進行調整或執行程序,可能會導致 危險的輻射外洩。

### 注意

使用本產品中的光學儀器將增加對眼睛 的傷害。

### 注意

- 在使用前請始終確認本機運行正常。
   無論保修期內外或基於任何理由,
   SONY 對任何損壞概不負責。由於本
   機故障造成的現有損失或預期利潤損
   失,不作(包括但不限於)賠償或
   賠償。
- SONY 不對本機使用者或第三方提出的 索賠要求負起任何責任。
- SONY 不對因環境因素而中止或停止本 機相關服務,負起任何責任。

### 標籤的位置資訊

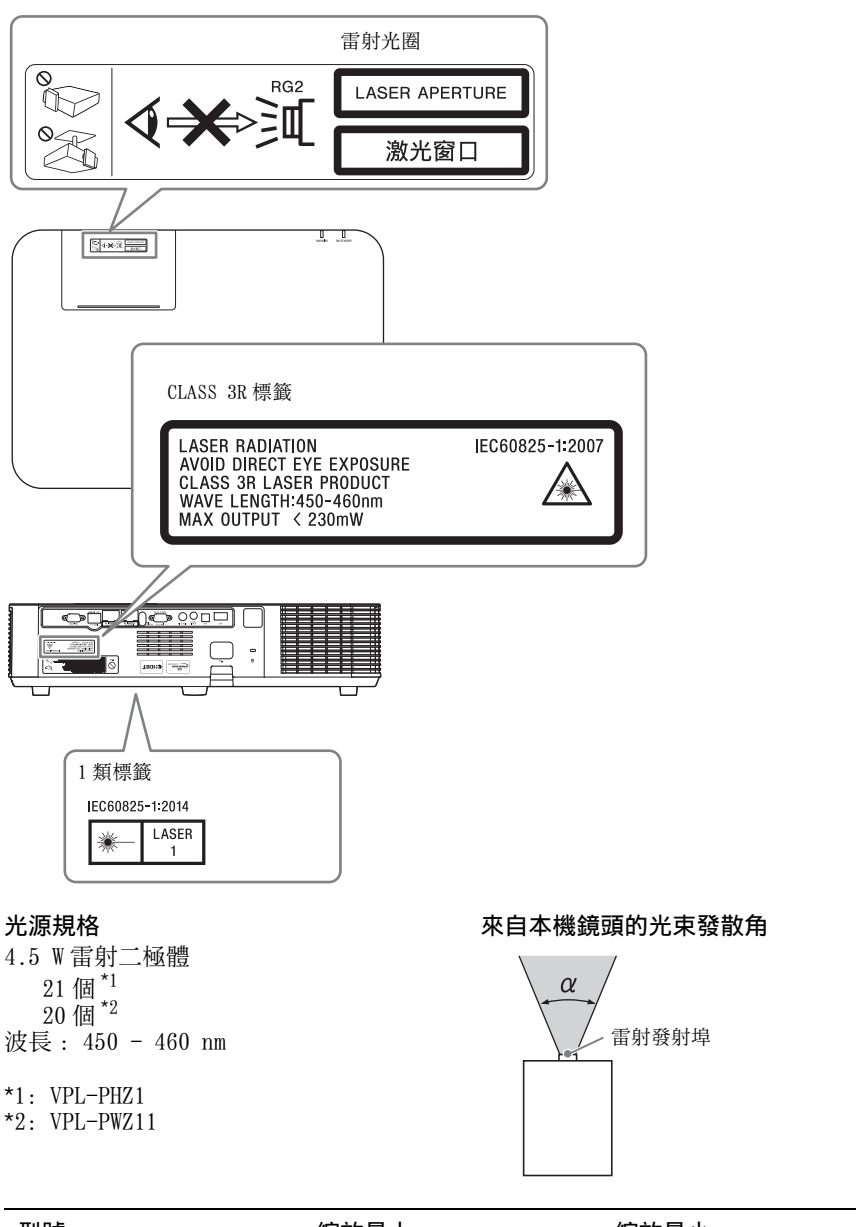

|                | 縮放最大: α | 縮放最小: α     |
|----------------|---------|-------------|
| VPL-PHZ11/PWZ1 | 42°     | $30\degree$ |

•在本機周圍留出空間(第10頁)。

# 注意事項

### 關於安全

- 確定本機的操作電壓與您當地的供電 電壓相同。如果需要電壓轉換,請洽 詢合格的 Sony 人員。
- 若有任何液體或固體滲入或掉入機殼中,請拔下本機插頭,並請合格人員 檢查,然後才可繼續使用。
- 如果打算幾天不使用本機,請將本機 的插頭從牆上插座拔下。
- 若要拔掉電源線,請抓住插頭拔出。 切勿拉扯電源線本身。
- 牆上插座必須靠近本機並易於插拔。
- 只要本機的電源線仍連接在牆壁電源 插座上,即使本機的電源已經關閉, 但本機仍然未與交流電源斷開連接。
- •投影燈開啟時請勿直視鏡頭。
- 請勿將手或物體置於通風孔附近。排 氣溫度高。
- 在調整本機高度時,請小心不要使前 腳座夾到手指。在前腳座伸出時,請 勿用力壓本機頂端。
- 避免使用具有低電壓限制的延長線, 因為可能導致短路和人身傷害。
- 移動安裝在地板上的投影機時,請不 要使手指夾在本機和地面之間。
- 請勿在裝有機殼且蓋子打開的情況下 攜帶投影機。
- 請勿將本機安裝於靠近熱源的地方, 例如散熱器或空氣導管附近,或置於 直接日射、多塵、高濕度、易受機械 振動或衝擊的地方。
- 切勿自行將投影機安裝在天花板上或 搬運投影機。務必洽詢合格的 Sony 人 員(需付費)。
- 如果通風孔阻塞,會累積內部熱量, 可能導致火災或本機損壞。為了確保 足夠的空氣流通和防止內部熱量累積, 請遵循以下項目:

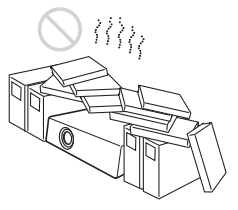

 避免使用東西遮蓋通風孔(排氣/進 氣)。

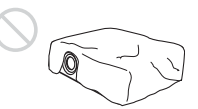

 請勿將本機放置在原包裝紙、軟布、 紙張、地毯或紙屑等表面上。通風孔 可能會吸入這類材料。

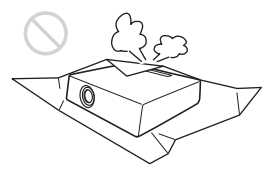

請勿在鏡頭前放置任何可能在投影過程中阻擋燈光的物體。來自燈光的熱量可能會損壞物體。使用圖像靜音功能切斷圖像。

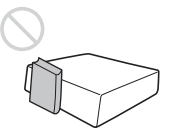

 運輸或安裝本機時,請勿使用防盜安 全條。如果您透過安全條抬起本機或 透過此安全條懸掛本機,可能會導致 本機掉落和損壞,並可能導致人身傷 害。

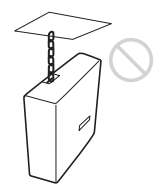

### 對於經銷商

 牢牢安裝到天花板時,務必牢牢固定 機殼蓋。

### 將本機安裝在天花板上的安全注 意事項

- 切勿自行將投影機安裝在天花板上或 搬運投影機。務必洽詢合格的 Sony 人 員 (需付費)。
- 將本機安裝在天花板上時,務必使用 安全鋼索線等以防止本機掉落。請將 安裝工作委託給有經驗的承包商或安 裝人員。

### 關於安裝

 安裝本機時,請在本機與任何牆壁等 之間留出空間,如圖所示。

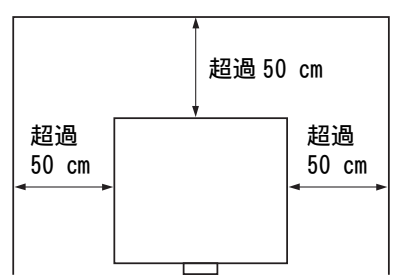

• 請避免以超過15度的水平傾斜角度來 使用本機。

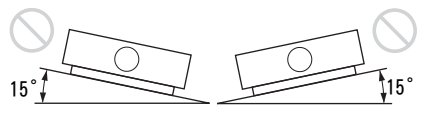

- 將投影機安裝在地板或天花板上。安 裝在其他任何位置會造成色彩不一致
   等故障或縮短投影燈壽命。
- 避免在溫度或濕度非常高或溫度非常 低的地方使用本機。

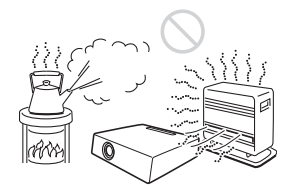

 避免將本機安裝在會遭受空調機直接 冷風或暖風吹到的位置。安裝於這種 位置可能會因為濕氣凝結或溫度上升 而導致本機故障。

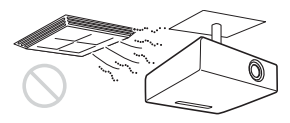

 避免將本機安裝在靠近熱量或煙霧偵 測器的位置。安裝於這種位置可能會 導致偵測器故障。

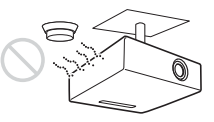

避免將本機安裝在多塵或多煙的環境。
 否則濾網會受到阻塞,可能會導致本
 機故障或損壞。

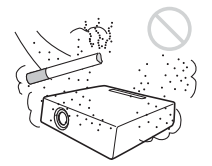

 在海拔1500公尺或以上使用本機時, 將安裝設置選單中的 "高海拔高度模式"設定為 "開"。在高地使用本 機時,若未設定此模式,可能會造成 不良影響,例如降低某些元件的可靠 性。

### 清潔鏡頭和機殼時

- 清潔之前,務必將AC電源線從AC電源 插座拔下。
- 如果使用髒污的布擦拭本機,可能會 使機殼刮傷。
- 如果本機暴露在殺蟲劑等揮發性物質中,或是本機長時間接觸到橡膠或乙 烯樹脂製品,本機可能會劣化,或是 塗層可能剝落。
- 請勿以手直接觸碰鏡頭。

- 清潔鏡頭表面時:
   請使用軟布,例如玻璃清潔布,輕輕 擦拭鏡頭。若要除去頑強污點,請使 用沾水的微濕軟布。切勿使用酒精、 苯或稀釋劑等溶劑,或是酸性、鹼性 或剝蝕性清潔劑,或化學清潔布。
- 清潔機殼時:
   使用軟布輕輕擦拭機殼。若要除去頑 強污點,請使用軟布沾上微量的中性 清潔液,擰乾後擦拭,然後再使用乾
   的軟布擦拭。切勿使用酒精、苯或稀
   釋劑等溶劑,或是酸性、鹼性或剝蝕
   性清潔劑,或化學清潔布。

### 關於照明

要獲得最佳畫質,請不要讓螢幕前方暴 露在直接燈光或陽光照射下。

### 關於散熱

投影機機殼的溫度可能在使用期間或使 用後立即升高;然而,這並非故障。

### 關於螢幕

使用表面不平整的螢幕時,視螢幕和本 機之間的距離或縮放倍數而定,螢幕上 偶爾可能會出現條紋圖案。這並非本機 故障。

### 關於風扇

由於投影機內部裝有風扇,以防止內部 溫度升高,因此可能會有一些噪音。這 是製造過程的正常結果,並不是故障。 但是,如果發出異常噪音,請洽詢合格 的 Sony 人員。

### 關於投影燈

用作光源的投影燈使用具有高內部壓力 的水銀。高壓水銀燈具有以下特性:

- 投影燈的亮度會隨使用時間而降低。
- 由於時間流逝導致的衝擊、損壞或劣化,投影燈可能會破裂並發出很大的噪音。投影燈可能變得不亮,而且可能會燒毀。

- 投影燈壽命根據各個投影燈的個別差 異或使用條件而異。因此,即使尚未 到達指定的更換時間,投影燈也可能 會破裂或不亮。
- 經過更換時間後,可能會破裂。如果 投影圖像上顯示訊息,請盡快更換新 的投影燈,即使投影燈正常亮起。

### 關於攜帶

本機為精密設備。攜帶本機時,請勿使 本機受到衝擊或掉落。這樣可能會使本 機受損。 攜帶本機時,請以雙手緊握其防滑表 面,以免掉落。

### 關於 LCD 投影機

LCD 投影機採用高精度技術製造。不過, 您可能會發現細小的黑點和/或亮點 (紅色、藍色或綠色)一直出現在 LCD 投影機上。這是製造過程的正常結果, 並不是故障。 此外,當您使用多個 LCD 投影機投射到 螢幕上時,即使其型號相同,這些投影

螢幕上時,即使其型號相同,這些投影 機之間的色彩重現可能不同,因為每台 投影機的色彩平衡設定可能不同。

### 關於凝結

如果安裝投影機的地方室內溫度快速改 變,或是將投影機從寒冷的地方突然移 至溫暖的地方,投影機內可能會產生凝 結。由於凝結可能造成故障,因此請小 心調整空調機的溫度設定。如果產生凝 結,讓投影機電源打開擱置約兩小時後 再使用。

# **Table of Contents**

| Precautions                      | 14 |
|----------------------------------|----|
| On safety                        | 14 |
| Safety precautions for installin | ıg |
| the unit on a ceiling            | 15 |
| On Installation                  | 16 |
| On cleaning the projection       |    |
| window and the cabinet           | 16 |
| On Illumination                  | 17 |
| On Heat Dissipation              | 17 |
| On Screen                        | 17 |
| On Fan                           | 17 |
| On inspection of light source    |    |
| related parts                    | 17 |
| On disposing used                |    |
| products                         | 17 |
| On LCD Projector                 | 17 |
| On condensation                  | 17 |
| Notes on security                | 18 |
| Checking the Supplied            |    |
| Accessories                      | 19 |
| Installing batteries             | 19 |
|                                  |    |

### Overview

| Location and Function of |    |
|--------------------------|----|
| Controls                 | 20 |
| Main Unit                | 20 |
| Terminals                | 21 |
| Remote Commander and     |    |
| Control Panel Keys       | 22 |
|                          |    |

### Preparation

| Connecting the Projector | 25 |
|--------------------------|----|
| Connecting a Computer    | 25 |
| Connecting a Video       |    |
| equipment                | 28 |

| Connecting a HDBaseT™ |    |
|-----------------------|----|
| equipment             | 29 |
| Connecting Audio      |    |
| Equipment             | 32 |

### Projecting/Adjusting an Image

| Projecting an Image          | 33  |
|------------------------------|-----|
| Adjusting the Focus, Size, a | and |
| Position of the Projected    |     |
| lmage                        | 34  |
| Turning Off the Power        | 39  |
|                              |     |

# Adjustments and Settings Using a Menu

| Using a MENU              | 40 |
|---------------------------|----|
| The Picture Menu          | 42 |
| The Screen Menu           | 44 |
| The Function Menu         | 47 |
| The Operation Menu        | 49 |
| The Connection/Power Menu | 50 |
| The Installation Menu     | 54 |
| The Information Menu      | 56 |
|                           |    |

### Network

| Using Network Features5        | 7  |
|--------------------------------|----|
| Displaying the Control Window  | V  |
| of the Projector with a Web    |    |
| Browser5                       | 8  |
| Confirming the Information     |    |
| regarding the Projector5       | 9  |
| Operating the Projector from a | í. |
| Computer5                      | 9  |
| Using the e-mail report        |    |
| Function5                      | 9  |

| projector 61                    |
|---------------------------------|
|                                 |
| Setting the WLAN Network of     |
| the projector61                 |
| Setting the Custom Labels for   |
| the Input Terminals of the      |
| Projector 64                    |
| Setting the Control Protocol of |
| the Projector65                 |

### Presentation Function via Network

| Using Presentation Function via<br>Network70 |
|----------------------------------------------|
| Installing Projector Station for             |
| Network Presentation 71                      |
| Starting Projector Station for               |
| Network Presentation 71                      |
| Projecting an Image                          |
| Connection Settings73                        |
| Using the Controller73                       |
| One-Click projecting                         |
| function74                                   |
| Option format75                              |
| Use Projector Station for                    |
| Network Presentation without                 |
| installing it to the                         |
| computer76                                   |
| Error code list of Projector                 |
| Station for Projector Station                |
| for Network Presentation78                   |

### Playing Video and Audio using USB Connection

| Playing Video and Audio usin | g USB |
|------------------------------|-------|
| Connection                   | 80    |
| Starting USB Display         | 80    |
| Playing Video and Audio      | 81    |
| Using the Controller         | 81    |

### Others

| Indicators                      | .82  |
|---------------------------------|------|
| Messages List                   | .84  |
| Troubleshooting                 | .86  |
| Cleaning the Air Filter         | .89  |
| Specifications                  | . 91 |
| Projection Distance and Lens Sł | nift |
| Range                           | .97  |
| Dimensions                      | 100  |
| About Trademarks                | 102  |
| END USER LICENSE                |      |
| AGREEMENT                       | 103  |
| Index                           | 119  |

### Precautions

### On safety

- Check that the operating voltage of your unit is identical with the voltage of your local power supply. If voltage adaptation is required, consult with qualified Sony personnel.
- Should any liquid or solid object fall into the cabinet, unplug the unit and have it checked by qualified Sony personnel before operating it further.
- Unplug the unit from the wall outlet if it is not to be used for several days.
- To disconnect the cord, pull it out by the plug. Never pull the cord itself.
- The wall outlet should be near the unit and easily accessible.
- The unit is not disconnected from the AC power source (mains) as long as it is connected to the wall outlet, even if the unit itself has been turned off.
- Do not look into the lens while in use.
- When turning on the projector, make sure no one is peeking at the projection lens.
- Do not let children use the unit alone.
- Do not place your hand or objects near the ventilation holes — the air coming out is hot.
- Be careful not to catch your fingers by the feet (adjustable) when you adjust the height of the unit. Do not push hard on the top of the unit with the adjuster out.
- Be sure to use two people to grasp both sides of the unit when carrying the unit.
- Avoid using an extension cord with a low voltage limited since it may cause the short-circuit and physical incidents.
- Do not catch your finger between the unit and surface of the floor when moving the projector installed on the floor.
- Be careful not to catch your finger in the cooling fan.
- Do not carry the projector with the cabinet on and with its cover open.

- Do not install the unit in a location near heat sources such as radiators or air ducts, or in a place subject to direct sunlight, excessive dust or humidity, mechanical vibration or shock.
- If a user disassembles, repairs, or alters the unit, it may cause a serious problem to the user's safety.
- If the projector malfunctions or is damaged, consult with a qualified Sony personnel.
- If the ventilation holes are blocked, internal heat builds up, and it may cause a fire or damage the unit. To allow adequate air circulation and prevent internal heat build-up, follow the items below:
- Place the unit, leaving sufficient space from walls or any objects (page 16).

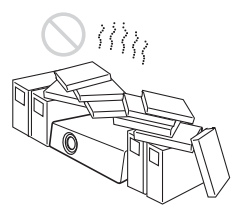

• Avoid using something to cover the ventilation holes (exhaust/intake).

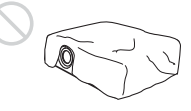

• Do not place the unit on surfaces such as an original packing sheet, soft cloth, papers, rugs, or scraps of paper. The ventilation holes may take in such materials.

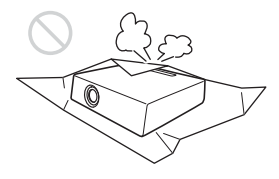

• Do not place any object just in front of the lens that may block the light during projection. Heat from the light may damage the object. Use the picture muting function to cut off the picture.

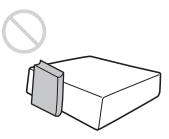

• Do not use the Security bar for the purpose of preventing theft for transporting or installing the unit. If you lift the unit by the Security bar or hang the unit by this bar, it may cause the unit to fall and be damaged, and may result in personal injury.

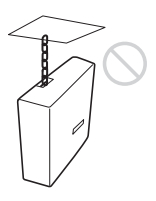

### For dealers

- When the projector is mounted on the ceiling, a Sony bracket or recommended equivalent must be used for installation.
- Be sure to secure the cabinet cover firmly when installing to the ceiling firmly.

### Caution

When installing the unit at the angle illustrated, if the ventilation holes are facing down, install a metal tray (min. 40 cm  $\times$  40 cm (15<sup>3</sup>/4"  $\times$  15<sup>3</sup>/4")) at the distance indicated below directly under the ventilation holes.

Ensure that foreign materials or liquids do not drop into the ventilation holes.

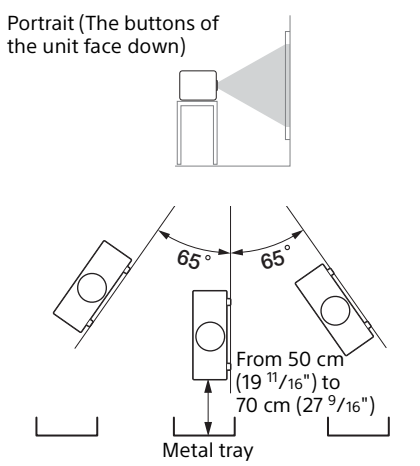

# Safety precautions for installing the unit on a ceiling

- Never mount the projector on the ceiling or move it by yourself. Be sure to consult the store where you purchased the projector or a dedicated installer.
- When installing the unit on a ceiling, be sure to use a safety wire, etc., to prevent the unit from falling. For the installation, be sure to consult the store where you purchased the projector or a dedicated installer.

### **On Installation**

• When installing the unit, leave space between any walls, etc. and the unit as illustrated.

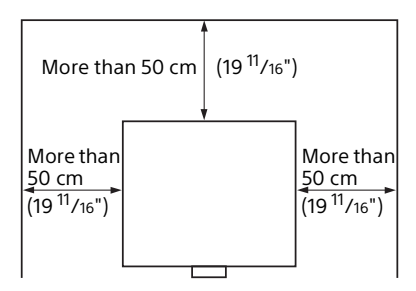

• Avoid using the unit in a location where the temperature or humidity is very high, or temperature is very low.

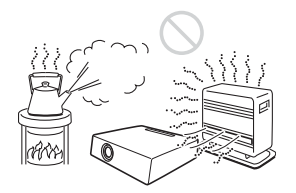

• Avoid installing the unit in a location subject to direct cool or warm air from an air-conditioner. Installing in such a location may cause malfunction of the unit due to moisture condensation or rise in temperature.

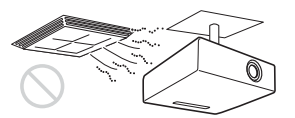

• Avoid installing the unit in a location near a heat or smoke sensor. Installing in such a location may cause malfunction of the sensor.

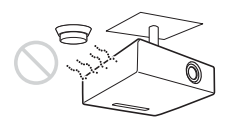

 Avoid installing the unit in a very dusty or extremely smoky environment. Otherwise, the air filter will become obstructed, and this may cause a malfunction of the unit or damage it.

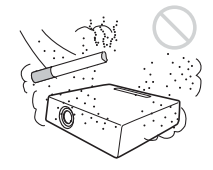

- When using the unit at an altitude of 1,500 m or higher, set "High Altitude Mode" to "On" in the Installation menu. Failing to set this mode when using the unit at high altitudes could have adverse effects, such as reducing the reliability of certain components.
- Set "Installation Attitude" on the Installation menu correctly to suit to the Installation angle. Continuing to use the wrong setting may affect component reliability.

# On cleaning the projection window and the cabinet

- Be sure to disconnect the AC power cord from the AC outlet before cleaning.
- If you rub on the unit with a stained cloth, the cabinet may be scratched.
- If the unit is exposed to volatile materials such as insecticide, or the unit is in contact with a rubber or vinyl resin product for a long period of time, the unit may deteriorate or the coating may come off.
- Do not touch the projection window with bare hands.
- On cleaning the projection window surface:

Wipe the projection window gentlywith a soft cloth, such as a glass cleaning cloth. Stubborn stains may be removed with a soft cloth lightly dampened with water. Never use solvent such as alcohol, benzene or thinner, or acid, alkaline or abrasive detergent, or a chemical cleaning cloth. • On cleaning the cabinet: Clean the cabinet gently with a soft cloth. Stubborn stains may be removed with a soft cloth lightly dampened with mild detergent solution and wrung, followed by wiping with a soft dry cloth. Never use solvent such as alcohol, benzene or thinner, or acid, alkaline or abrasive detergent, or a chemical cleaning cloth.

### **On Illumination**

To obtain the best picture, the front of the screen should not be exposed to direct lighting or sunlight.

### **On Heat Dissipation**

The temperature of the projector cabinet may increase during or immediately after use; however, this is not a malfunction.

### **On Screen**

When using a screen with an uneven surface, stripes pattern may rarely appear on the screen depending on the distance between the screen and the unit or the zooming magnifications. This is not a malfunction of the unit.

### On Fan

Since the projector is equipped with a fan inside to prevent internal temperature from rising, there may be some noise. This is a normal result of the manufacturing process and does not indicate a malfunction. If, however, in a case of abnormal noise, consult with qualified Sony personnel.

# On inspection of light source related parts

Since the unit uses a laser, when performing maintenance or inspection of light source related parts, particular attention and a safe environment are necessary. Be sure to consult with qualified Sony personnel.

### On disposing used products

Do not dispose the used products and general garbage together. Correctly dispose of used products to avoid harming the environment or the health of yourself and others. Follow the disposal regulations of your area.

### **On LCD Projector**

The LCD projector is manufactured using high-precision technology. You may, however, see tiny black points and/or bright points (red, blue, or green) that continuously appear on the LCD projector. This is a normal result of the manufacturing process and does not indicate a malfunction. Also, when you use multiple LCD projectors to project onto a screen, even if they are of the same model, the color reproduction among projectors may vary, since color balance may be set differently from one projector to the next.

### On condensation

If the room temperature where the projector is installed changes rapidly, or if the projector is moved suddenly from a cold to a warm place, condensation in the projector may occur. As the condensation may cause malfunction, be careful in adjusting temperature settings of the air conditioner. If condensation occurs, leave the projector turned on for about two hours before use.

### Notes on security

- SONY WILL NOT BE LIABLE FOR DAMAGES OF ANY KIND RESULTING FROM A FAILURE TO IMPLEMENT PROPER SECURITY MEASURES ON TRANSMISSION DEVICES, UNAVOIDABLE DATA LEAKS RESULTING FROM TRANSMISSION SPECIFICATIONS, OR SECURITY PROBLEMS OF ANY KIND.
- Depending on the operating environment, unauthorized third parties on the network may be able to access the unit. When connecting the unit to the network, be sure to confirm that the network is protected securely.
- Communication content may be unknowingly intercepted by unauthorized third parties in the vicinity of the signals. When using wireless LAN communication, implement security measures properly to protect the communication content.
- From a safety standpoint, when using the unit connected with the network, it is strongly recommended to access the Control window via a Web browser and change the access limitation settings from the factory preset values (refer to "Using Network Features" in the Operating Instructions).

Changing the password regularly is also recommended.

• Do not browse any other website in the Web browser while making settings or after making settings. Since the login status remains in the Web browser, close the Web browser when you complete the settings to prevent unauthorized third parties from using the unit or harmful programs from running.

### Notes

- Always verify that the unit is operating properly before use.
   SONY WILL NOT BE LIABLE FOR DAMAGES OF ANY KIND
   INCLUDING, BUT NOT LIMITED TO, COMPENSATION OR
   REIMBURSEMENT ON ACCOUNT OF THE LOSS OF PRESENT OR
   PROSPECTIVE PROFITS DUE TO
   FAILURE OF THIS UNIT, EITHER
   DURING THE WARRANTY PERIOD
   OR AFTER EXPIRATION OF THE
   WARRANTY, OR FOR ANY OTHER
   REASON WHATSOEVER.
- SONY WILL NOT BE LIABLE FOR CLAIMS OF ANY KIND MADE BY USERS OF THIS UNIT OR MADE BY THIRD PARTIES.
- SONY WILL NOT BE LIABLE FOR THE TERMINATION OR DISCONTINUATION OF ANY SERVICES RELATED TO THIS UNIT THAT MAY RESULT DUE TO CIRCUMSTANCES OF ANY KIND.

# Checking the Supplied Accessories

RM-PJ8 Remote Commander (1) Lithium battery (CR2025) (1) The battery is already installed. Before using the remote commander, remove the insulation film.

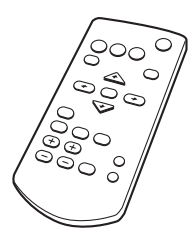

AC power cord (1) Operating Instructions (this manual) (1)

### **Installing batteries**

1 Pull out the lithium battery compartment. Pull out the battery compartment with a stick as shown in the illustration.

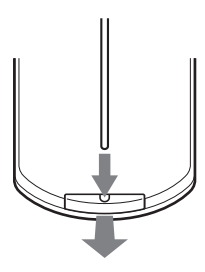

**2** Insert a lithium battery.

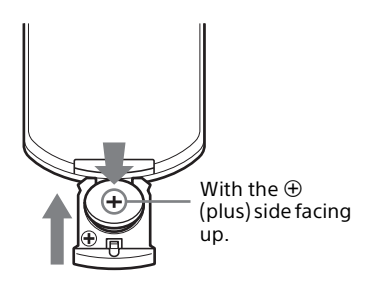

**3** Close the lithium battery compartment.

# **Location and Function of Controls**

### Main Unit

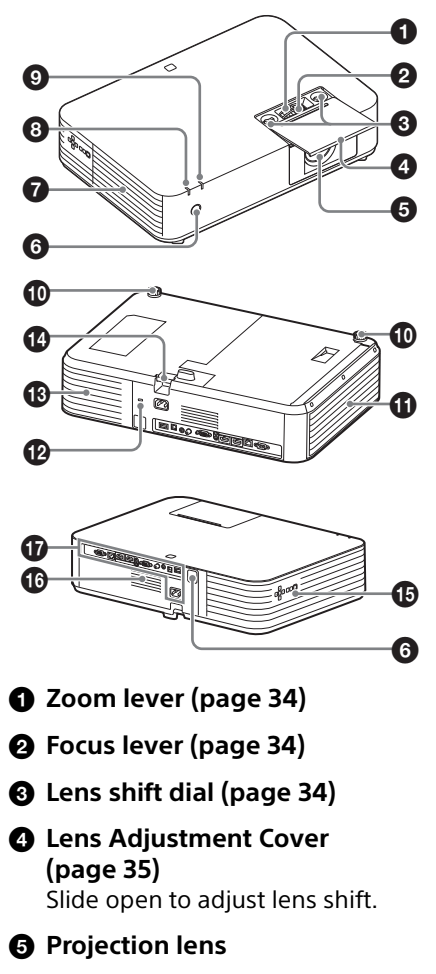

Remote control Receiver

### Ventilation holes (exhaust)

### Caution

Do not place anything near the ventilation holes as this may cause internal heat buildup. Do not place your hand or deformable items (plastic, etc.) near the ventilation holes or around the projector, as it may cause damage or personal injury.

- ON/STANDBY indicator (page 82)
- **9** WARNING indicator (page 82)
- Front feet (adjustable) (page 35)
- Side cover/Ventilation holes (intake) (page 89)

### Security lock

Connects to an optional security cable manufactured by Kensington. For details, visit Kensington's web site.

http://www.kensington.com/

Ventilation holes (intake) (page 89)

Security bar Connects to a commercially available security chain or wire.

- Control panel (page 22)
- Speaker
- Terminals (page 21)

### Terminals

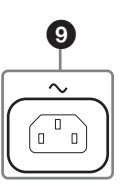

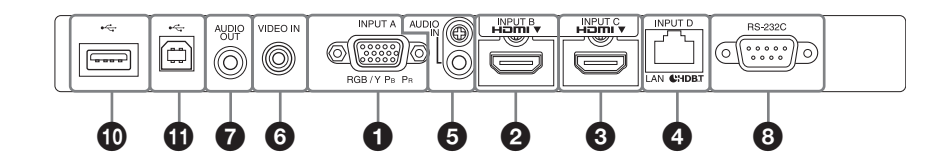

### Input (pages 25, 28)

### INPUT A

Video: RGB/YPBPR input terminal (RGB/YPBPR)

### INPUT B

Video: HDMI input terminal (HDMI) Audio: HDMI input terminal (HDMI)

### INPUT C

Video: HDMI input terminal (HDMI) Audio: HDMI input terminal (HDMI)

### INPUT D

HDBaseT terminal/LAN terminal (page 58) Use a straight CAT5e or CAT6 shielded LAN cable (not supplied).

### AUDIO (AUDIO IN)

Audio: Audio input terminal

### **6** VIDEO (VIDEO IN)

Video: Video input terminal

### Output (page 32)

### AUDIO (AUDIO OUT)

Audio: Audio output terminal

### Note

When the speaker setting is set to "Always On" and the light is turned off, INPUT A is enabled.

### Others

**RS-232C terminal (RS-232C)** RS-232C compatible control terminal. Connects the computer's RS-232C terminal and the RS-232C cross cables.

### O AC IN (~) socket

Connects the supplied AC power cord.

- USB terminal (Type A) (→→) (page 27)
- **①** USB terminal (Type B) (→→→) (page 80)

### **Remote Commander and Control Panel Keys**

### **Remote Commander**

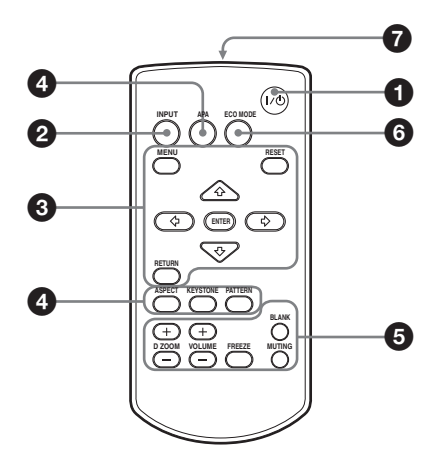

### **Control Panel Keys**

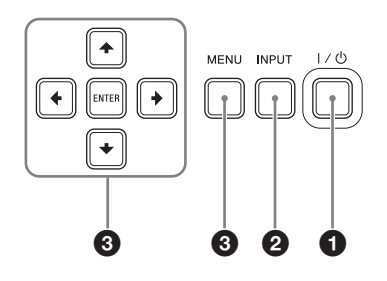

- Turning on the power/Going to standby mode
   I/<sup>(1)</sup> (On/Standby) key
- Selecting an input signal (page 33)
   INPUT key
- Operating a menu (page 40) MENU key RESET key ENTER /↑/↑/★/★ (arrow) keys RETURN key

Adjusting the image (page 34)
 ASPECT key (page 44)
 KEYSTONE key (page 36)
 PATTERN key (page 39)
 APA (Auto Pixel Alignment) key<sup>\*1</sup>
 (page 39)

### Note

- \*1: Use this key when inputting a computer signal via the RGB input terminal (INPUT A).
- Using various functions during projecting

### **D ZOOM (Digital Zoom) +/- key**<sup>\*1\*2</sup> Enlarges a portion of the image while projecting.

- 1 Press the D ZOOM + key to display the digital zoom icon on the projected image.
- 2 Press the ★/\*/\*/\* keys to move the digital zoom icon to the point on the image you want to enlarge.
- 3 Press the D ZOOM + key or the D ZOOM – key repeatedly to change the enlargement ratio. The image can be enlarged up to 4 times.

Press the RESET key to restore the previous image.

### **BLANK** key

Cuts off the projected image temporarily. Press again to restore the previous image.

### **MUTING key**

Mutes the audio output temporarily. Press again to restore the previous volume.

### VOLUME +/- key

Adjusts the volume output.

# 

### FREEZE key\*2

Pauses a projected image. Press again to restore the image.

### Notes

- \*1: Use this key when inputting a computer signal. But it may not be used depending on the resolution of the input signal.
- \*2: Use this key when inputting a computer signal. You cannot use this key when "Type B USB" or "Network" is selected as the input.

# Setting the energy-saving mode easily

### ECO MODE key

Energy-saving mode can be set easily. Energy-saving mode consists of "Light Output Mode," "With No Input," "With Static Signal" and "Standby Mode."

1 Press the ECO MODE key to display the ECO Mode menu.

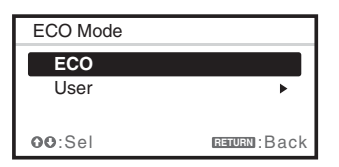

2 Press the ★/★ key or ECO MODE key to select "ECO" or "User" mode.

### ECO:

Sets each mode to the optimum energy-saving value. Light Output Mode: Low With No Input: Standby With Static Signal: Light Dimming Standby Mode: Low Speaker Setting: Sync with Power

### User:

Sets each item of the ECO Mode menu as you desire (go to step 3).  3 Select "User" then press the → key. The setting items appear.

User Light Output Mode Standard Constant Brightness ON Auto Power Saving With No Input Off With Static Signal Light Dimming Standby Mode Standard OO:Sel Extend:Set

- 4 Press the ★/★ key to select the item then press the ENTER key.
- 5 Press the ★/★ key to select the setting value.
- 6 Press the ENTER key. The screen returns to the User screen.

For details on each setting, see "Speaker Setting" in the Function menu (page 47), "Light Output Mode," "Constant Brightness," "With No Input," "With Static Signal," and "Standby Mode" in the Connection/Power menu (page 50).

### Note

If you set "ECO Mode" to "ECO," or "Standby Mode"(in "User") to "Low," the network control function will be disabled in standby mode. If the external control is being performed by using the network or network control function, do not select "ECO," or do not set "Standby Mode" ( in "User") to "Low."

### Infrared transmitter

### About remote commander operation

- Direct the remote commander toward the remote control receiver.
- The shorter the distance between the remote commander and the projector is, the wider the angle within which the remote

commander can control the projector becomes.

• Make sure that nothing obstructs the infrared beam between the remote commander and the remote control receiver on the projector.

### **Connecting the Projector**

### Notes

- Make sure all the equipment is powered off when connecting the projector.
- Use the proper cables for each connection.
- Insert the cable plugs firmly. Loose connections may reduce performance of picture signals or cause a malfunction. When pulling out a cable, be sure to grip it by the plug, not the cable itself.
- For more information, refer also to the instruction manuals of the equipment you are connecting.
- Use a no-resistance audio cable.

### **Connecting a Computer**

Connection with a computer is explained for each input signal.

### INPUT A

For connecting a computer with an RGB output terminal.

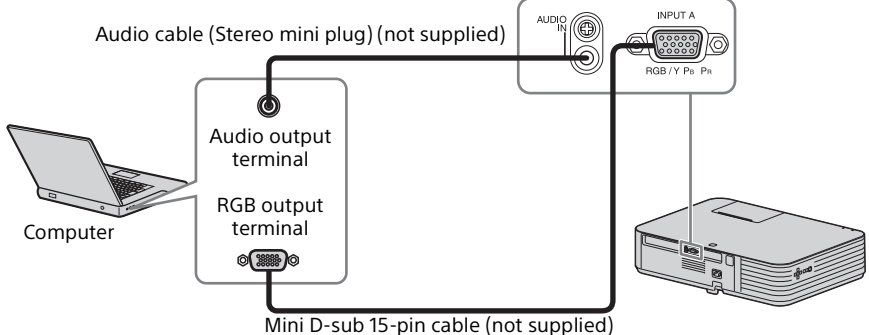

### Note

In screen setting of your computer, it is recommended that you set the resolution of an external monitor as below:

- VPL-PHZ11: 1,920 × 1,200 pixels
- VPL-PWZ11: 1,280 × 800 pixels

### INPUT B/INPUT C

For connecting a computer with an HDMI output terminal.

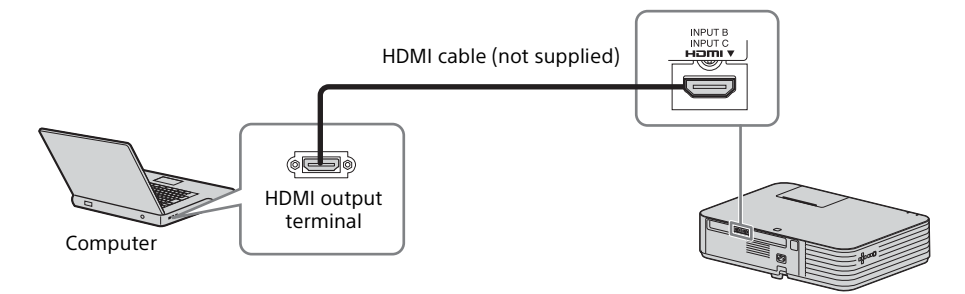

### Notes

- Use HDMI-compatible equipment which has the HDMI Logo.
- Use a high speed HDMI cable(s) on which the cable type logo is specified. (Sony products are recommended.)
- The HDMI terminal of this projector is not compatible with DSD (Direct Stream Digital) Signal or CEC (Consumer Electronics Control) Signal.

### 

For connecting to a computer with a USB terminal ("Playing Video and Audio using USB Connection" (page 80)).

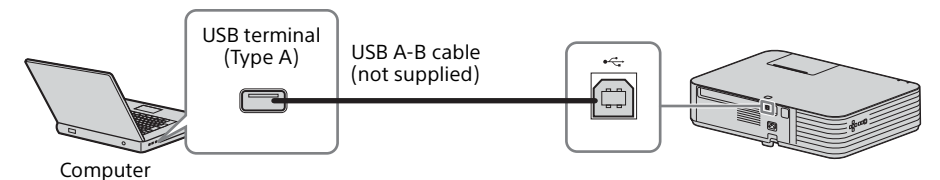

26 Connecting the Projector

### LAN terminal

For connecting to a computer via a hub or router ("Presentation Function via Network" (page 70)).

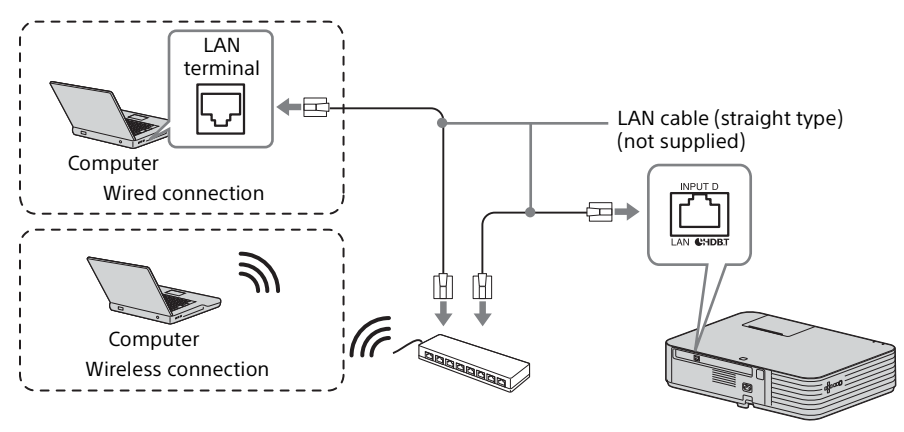

### USB terminal (Type A) ( 🗠 )

For connecting a USB wireless LAN module IFU-WLM3 (not supplied) ("Presentation Function via Network" (page 70)).

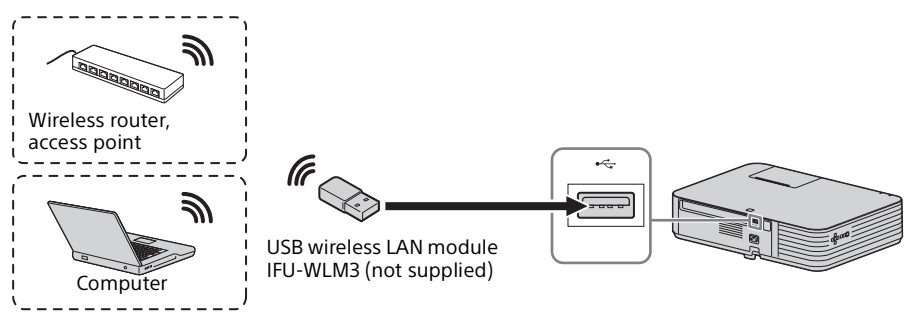

### Notes

- Undesignated USB wireless LAN modules do not work.
- When connecting/disconnecting the USB wireless LAN module, make sure that the projector is in Standby mode (Standby Mode: "Low"), or the AC power cord is unplugged from the wall outlet.
- For connecting to the access point, access to the Web browser, and input the settings for the access point to connect. For details, see "Setting the WLAN Network of the projector" (page 61).

### **Connecting a Video equipment**

Connections with a VHS video deck, DVD player, or BD player are explained for each input signal.

### **VIDEO IN**

For connecting video equipment with a video output terminal.

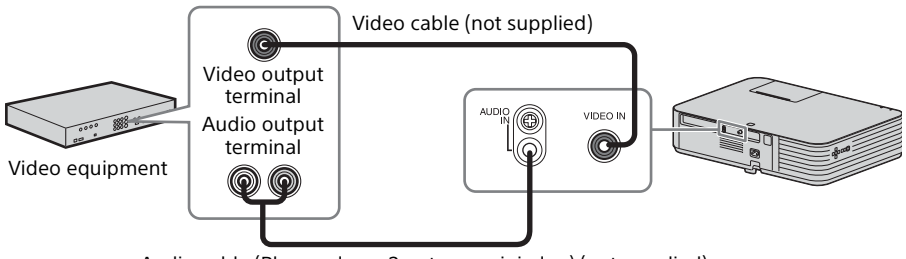

Audio cable (Phono plug × 2 – stereo mini plug) (not supplied)

### INPUT A

For connecting video equipment with a YPBPR output terminal.

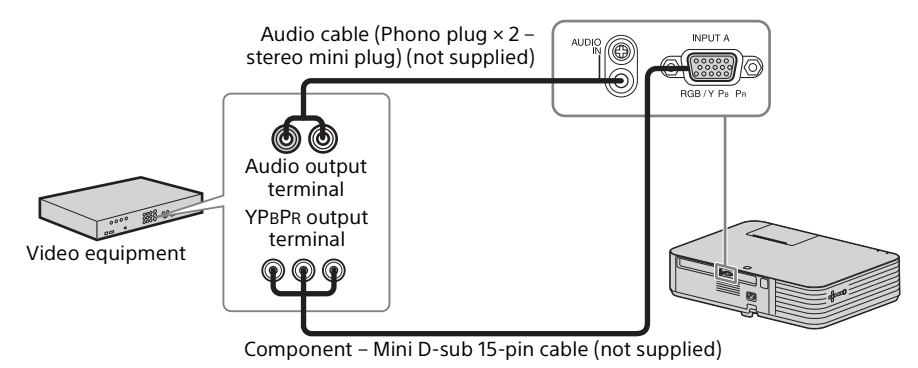

28 Connecting the Projector

### **INPUT B/INPUT C**

For connecting video equipment with an HDMI output terminal.

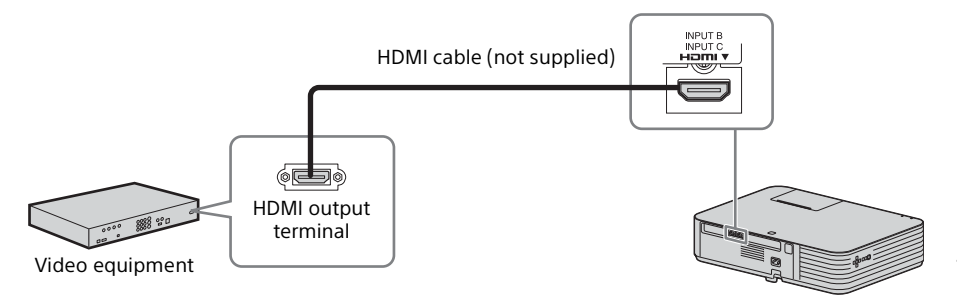

### Notes

- Use HDMI-compatible equipment which has the HDMI Logo.
- Use a high speed HDMI cable(s) on which the cable type logo is specified. (Sony products are recommended.)
- The HDMI terminal of this projector is not compatible with DSD (Direct Stream Digital) Signal or CEC (Consumer Electronics Control) Signal.

### Connecting a HDBaseT<sup>™</sup> equipment

For connecting the computer, video equipment, and network equipment via the HDBaseT transmitter.

### Connecting to the computer

INPUT D

### LAN cable: STP type (CAT5e or higher, straight, not supplied)

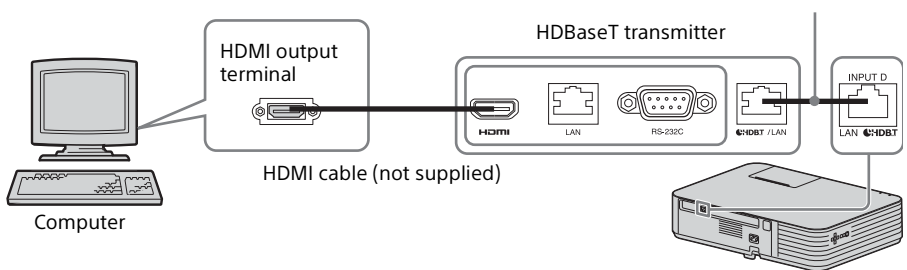

# Connecting to the video equipment

LAN cable: STP type (CAT5e or higher, straight, not supplied)

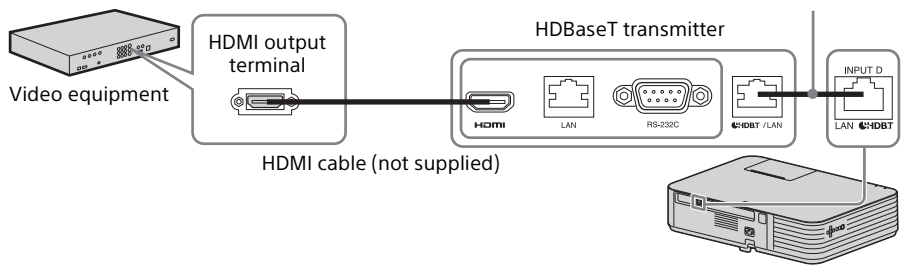

Notes for connecting this unit and the HDBaseT transmitter

- Ask a professional or Sony dealer to perform wiring. If wiring is not correct, the transmission characteristics of the cable will not be achieved, and image or sound may break up or you may experience unstable performance.
- Connect the cable directly to the HDBaseT transmitter without going through a hub or router.
- Use cables that meet the following conditions.
  - CAT5e or higher
  - Shielded type (covering connectors)
  - Straight wire connection
  - Single wire
- When installing the cables, use a cable tester, cable analyzer, or similar device to check if the cables meet the CAT5e or higher requirement. If there is a transit connector between this unit and the HDBaseT transmitter, include it when measuring.
- To reduce the affect of noise, install and use the cable in a manner where it is not rolled up and it is as straight as possible.
- Install the cable away from the other cables (especially the power cable).
- When installing multiple cables, do not bind them and keep the running parallel distance as short as possible.
- The transmittable distance of the cable is 100 m (approx. 328 feet) maximum. If it exceeds 100 m (approx. 328 feet), it may cause the image or the sound to break up, or cause a multifunction in LAN communication. Do not use the HDBaseT transmitter beyond the transmittable distance.
- Inquire about operation or function problems caused by other manufacturer's devices with the relevant manufacturer.

### Connecting to the network equipment

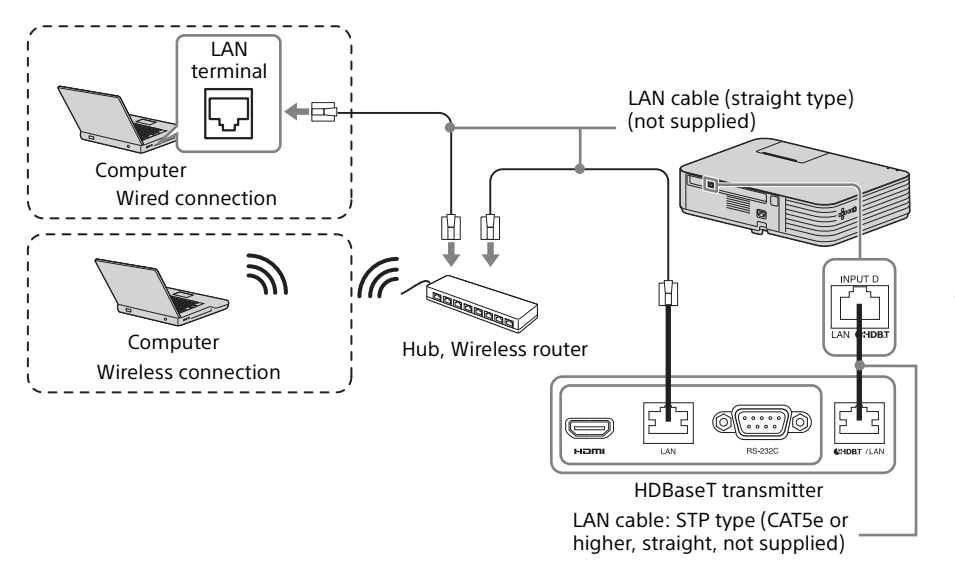

### Notes

- If you are using a network, make sure "HDBaseT/LAN Port" is set to "HDBaseT" (page 50).
- Connect this unit and the HDBaseT transmitter without a hub or router between them.

### To attach the HDMI cable

Fix the cable to the security bar at the bottom of the projector using a commercially-available cable tie, as in the illustration.

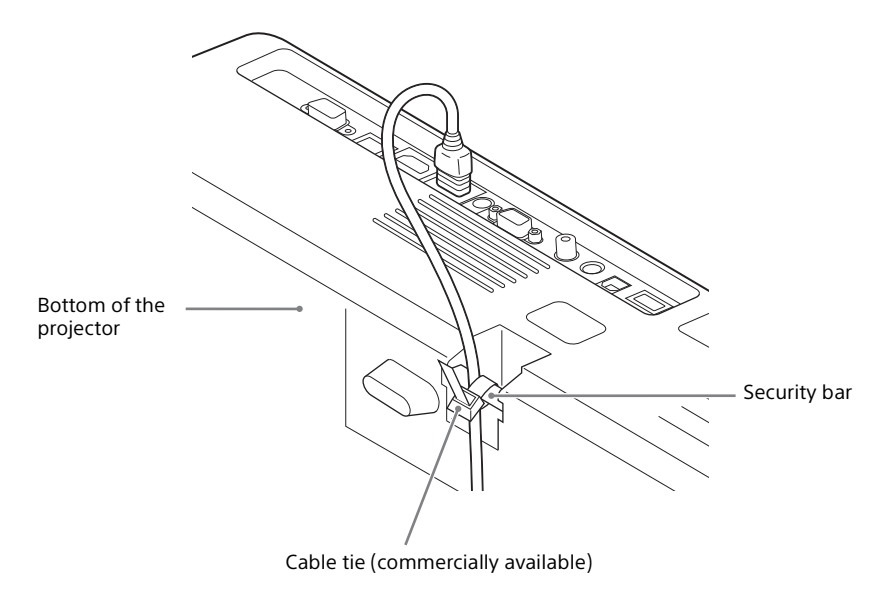

### **Connecting Audio Equipment**

### OUTPUT

Input audio can be output to audio equipment such as speakers with a built-in amplifier.

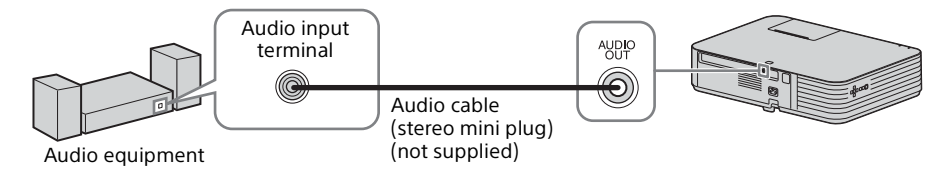

### Note

When the speaker setting is set to "Always On" and the light is turned off, INPUT A is enabled.

### **Projecting an Image**

The size of a projected image depends on the distance between the projector and screen. Install the projector so that the projected image fits the screen size. For details on projection distances and projected image sizes, see "Projection Distance and Lens Shift Range" (page 97).

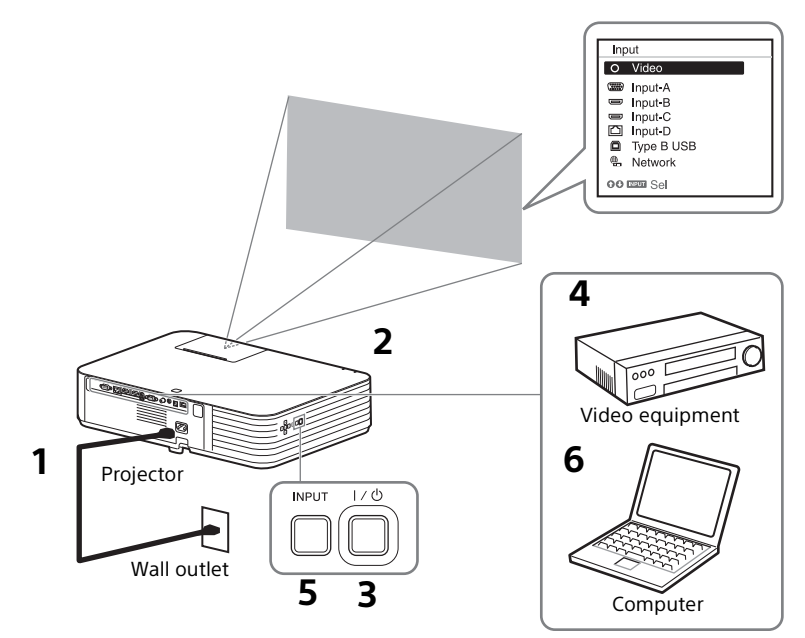

- **1** Plug the AC power cord into the wall outlet.
- **2** Connect all equipment to the projector (page 25).
- **3** Press the  $I/\bigcirc$  key to turn on the unit.
- **4** Turn on the connected equipment.
- **5** Select the input source.

Press the INPUT key on the projector to display the menu for switching input signal on the screen. Press the INPUT key repeatedly, or press the 4/4 key to select an image to be projected.

**6** When projecting a computer image, switch your computer's output to external display.

The method to switch the output varies depending on the type of computer.

(Example)

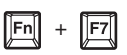

To play video and audio using USB Connection, see "Playing Video and Audio using USB Connection" (page 80). To use Presentation Function via Network, see "Presentation Function via Network" (page 70).

**7** Adjust the focus, size and position of the projected image (page 34).

Adjusting the Focus, Size, and Position of the Projected Image

| Focus       | Size (Zoom) | Position (Lens shift)                  |
|-------------|-------------|----------------------------------------|
| +           |             |                                        |
| Focus lever | Zoom lever  | H lens V lens<br>shift dial shift dial |
|             |             |                                        |

Slide the lens shift adjustment cover as below.

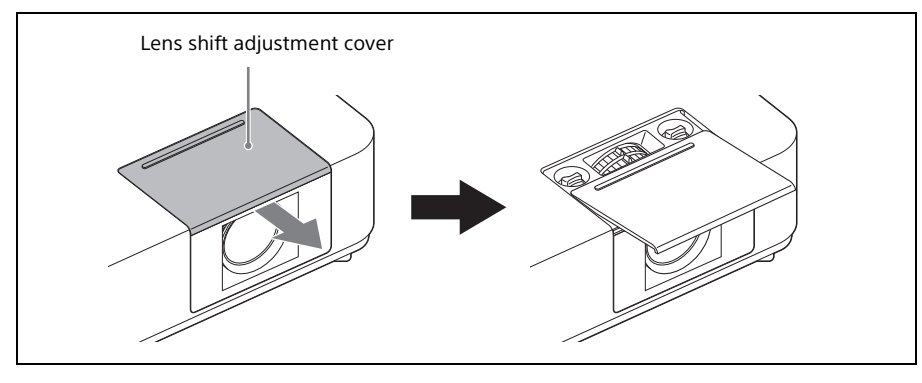

### Adjusting the tilt of the projector by using lens shift

You can adjust the position of the projected image by turning the lens shift dials (H lens shift dial, V lens shift dial).

- **1** Slide the lens shift adjustment cover to open. For details, see page 35.
- **2** Turn the ① H lens shift dial (for adjusting right and left), ② V lens shift dial (for adjusting up and down) to adjust lens shift.

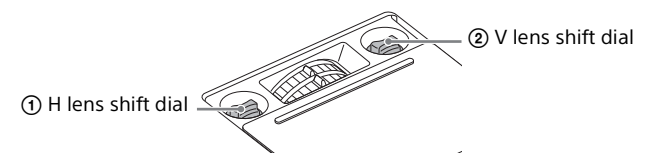

If you keep turning the lens shift dials, the lens shift positions are restored to the original positions. Keep turning to find the best positions. For details on the adjustment range, see the "Lens shift range" (page 99).

### Notes

- While adjusting the lens shift, be careful not to look into the lens.
- When turning the H lens shift dial, the lens shift may move up or down. (When turning the V shift dial, the lens shift may move right or left.) In that case, adjust the lens shift with each dial again.
- **3** Slide the lens shift adjustment cover to close.

### Adjusting the tilt of the projector with the front feet (adjustable)

By changing the slope of the projector with front feet (adjustable), you can adjust the position of the projected image.

### How to alter the angle

When the projector is installed on an uneven surface, you can adjust using the front feet (adjustable).

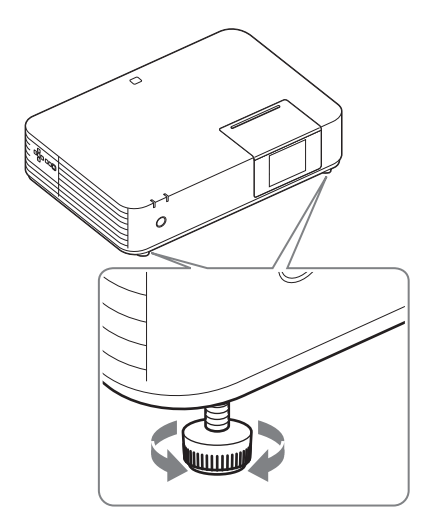

#### Notes

- Be careful not to let the projector down on your fingers.
- Do not push hard on the top of the projector with the front feet (adjustable) extended. It may cause malfunction.

### Changing the aspect ratio of the projected image

Press the ASPECT key on the remote commander to change the aspect ratio of the projected image. You can also change the setting in Aspect of the Screen menu (page 44, 46).

### Correcting trapezoidal distortion of the projected image (Keystone feature)

If the image becomes trapezoidal, set the keystone manually.

### When the projected image is a trapezoid, tapering to the top or bottom

**1** Press the KEYSTONE key on the remote commander once or select "V Keystone" in the Installation menu.
2 Use the ★/★/★/★ keys to set the value. The higher the setting, the narrower the top of the projected image. The lower the setting, the narrower the bottom.

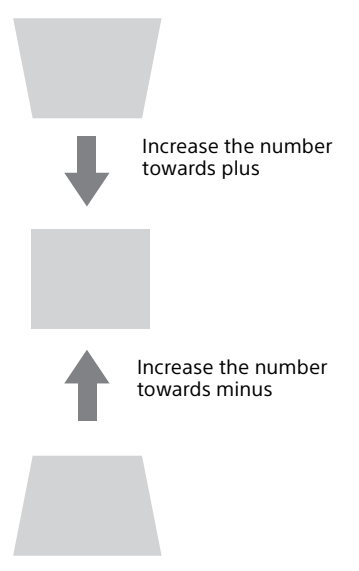

Press the RESET key to restore the Projected image before adjustment.

# When the projected image is a trapezoid, tapering to the right or left

- **1** Press the KEYSTONE key on the remote commander twice or select "H Keystone" in the Installation menu.
- 2 Use the ★/★/★/★ keys to set the value. The higher the setting, the narrower the right part of the projected image. The lower the setting, the narrower the left part.

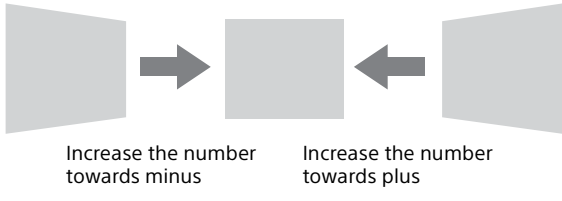

Press the RESET key to restore the projected image before adjustment.

- Since the Keystone adjustment is an electronic correction, the image may be deteriorated.
- Depending on the position adjusted with the lens shift feature, the aspect ratio of the image may change from the original or projected image may be distorted with Keystone adjustment.

- If adjusting upwards or downwards (V keystone adjustment) and to the right or left (H keystone adjustment) at the same time, the values of the adjustment menu may not reach the maximum value.
- If you press the KEYSTONE key on the remote control to switch the keystone adjustment and corner key stone adjustment, the value of the adjustment menu and the status of the image may not match before the adjustment is performed.

# Correcting the image twist (Corner Keystone feature)

You can correct the image twist by the corner keystone feature. Press the KEYSTONE key on the remote commander three times, or select "Corner Keystone" in the Installation menu, and select "Adjust." The guide is displayed.

| Corner Keystone    |                    |
|--------------------|--------------------|
|                    | -                  |
|                    |                    |
| 0000 Sel ENTER Set | <b>BETUEN</b> Back |

#### The corners of the image to be corrected

1 Move the □ by using the +/+/+ keys to select the corner you want to correct.

If you press the ENTER key, you will go back to the cursor display.

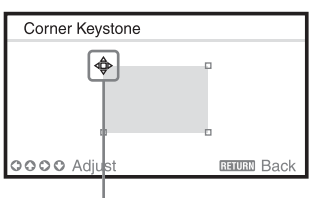

Adjust using this cursor.

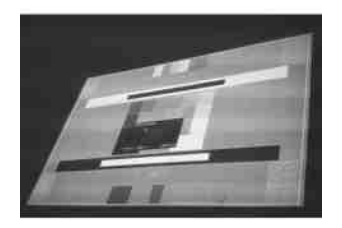

Example of cursor display:

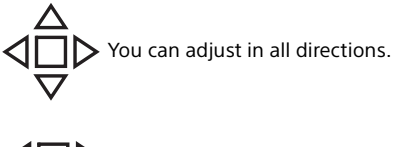

You can adjust only to the left/ right or downwards.

Adjust the position of the corner you want to correct by using the ★/₹/★/
 ★ keys. The cursor will disappear if the adjustment range limit is reached.

Press the RESET key to restore the projected image before adjustment.

# **Displaying a pattern**

You can display a pattern for adjusting the projected image or a grid pattern with the PATTERN key on the remote commander. Press the PATTERN key again to restore the previous image. You can use a grid pattern as a guide to write text or to draw lines and shapes on the whiteboard or blackboard without using a computer.

#### Note

You cannot use this key when "Type B USB" or "Network" is selected as the input.

# Automatically adjusts Phase, Pitch and Shift of projected image while a signal is input from a computer (APA (Auto Pixel Alignment))

Press the APA key on the remote commander. Press again to cancel adjusting during the setting.

You can also set APA in the Screen Menu (page 44). If Smart APA in the Function menu is set to "On", executes APA automatically when a signal is input (page 47).

# **Turning Off the Power**

- Press the I/<sup>(1)</sup> key on the unit or the remote commander. The projector starts shutdown and turns off.
- **2** Unplug the AC power cord from the wall outlet.

 Adjustments and Settings Using a Menu

# **Using a MENU**

#### Note

The menu displays used for the explanation below may be different depending on the model you are using.

- 1 Press the MENU key to display the menu.
- 2 Select the setting menu. Use the ◆/◆ key to select the setting menu then press the → key or ENTER key.

Setting menu

| Picture | 2                                                                                                    |                |
|---------|----------------------------------------------------------------------------------------------------|----------------|
|         | Picture Mode<br>Reset<br>Contrast<br>Brightness<br>Color<br>Hue<br>Color Temp.<br>Sharpness<br>Expert Setting | Standard<br>80 |
| 90:Se   | anna :Set                                                                                                    | (anuan):Back   |

**3** Select the setting item.

Use the  $\neq/ \neq$  key to select the setting menu then press the  $\Rightarrow$  key or ENTER key.

To return to the selection screen of the setting menu, press the ← or RETURN key.

#### Setting items

| Picture |                             |          |
|---------|-----------------------------|----------|
| Ш       | Picture Mode                | Standard |
| œ       | Reset<br>Contrast           | 80       |
|         | Brightness<br>Color         | 50       |
|         | Hue<br>Color Temp.          | 50       |
| Ŧ       | Sharpness<br>Expert Setting | 5        |
| ₽       |                             |          |
| (i)     |                             |          |
| 00:Se   | ENTER :Set                  | Back     |

**4** Make the setting or adjustment for the selected item.

The setting method varies, depending on the setting item. If the next menu window is displayed, select the item according to the operations in step **3** and then press the ENTER key to register the setting. To return to the selection screen of the setting items, press the  $\blacklozenge$  or RETURN key. You can press the RESET key to reset an item to its factory setting value to aid setting.

#### Using a pop-up menu

Press the 4/4/4 key to select an item.

Selected items take effect immediately, except "Language," "Speaker Setting," and "Input-A Signal Sel.", which take effect after you press the ENTER key.

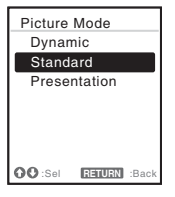

# Using the setting menu

Press the  $\neq/ \neq$  key to select the item.

Press the ENTER key to register the setting and return to the previous screen.

# Using the adjustment menu

To increase the value, press the ♦/ ♦ key and to decrease the number, press the ♥/♥ key. Press the ENTER key to register the setting and return to the previous screen.

| Contrast  |             |
|-----------|-------------|
| 80        | Max         |
| OO Adjust | RETURN Back |

**5** Press the MENU key to clear the menu.

The menu disappears automatically if no operation is performed.

# The Picture Menu

The Picture menu is used to adjust the picture for each input signal.

| Setting items             | Item descriptions                                                                                                    |  |
|---------------------------|----------------------------------------------------------------------------------------------------|--|
| Picture Mode              | <b>Dynamic:</b> Emphasizes the contrast to produce a dynamic and vivid picture.<br><b>Standard:</b> Provides an image which is natural and well balanced.<br><b>Presentation:</b> Provides a bright image, suitable for presentations.                                                                                                    |  |
| Reset <sup>*1</sup>       | Resets the factory setting.                                                                                                    |  |
| Contrast                  | The higher the value, the greater the contrast. The lower the value, the lower the contrast.                                                                                                    |  |
| Brightness                | The higher the value, the brighter the picture. The lower the value, the darker the picture.                                                                                                    |  |
| Color <sup>*2 *3</sup>    | The higher the value, the greater the intensity. The lower the value, the lower the intensity.                                                                                                    |  |
| Hue <sup>*2 *3 *4</sup>   | The higher the value, the more greenish the picture becomes. The lower the value, the more reddish the picture becomes.                                                                                                    |  |
| Color Temp. <sup>*5</sup> | <b>High/Middle/Low:</b> The higher the value, the more bluish the picture. The lower the value, the more reddish the picture.                                                                                                    |  |
| Sharpness                 | The higher the value, the sharper the picture. The lower the value, the softer the picture.                                                                                                    |  |
| Expert Setting            |                                                                                                    |  |
| Reality<br>Creation       | <ul> <li>Adjusts the detail and noise processing of images. (Super-resolution function)</li> <li>On: Adjusts the settings of "Reality Creation."</li> <li>Resolution: When you increase the setting value, the texture and detail of the image become sharper.</li> <li>Noise Filtering: When you increase the setting value, the noise (picture roughness) becomes less prominent.</li> <li>Test: On/Off: Switches "On" and "Off" at a certain frequency to check the effect of "Reality Creation." *6</li> <li>Off: The "Reality Creation" function is not applied.</li> </ul> |  |
| Contrast<br>Enhancer      | Corrects the level of bright and dark parts automatically to optimize<br>contrast according to a scene. Increases image sharpness and<br>makes image dynamic.<br><b>High/Middle/Low:</b> You can adjust the contrast enhancer.<br><b>Off:</b> The "Contrast Enhancer" function is not applied.                                                                                                    |  |

| ng   |                |
|------|----------------|
|      |                |
| e R/ |                |
|      |                |
| ted  |                |
| 5    | Adjustme       |
| ture | ents and Setti |
| 5    | ngs l          |
| g on | Using a        |
| is   | Mer            |
|      | 2              |

| Setting items  | Item descriptions                                                                                                    |  |
|----------------|----------------------------------------------------------------------------------------------------|--|
| Gamma<br>Mode  | <ul> <li>2.2: Equivalent to a 2.2 gamma curve.</li> <li>2.4: Equivalent to a 2.4 gamma curve.</li> <li>Gamma 3: Applies a gamma curve that prioritizes the brightness to suit use in a relatively bright environment.</li> <li>Gamma 4: Enhances black and white contrast to suit use in a relatively dark environment.</li> <li>DICOM GSDF Sim.*7: Gamma setting is in accordance with the Grayscale Standard Display Function (GSDF) of the Digital Imaging and Communications in Medicine (DICOM) standards.</li> </ul>                                                                                                    |  |
| Color<br>Space | <ul> <li>Converts the color space.</li> <li>Custom 1: Produces images with vivid colors.</li> <li>Custom 2: Produces images with muted colors.</li> <li>Custom 3: Reproduces image colors true to the original image source.</li> <li>You can select R/G/B for the selected color space and adjust the R G/B chromaticity points in the x and y directions in the CIExy chromaticity diagram respectively.</li> <li>Color Select: Select the color to adjust from "Red," "Green," and "Blue."</li> <li>Cyan - Red (x): Adjusts the chromaticity point of the selected color toward cyan-red (x).</li> <li>Magenta - Green (y): Adjusts the chromaticity point of the selected color toward magenta-green (y).</li> </ul> |  |

- \*1: The settings in the Picture menu return to their factory defaults, except for Picture Mode.
- \*2: When a video signal is input, this option is available.
- \*3: When the signal without color burst signal is input after selecting "Video", this option is unavailable.
- \*4: When an analog TV signal is input, this option may not be available, depending on the color system.
- \*5: When "Picture Mode" is set to the item other than "Presentation," this option is available.
- \*6: The display position of the status during the test works together with the "Menu Position" setting (page 49).
- \*7: Available when a computer signal is input from the HDMI input terminal (INPUT B, C) or HDBaseT (INPUT D). This projector is not to be used as a device for medical diagnosis.

# 🕀 The Screen Menu

The Screen menu is used to adjust the size, position and aspect ratio of the projected image for each input signal.

| Setting item  | S                             | Item descriptions                                                                                                    |
|---------------|-------------------------------|----------------------------------------------------------------------------------------------------|
| Aspect*1      |                               | Changes the aspect ratio of the projected image (page 46).                                                                                                    |
| When          | n the computer<br>al is input | <ul> <li>4:3: Displays the image to fit the maximum projected image size with an aspect ratio fixed to 4:3.</li> <li>16:9: Displays the image to fit the maximum projected image size with an aspect ratio fixed to 16:9.</li> <li>Full 1: Displays the image to fit the maximum projected image size without changing the aspect ratio of the input signal.</li> <li>Full 2: Displays the image to fit the maximum projected image size changing the aspect ratio of the input signal.</li> <li>Full 3: Displays the image to fit the maximum width or height, up to 1280 × 720 pixels, without changing the aspect ratio of the input signal.</li> <li>Normal: Displays the image on the center position of the input signal or enlarging the image.</li> </ul> |
| Whei<br>signa | n the video<br>al is input    | <ul> <li>4:3: Displays the image to fit the maximum projected image size with an aspect ratio fixed to 4:3.</li> <li>16:9: Displays the image to fit the maximum projected image size with an aspect ratio fixed to 16:9.</li> <li>Full: Displays the image to fit the maximum projected image size changing the aspect ratio of the input signal.</li> <li>Zoom: Zooms the center area of a projected image.</li> </ul>                                                                                                    |
| Adjust Sigr   | nal                           | Adjusts the image of computer signal. Use this item if the edge of the image is cut and reception is bad.                                                                                                    |
| APA*          | 2 *3                          | Automatically adjusts the projected image to an optimum quality when you press the ENTER key (page 22).                                                                                                    |
| Phas          | e <sup>*2</sup>               | Adjusts the dot phase of the display pixel and the input signal. Set to the value where looks clearest.                                                                                                    |
| Pitch         | *2 *5                         | The higher the value, the wider the horizontal image<br>elements (pitch). The lower the value, the narrower the<br>horizontal image elements (pitch).                                                                                                    |
| Shift         | *4                            | <ul> <li>H: The higher the value, the farther right the image is projected on the screen. The lower the value, the image farther left.</li> <li>V: The higher the value, the farther up the image is projected on the screen. The lower the value, the image farther down.</li> </ul>                                                                                                    |

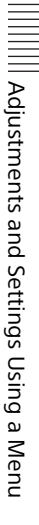

- \*1: Note that if the projector is used for profit or for public viewing, modifying the original picture by switching to the aspect mode may constitute an infringement of the rights of authors or producers, which are legally protected.
  - Depending on the input signal, setting items for aspect ratio or some other setting items cannot be set in some cases, or changing the aspect ratio setting may have no effect.
  - A part of the image may be displayed in black, depending on the setting item.
- \*2: Available when a computer signal is input from the RGB input terminal (INPUT A).
- \*3: If the projected image includes large amount of black portion around it, the APA function will not work properly and a part of the image may not be displayed on the screen and also optimum image cannot be obtained, depending on the type of input signal. In this case, adjust the "Phase," "Pitch," and "Shift" items manually.
- \*4: Available when a computer or a video signal is input from the RGB/YPBPR input terminal (INPUT A).
- \*5: When "APA" (page 44) or "Smart APA" (page 47) is performed, the adjusted value for "Pitch" will return to its factory default. If you want to continue using the adjusted value, set "Smart APA" to "Off."

#### Aspect

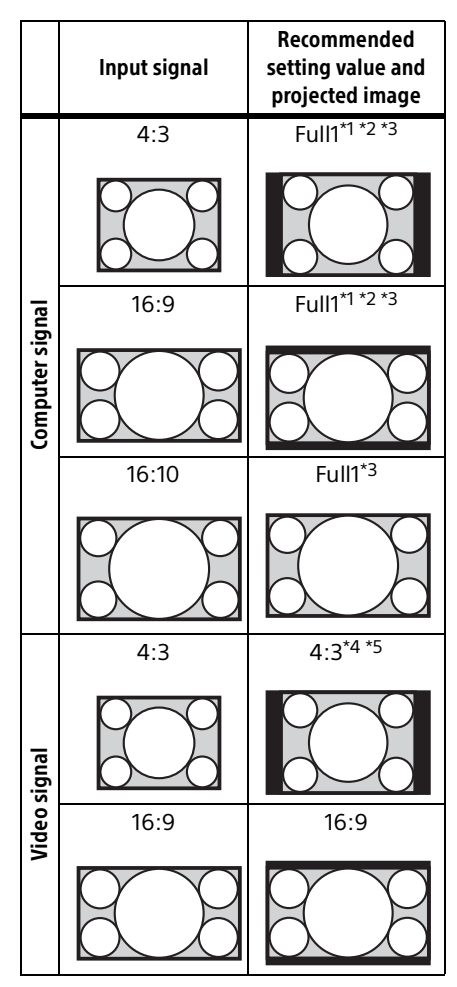

\*1: If you select "Normal," the image is projected in the same resolution as the input signal without changing the aspect ratio of the original image.

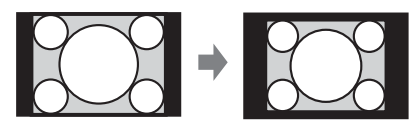

\*2: If you select "Full2," the image is projected to fit the projected image size, regardless of the aspect ratio of the image.

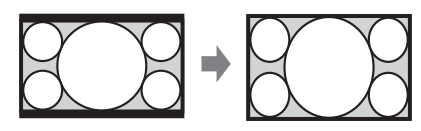

\*3: If you adjust the projected image position using an image with 16:9 aspect ratio and then switch the input source to 4:3 image, the top and bottom edge of the image may be hidden. In this a case, select "Full3."

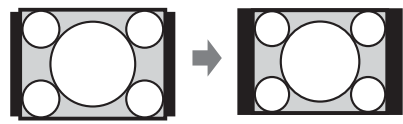

\*4: Depending on the input signal, the projected image may be projected as illustrated below. In this a case, select "16:9."

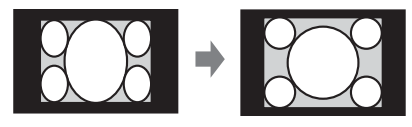

\*5: Depending on the input signal, the image may be projected as illustrated below. In this a case, select "Zoom."

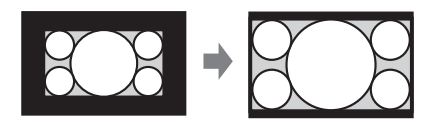

# 🗄 The Function Menu

The Function menu is used for setting various functions of the projector.

| Setting items          | Item descriptions                                                                                                    |  |
|------------------------|----------------------------------------------------------------------------------------------------|--|
| Volume                 | The higher the value, the louder an audio volume and the lower the value, the lower the audio volume.                                                                                                    |  |
| Speaker                | <b>On/Off:</b> When set to "On," speaker outputs sound. To not output sound from the speaker, select "Off."                                                                                                    |  |
| Speaker Setting        | <b>Sync with Power/Always On:</b> When set to "Always On," the speaker is available even in Light Cutoff. <sup>*1</sup>                                                                                                    |  |
| Smart APA              | <b>On/Off:</b> When set to "On," APA functions automatically when a signal is input. <sup>*2</sup>                                                                                                    |  |
| CC Display             | CC1/CC2/CC3/CC4/Text1/Text2/Text3/Text4: Select the closed caption service (captions or text). Off: Closed caption does not appear.                                                                                                    |  |
| Start Up Image         | <b>On/Off:</b> When set to "On," the Start Up Image is displayed on the screen when the projector is powered on.                                                                                                    |  |
| Color Calibration *3*4 | Corrects the color drifts of the entire screen that occurred<br>overtime.<br><b>Auto</b><br>If you select "On", it corrects the color drifts of the entire<br>screen automatically when turning off the projector after<br>certain time of use.<br><b>Start</b><br>If 20 minutes have passed after the light turning on, it<br>immediately corrects the color drifts of the entire screen.<br><b>Return</b> *5<br>Restores the color to that before performing the previous<br>color calibration.<br><b>Reset</b><br>Restores the factory setting. |  |
| All Reset              | Resets all settings to their factory defaults.                                                                                                    |  |

#### Notes

\*1: When the speaker setting is set to "Always On" and the light is turned off, INPUT A is enabled.

If "Always On" is selected, "ECO Mode" will be set to "User," "Standby Mode" will be set to "Standard" in conjunction.

- \*2: APA functions when a computer signal is input via the RGB input terminal (INPUT A).
- \*3: The pattern for the color calibration is displayed while performing this mode. If you press the I/<sup>()</sup> button on the projector or remote control, the pattern also turns off. At the same time, this mode also ends.
- \*4: Color drifts may not be able to be corrected correctly because of environmental factors, such as temperature and dust, or the extent of changes that occurred overtime.

\*5: Cannot be selected if you have not performed the color calibration.

# The Operation Menu

The Operation menu is used for setting for the operations by using the menu or the remote commander.

| Setting items                  | Item descriptions                                                                                                    |
|--------------------------------|----------------------------------------------------------------------------------------------------|
| Language                       | Selects the language used in the menu and on-screen displays.                                                                                                    |
| Menu<br>Position               | <b>Bottom Left/Center:</b> For selecting the position of the menu displayed on the projected image.                                                                                                    |
| Status                         | <b>On:</b> All on-screen statuses are enabled.<br><b>Off:</b> Displays only the menus, the message when turning off the power, and warning messages.                                                                                                    |
| IR Receiver                    | Front & Rear/Front/Rear: Selects the remote control receiver (IR Receiver) on the front and rear of the projector.                                                                                                    |
| Security<br>Lock <sup>*1</sup> | <ul> <li>On/Off: This function enables restriction of the projector to authorized users by password. The setting procedures for security locking are as follows:</li> <li>1 Select "On" and press the ENTER key to display the setting menu.</li> <li>2 Input the password with the MENU, */*/*/ and ENTER keys. (The default setting password is "ENTER, ENTER, ENTER, ENTER, ENTER, ")</li> <li>3 Input a new password with the MENU, */*/*/ and ENTER keys.</li> <li>4 Enter the password again to confirm.</li> <li>Enter the password when you turn on the projector after disconnecting and reconnecting the AC power cord.</li> <li>When it is set to "Off," you can cancel the security lock. You are required to input the password again.</li> <li>If you fail to enter the correct password after three consecutive times, the projector cannot be used. In this case, press the I/(<sup>b</sup>) key to go Standby mode then turn on the power again.</li> </ul> |
| Control Key<br>Lock            | <ul> <li>On/Off: When set to "On," locks all the control panel keys of the projector. However, you can operate the following when set to "On":</li> <li>Press and hold the I/(<sup>1</sup>) key for approximately 10 seconds during Standby mode.</li> <li>The projector turns on.</li> <li>Press and hold the MENU key for approximately 10 seconds during power on.</li> <li>* "Control Key Lock" is set to "Off" and enables operation of all keys on the projector.</li> </ul>                                                                                                    |

#### Note

\*1: You will not be able to use the projector if you forget your password. If you call qualified Sony personnel because you have forgotten the password, you will be asked to verify the projector's serial number and your identity. (This process may differ in other countries/regions.) Once your identity has been confirmed, we will provide you with the password.

# **The Connection/Power Menu**

The Connection/Power menu is used for setting for the connections and power.

| Setting items Item descriptions   |                                                                                                    | ons                                                                                                    |  |
|-----------------------------------|----------------------------------------------------------------------------------------------------|----------------------------------------------------------------------------------------------------|--|
| LAN Settings                      |                                                                                                    |                                                                                                    |  |
| IP Address<br>Setup <sup>*1</sup> | Auto (DHCP): The IP address is assigned automatically from the DHCP server such as a router.<br>Manual: To specify the IP Address manually.                                                                                                    |                                                                                                    |  |
| WLAN Settings                     |                                                                                                    |                                                                                                    |  |
| WLAN<br>Connection <sup>*2</sup>  | <b>On/Off:</b> Set the wireless output of the USB wireless LAN module (not supplied) to On/Off.                                                                                                    |                                                                                                    |  |
| WLAN<br>Network <sup>*3</sup>     | Access Point                                                                                                    | Access Point/Client *4: Changes modes for WLAN. *5                                                                                                    |  |
| HDBaseT setting                   | Sets the func                                                                                                    | tion of the HDBaseT/LAN Port.                                                                                                    |  |
| HDBaseT/LAN<br>Port               | <ul> <li>HDBaseT: Connecting the HDBaseT transmitter and the LAN cable enables transmitting the signal of the Video, Audio, Ethernet, and RS-232C.</li> <li>LAN: Connecting the LAN cable for Ethernet directly enables connecting to the network.</li> <li>(Use when connecting the cable directly without the HDBaseT transmitter.)</li> </ul> |                                                                                                    |  |
| RS-232C<br>setting                | Via HDBaseT: You can connect this unit to the RS-232C terminal via the HDBaseT transmitter. (Baud rate: 9600bps)<br>RS-232C: Use when connecting to the RS-232C terminal of this unit directly.                                                                                                    |                                                                                                    |  |
| Network Presentation              | า                                                                                                    |                                                                                                    |  |
| Connection<br>CODE                | <b>On/Off:</b> This is the presentation function via the network. It controls the connection using the displayed number (CODE) on the right bottom of the screen. During the image transmission, using the ENTER key on the remote commander makes Connection CODE display again.                                                                |                                                                                                    |  |
| Display Setting                   |                                                                                                    |                                                                                                    |  |
|                                   | LAN Mode                                                                                                    | Displays the LAN settings of the projector or the<br>settings of the USB wireless LAN module that<br>operates as a client at the bottom right of the<br>screen.<br>Wired: Displays the IP address of LAN<br>preferentially.<br>Wireless: Displays the IP address of the USB<br>wireless LAN module preferentially. |  |
|                                   | AP Mode                                                                                                    | Displays the SSID of the USB wireless LAN module that operates as an access point at the bottom right of the screen.                                                                                                    |  |

| Setting items                         | Item descriptions                                                                                                    |                                                                                                    |
|---------------------------------------|----------------------------------------------------------------------------------------------------|----------------------------------------------------------------------------------------------------|
| Dynamic Range <sup>*6</sup>           | Sets the image input level of the INPUT B/C/D terminal.<br><b>Auto:</b> Distinguishes the image input level automatically.<br><b>Limited:</b> Set when the image input level is 16-235.<br><b>Full:</b> Set when the image input level is 0-255.                                                                                                    |                                                                                                    |
| Input-A Signal Sel.                   | <b>Auto/Computer/Video GBR/Component:</b> When set to<br>"Auto", selects the type of video signal input automatically<br>when "Input-A" is selected. *7                                                                                                    |                                                                                                    |
| ECO                                   |                                                                                                    |                                                                                                    |
| Light Output<br>Mode                  | <b>Standard/Middle/Low/Auto</b> <sup>*8 *9</sup> : When set to "Standard," the image becomes brighter, and power consumption becomes higher. When set to "Low," power consumption is minimized; however, the image will be darker. If you select "Middle", the brightness of the image and power consumption change to the middle of "Standard" and "Low." When set to "Auto," brightness is adjusted automatically according to image content. Dark images are projected with brightness adjusted, leading to energy-saving. Bright images are projected brightly, without adjusting brightness. |                                                                                                    |
| Constant<br>Brightness <sup>*10</sup> | <b>On/Off:</b> Available when Light Output Mode is set to "Standard" or "Middle." Brightness is constant at about 90% of light output of each mode.                                                                                                    |                                                                                                    |
| Auto Power Sav                        | /ing                                                                                                    |                                                                                                    |
|                                       | With No<br>Input                                                                                                    | Light Cutoff: The light turns off automatically<br>and power consumption is reduced if no signal<br>is input for approx. 2 minutes. The light lights<br>again when a signal is input or any key is<br>pressed. In Light Cutoff, the ON/STANDBY<br>indicator lights in orange. (page 82)<br>Standby <sup>*11</sup> : If no signal is input to the unit for<br>approx. 2 minutes, the power turns off<br>automatically, and the unit enters standby<br>mode.<br>Off: You can deactivate the With No Input. |

| Setting items   |                               | Item descriptions                                                                      |                                                                                                    |  |
|-----------------|-------------------------------|----------------------------------------------------------------------------------------|----------------------------------------------------------------------------------------------------|--|
|                 |                               | With Static<br>Signal                                                                  | Light Dimming <sup>*8 *12 *13</sup> : If an image does not<br>change for about 10 seconds, light output is<br>gradually reduced (approximately 10% to<br>15% <sup>*14</sup> ) from that set in the Light Output Mode.<br>Automatically the light slowly darkens to<br>approximately 5% of its light output according<br>to the selected time (with no change to input<br>signal) "5 min.", "10 min.", "15 min.", "20 min." or<br>"Demo.", While dimming the light, the message<br>"Light Dimming" appears. If you select "Demo.,"<br>the image will start to darken about 40 seconds<br>later. When any change in signal is detected, or<br>an operation (remote control or control panel) is<br>performed, normal brightness is restored.<br>Off: You can deactivate the With Static Signal. |  |
| S <sup>1</sup>  | tandby<br>lode <sup>*15</sup> | Standard/Lo<br>becomes hig<br>consumption<br>(page 93).                                | <b>w:</b> When set to "Standard," power consumption<br>her in Standby mode. For details, see "Power<br>(networked standby mode)" in "Specifications"                                                                                                    |  |
| Direct Power On |                               | <b>On/Off:</b> Whe<br>going to Star<br>to a wall outl<br>unplug the A<br>regardless of | en set to "On", you can turn the power on without<br>adby mode when the AC power cord is connected<br>et. With the projector turned off, you can also<br>C power cord without going to Standby mode,<br>the Direct Power On setting.                                                                                                    |  |

# Notes

- \*1: To set the IP address manually, select "Manual", press "Apply", then enter the IP address.
- \*2: Reflecting changes in WLAN settings may take a few moments.
- \*3: If the projector cannot connect wirelessly, click [Apply] once again to make sure the connection is established. For details, see "Setting the WLAN Network of the projector" (page 61).
- \*4: The factory default settings for "Access Point" are as follows.
  SSID: VPL + MAC address for LAN
  Security Method: WEP(64bit)
  Wireless Password: sony1
  To change the settings for "Access Point", use a Web browser.

For details, see "Setting the WLAN Network of the projector" (page 61).

- \*5: For changing the settings for "Client," use the Web browser for change. For details, see "Setting the WLAN Network of the projector" (page 61).
- \*6: If the image input setting of the HDMI connection equipment is not correct, the brighter part becomes too bright and the darker part becomes too dark.
- \*7: This may not be optimum depending on the input signal. In this case set manually according to the connected equipment.
- \*8: This mode does not work for about three minutes after the light lights. A change in signal may not be detected depending on the input image. The light may become

brighter at intervals during light dimming. However, this is not a malfunction. If With No Input is set, it takes priority.

- \*9: Does not function when "Type B USB" or "Network" is selected as the input. In this case, it becomes equivalent to "Middle."
- \*10:Keeps brightness constant within a certain range. The projector may not be able to maintain the brightness in an environment with a lot of dust and dirt.
- \*11: Select "Off" to avoid entering standby mode when there is no input signal.
- \*12: As the light is dimmed gradually, you may not notice any change in brightness. You might only notice that the light has dimmed when its brightness is restored after there is a change in input signal.
- \*13: Does not function when "Type B USB" or "Network" is selected as the input.
- \*14: This varies depending on the "Light Output Mode" setting.
- \*15: When "Standby Mode" is set to "Low," the network and network control function cannot be operated while the projector is in standby mode.

# 理 The Installation Menu

| Setting items                 | Item descriptions                                                                                                    |
|-------------------------------|----------------------------------------------------------------------------------------------------|
| Screen Fitting                | <b>HV Keystone/ Corner Keystone:</b> You can choose how to correct image twist.                                                                                                    |
| V Keystone <sup>*1</sup>      | This is displayed when "HV Keystone" is selected in "Screen<br>Fitting."<br>The higher the setting, the narrower the top of the projected<br>image. The lower the setting, the narrower the bottom of the<br>projected image.                                                                                                    |
| H Keystone <sup>*1</sup>      | This is displayed when "HV Keystone" is selected in "Screen<br>Fitting."<br>The higher the setting, the narrower the right side of the<br>projected image. The lower the setting, the narrower the left side<br>of the projected image.                                                                                                    |
| Corner Keystone <sup>*1</sup> | This is displayed when "Corner Keystone" is selected in "Screen<br>Fitting."<br><b>Adjust:</b> Corrects image twist.<br><b>Reset:</b> Resets the adjusted values to their default values.                                                                                                    |
| Image Flip                    | <b>HV/H/V/Off/Auto:</b> Flips the projected image horizontally and/or vertically according to the installation method.                                                                                                    |
| High Altitude<br>Mode         | <b>On/Off:</b> Set to "On" when using the projector at an altitude of 1,500 m or higher. Continuing to use the wrong setting may affect component reliability.                                                                                                    |
| Filter Cleaning               | Turns off the projector and cleans the air filter. *2                                                                                                    |
| Digital Shrink<br>*3*4*5      | Shrinks or adjusts the size of the projected image.<br><b>Digital Shrink</b> : Adjusts the size of the projected image. If you set<br>the value to "0", the image is set to the original size. The shrinking<br>rate is 100% to 90%.<br><b>Shift</b> : Adjusts the position of the projected image. The adjustable<br>range varies from the shrinking rate. |

The Installation menu is used for installing the projector.

| Setting items                    | Item descriptions                                                                                                    |
|----------------------------------|----------------------------------------------------------------------------------------------------|
| Panel<br>Alignment <sup>*6</sup> | <ul> <li>This feature allows you to adjust the gaps in the color of characters or the picture.</li> <li>When set to "On," "Adjust Color" and "Pattern Color" can be assigned and adjusted.</li> <li>Adjust Item: Selects how to make adjustments from below.</li> <li>Shift: Shifts the whole picture and makes adjustments.</li> <li>Zone: Selects the desired range and makes adjustments.</li> <li>Adjust Color: Assigns the desired color to adjust the gaps in color. Select "R" (Red) or "B" (Blue) to make adjustments based on "G" (Green).</li> <li>Pattern Color: Select "R/G" (Red and Green) or "R/G/B" (White, all colors) when "Adjust Color" is "R" (Red). Select "B/G" (Blue and Green) or "R/G/B" (White, all colors) when the "Adjust Color" is "B" (Blue).</li> <li>Adjust: The shift adjustment and zone adjustment of the color selected in "Adjust Color" can be made with €/€/€/ keys.</li> <li>Reset: The panel alignment settings are initialized to their factory preset values.</li> </ul> |
| Color Matching <sup>*7</sup>     | Adjust/Reset: For correcting the brightness and color of the whole projected image manually from the signal level in six steps.                                                                                                    |

- \*1: Since the HV Keystone/Corner Keystone adjustment is an electronic correction, the image may deteriorate.
- \*2: Normally, filter cleaning is performed automatically. However, it is not performed when the projector is installed at an angel within the range illustrated below.

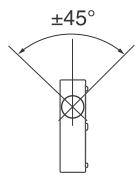

- \*3: Since Digital Shrink uses electronic correction, the image may deteriorate.
- \*4: If you press the ENTER button while adjusting with Digital Shrink, the projector switches to the shift adjustment.
- \*5: For VPL-PHZ11, the function is available when "Aspect" is set to an item other than "4:3".
- \*6: Depending on the adjustment value of "Panel Alignment," the color and resolution may be changed.
- \*7: The brightness and color of the projected image may not match completely, even after you adjust "Brightness" and "Color."

# (i) The Information Menu

The Information menu is used to check projector status, such as total usage time of the light.

| Setting items       | Item descriptions                                                       |
|---------------------|-------------------------------------------------------------------------|
| Model Name          | Displays the model name.                                                |
| Serial No.          | Displays the serial number.                                             |
| fH/fV <sup>*1</sup> | Displays the horizontal/vertical frequency of the current input signal. |
| Signal Type         | Displays the type of the current input signal.                          |
| Light Timer         | Indicates the total usage time of a light.                              |

#### Note

\*1: These items may not be displayed depending on the input signal.

# **Using Network Features**

Connection to the network allows you to operate the following features:

- Checking the current status of the projector via a Web browser.
- Remotely controlling the projector via a Web browser.
- Receiving the e-mail report via the projector.
- Making the network settings for the projector.
- Displaying messages on the projected image using an application.
- Supports network monitoring, control protocol (Advertisement, ADCP, PJ Talk, PJ Link, AMX DDDP [Dynamic Device Discovery Protocol], Crestron RoomView).

- When connecting this projector with the network, consult with the network administrator. The network must be secured.
- The content communicated via a wireless LAN communication may be intercepted due to the use of radio waves. To protect the communication content, implement security measures properly according to the connection environment (page 61).
- When using this projector connected with the network, access the Control window via a Web browser and change the access limitation of the factory preset values (page 58). It is recommended to change the password regularly.
- When the setting on the Web browser is completed, close the Web browser to log out.
- The menu displays used for the explanation below may be different depending on the model you are using.
- Supported Web browsers are Internet Explorer 8/9/10/11.
- The menu displays only in English.
- If the browser of your computer is set to [Use a proxy server] when you access to the projector from your computer, click the check mark to set accessing without using a proxy server.
- To display messages, specific application Projector Station for Network Control (Version 1.1 or later) is necessary. For download or detailed method of using Projector Station for Network Control, please access the following URL. http://pro.sony.com/bbsc/ssr/cat-projectors/resource.downloads Contact your local Sony dealer for detailed information of Projector Station for Network Control.

Displaying the Control Window of the Projector with a Web Browser

- **1** Connect the LAN cable (page 27).
- **2** Set the network settings for the projector using "LAN Settings" on the Connection/Power menu (page 50).
- **3** Start a web browser on the computer, enter the following in the address field, then press the Enter key on your computer.

http://xxx.xxx.xxx.xxx

(xxx.xxx.xxx.xxx: IP address for the projector)

You can confirm the IP address of the projector in the "LAN Settings" on the Connection/Power menu (page 50).

The following window appears in the Web browser:

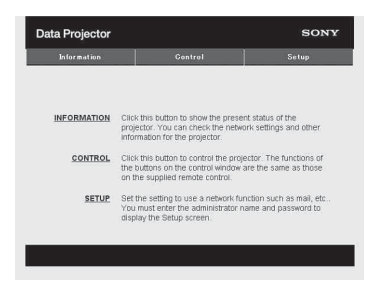

Once you make the network settings, you can open the Control window only by performing step 3 of this procedure.

#### How to operate the Control window

### Switching the page

Click one of the Page Switching buttons to display the desired setting page.

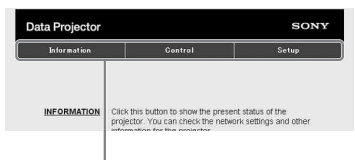

Page Switching buttons

# Setting the access limitation

You can limit a user for accessing any particular page.

Administrator: Allowed access to all pages

**User:** Allowed access to all pages except the Setup page

Set the access limitation from [Password] of the Setup page.

When you access the Setup page for

the first time, enter "root" in the Name box and enter "Projector" in the Password box of User.

When you log in for the first time, the window that prompts you to change the password is displayed. Follow the instructions on the screen to change the password.

The Name box of the Administrator is preset to "root."

| Set Password ×                                                                                    |
|---------------------------------------------------------------------------------------------------|
| This is the first access to this page.<br>Please change the administrator's password to continue. |
| New Password :                                                                                    |
| Confirm :                                                                                         |
| OK Cancel                                                                                         |

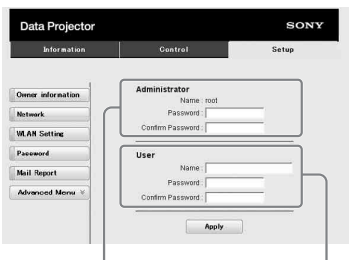

Entry area for [Administrator]

Entry area for [User]

When you change the password, input a new password after deleting the password (\*\*\*\*\*) that was set.

The password of the administrator and user should be 8 to 16 characters that includes both alphabet and numeric characters.

Alphabet is case-sensitive. The default password "Projector" cannot be set as a new password.

#### Note

If you forget your password, consult with qualified Sony personnel. The password will be reset with your permission.

# Confirming the Information regarding the Projector

You can confirm the current settings for the projector on the Information page.

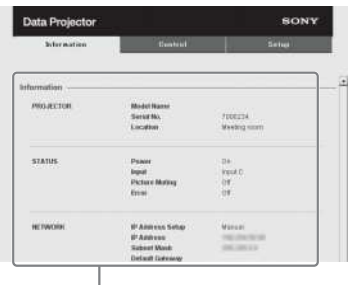

Information area

# Operating the Projector from a Computer

You can control the projector from the computer on the Control page.

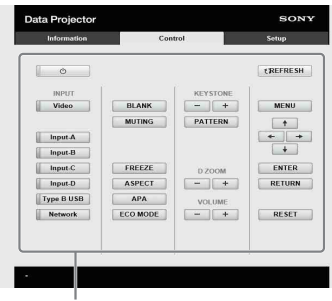

Operation area

The functions of the buttons shown in the operation area are the same as the keys on the remote commander.

# Using the e-mail report Function

Set the e-mail report function on the Setup page.

Entered values will not be applied unless you click on [Apply].

1 Click on [Owner information] to enter the owner information recorded in the e-mail report.

| Information       | Control        | Setup |
|-------------------|----------------|-------|
|                   | Owner          |       |
| Owner information | Name :         |       |
| Netwark           | Organization : |       |
| WLAN Setting      |                |       |
| Paceword          | Projector      |       |
| Mail Report       | Installation : |       |
| Advanced Nenu X   |                |       |
|                   | interior :     | 1     |
|                   |                |       |
|                   | -              |       |
|                   | Apply          |       |
|                   |                |       |
|                   |                |       |

**2** Set the timing of the e-mail report.

Click on [Mail Report] to open the Mail Report page.

# Light Source 1:

Set an arbitrary timing of the email report for using the light.

# Light Source 2:

This unit is not supported.

# Maintenance:

Set the timing of the email report for maintenance. To reset Maintenance Reminder, check the RESET check box and then click on [Apply].

#### Mail Report button

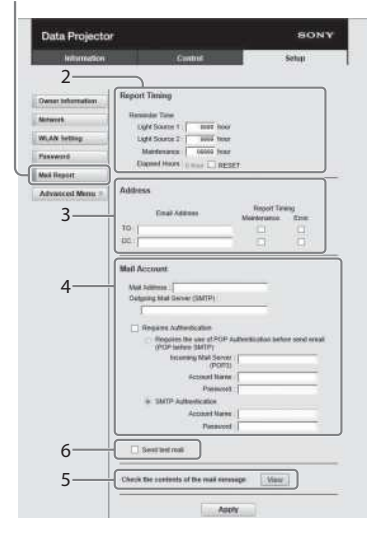

- **3** Enter the outgoing e-mail address in the Email Address box then check the Report Timing check box of the e-mail report to be sent.
- **4** Set the mail account for sending e-mail reports.

# Mail Address:

Enter the e-mail address.

# Outgoing Mail Server (SMTP):

Enter the address of outgoing mail server (SMTP).

- **Required Authentication:** Check this check box if authentication is required for sending e-mail.
- Requires the use of POP Authentication before sending email (POP before SMTP):

Check this check box to arrange for POP authentication to be performed before sending email.

# Incoming Mail Server (POP3):

Enter the address of the incoming-mail server (POP3) to be used for POP authentication.

# Account Name:

Enter the mail account name.

# Password:

Enter the password.

# SMTP Authentication:

Check this check box to arrange for SMTP authentication to be performed before sending email.

# Account Name:

Enter the mail account name. Password:

Enter the password.

**5** Confirm the contents of the email report.

When you click on [View], the contents of the e-mail report are displayed.

# **6** Send the test mail.

Check on the Send test mail check box then click on [Apply] to send your test mail to the e-mail address you set.

#### Notes

 The email report function will not work if the network uses Outbound Port25 blocking, which prevents access to the SMTP server.

 You cannot use the following characters to enter the characters in the text box: "',",","," \"," & "," < ", " > "

# Setting the LAN Network of the projector

Set the LAN network function on the Setup page.

Entered values will not be applied unless you click on [Apply].

1 Click on [Network] to open the Network page.

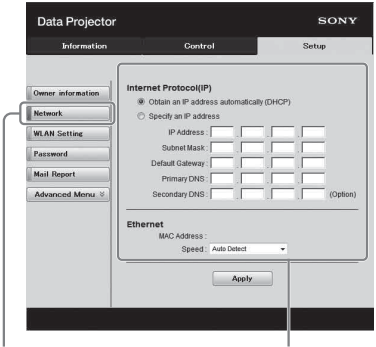

Network button

LAN Network setting area

**2** Set the items for internet protocol.

# Obtain an IP address automatically:

Automatically provides the network settings by a DHCP server function, such as the router. The IP Address, Subnet Mask, Default Gateway, Primary DNS, and Secondary DNS display the values provided by a DHCP server.

# Specify an IP address:

Set the network manually.

# -IP Address:

Input the IP address of the projector.

# -Subnet Mask:

Input the subnet mask of the projector.

# -Default Gateway:

Input the default gateway of the projector.

### -Primary DNS:

Input the primary DNS server of the projector.

# -Secondary DNS:

Input the secondary DNS server of the projector.

**3** Set the items for Ethenet.

# MAC Address:

Displays the MAC address of the projector.

#### Speed:

Select the network speed of the projector.

# Setting the WLAN Network of the projector

Set the WLAN network function on the Setup page.

Entered values will not be applied unless you click on [Apply]. To use the wireless LAN network, a USB wireless LAN module IFU-WLM3 (not supplied) is necessary.

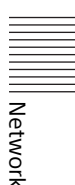

1 Click the [WLAN Setting] to open the WLAN Setting page.

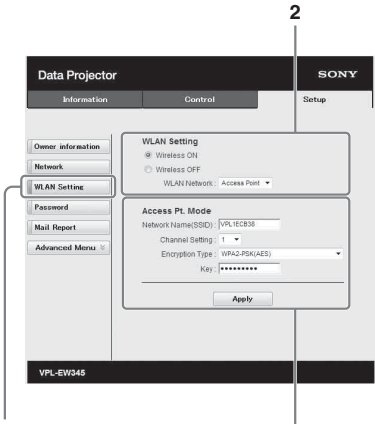

WLAN Setting button

3-(a)

2 Enable or disable the radio wave output of USB wireless LAN module.

# Wireless ON:

Enables radio wave output of USB wireless LAN module.

# Wireless OFF:

Disables radio wave output of USB wireless LAN module.

# WLAN Network:

Set the modes for USB wireless LAN module.

| ltems           | Descriptions                                                                                       |
|-----------------|----------------------------------------------------------------------------------------------------|
| Access<br>Point | Activates USB<br>wireless LAN module<br>as an access point.<br>Set the items for<br>WLAN manually. |
| Client          | Activates USB<br>wireless LAN module<br>as a client.                                               |

# **3** (a) Input the settings for Access Point Mode.

When the USB wireless LAN module is activated as an access point, set the items for the access point.

# Network Name (SSID):

Input the SSID of the access point if "WLAN Network" is set to "Access Point" (page 62). The factory setting is "VPL + the MAC address of the LAN."

# **Channel Setting:**

Select the channel of the access point if "WLAN Network" is set to "Access Point" (page 62).

# Encryption Type:

Select the security method of the access point from the followings if "WLAN Network" is set to "Access Point" (page 62).

| Encyption<br>Type                             | Descriptions                                                                                                    |
|-----------------------------------------------|----------------------------------------------------------------------------------------------------|
| Open                                          | Sets the security<br>method of the access<br>point to open system<br>authentication.                                                                       |
| WEP 64bit                                     | Sets the security<br>method of the access<br>point to WEP (64bit).                                                                                         |
| WEP 128bit                                    | Sets the security<br>method of the access<br>point to WEP (128bit).                                                                                        |
| MIX (WPA-<br>PSK/WPA2-<br>PSK (TKIP/<br>AES)) | Sets the security<br>method of the access<br>point to MIX.<br>(corresponding to<br>both WPA-PSK (TKIP/<br>AES) and WPA2-PSK<br>(AES) security<br>methods). |
| WPA2-<br>PSK(AES)                             | Sets the security<br>method of the access<br>point to WPA2-PSK<br>(AES).                                                                                   |

# Key:

Input the password for security method of the access point according to the selected encryption type as below;

| Encyption<br>Type                                                     | Password                                          |
|-----------------------------------------------------------------------|---------------------------------------------------|
| Open                                                                  | The password cannot be input.                     |
| WEP 64bit                                                             | Input 5 ASCII<br>characters for a<br>password.    |
| WEP 128bit                                                            | Input 13 ASCII<br>characters for a<br>password.   |
| MIX (WPA-<br>PSK/WPA2-<br>PSK (TKIP/<br>AES)) or<br>WPA2-PSK<br>(AES) | Input 8-63 ASCII<br>characters for a<br>password. |

The factory setting of the security method and its password are set as follows.

Security method: WEP 64bit Password: sony1

#### (b) Input the settings for Client Mode.

When the USB wireless LAN module is activated as a client, set the items for the client (set the items for the access point the projector tries to connect to).

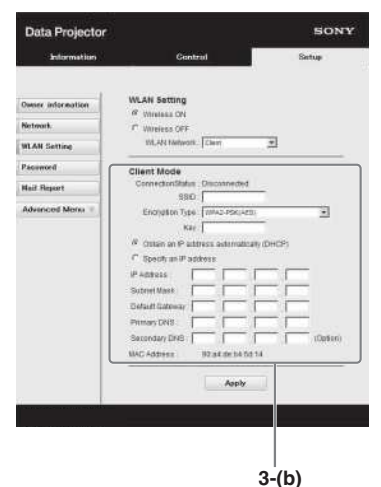

#### **Connection Status:**

Displays the connecting status between the access point and projector.

#### SSID:

Input the SSID of access point the projector tries to connect to.

#### **Encryption Type:**

Select the security method of access point the projector tries to connect to from the following list.

| Encyption<br>Type                             | Descriptions                                                                                                    |
|-----------------------------------------------|----------------------------------------------------------------------------------------------------|
| Open                                          | Sets the security<br>method of the access<br>point to open system<br>authentication.                                                                       |
| WEP 64bit                                     | Sets the security<br>method of the access<br>point to WEP (64bit).                                                                                         |
| WEP 128bit                                    | Sets the security<br>method of the access<br>point to WEP (128bit).                                                                                        |
| MIX (WPA-<br>PSK/WPA2-<br>PSK (TKIP/<br>AES)) | Sets the security<br>method of the access<br>point to MIX.<br>(corresponding to<br>both WPA-PSK (TKIP/<br>AES) and WPA2-PSK<br>(AES) security<br>methods). |
| WPA2-PSK<br>(AES)                             | Sets the security<br>method of the access<br>point to WPA2-PSK<br>(AES).                                                                                   |

#### Key:

Input the password for security method of the access point according to the selected encryption type as below;

| Encyption<br>Type | Password                      |  |
|-------------------|-------------------------------|--|
| Open              | The password cannot be input. |  |

| Encyption<br>Type                                                     | Password                                          |
|-----------------------------------------------------------------------|---------------------------------------------------|
| WEP 64bit                                                             | Input 5 ASCII<br>characters for a<br>password.    |
| WEP 128bit                                                            | Input 13 ASCII<br>characters for a<br>password.   |
| MIX (WPA-<br>PSK/WPA2-<br>PSK (TKIP/<br>AES)) or<br>WPA2-PSK<br>(AES) | Input 8-63 ASCII<br>characters for a<br>password. |

# Obtain an IP address automatically:

Automatically provides the network settings by a DHCP server function, such as the router. The IP Address, Subnet Mask, Default Gateway, Primary DNS, and Secondary DNS display the values provided by a DHCP server.

#### Specify an IP address:

Set the network manually.

#### -IP Address:

Input the IP address of the projector.

#### -Subnet Mask:

Input the subnet mask of the projector.

#### -Default Gateway:

Input the default gateway of the projector.

#### -Primary DNS:

Input the primary DNS server of the projector.

#### -Secondary DNS:

Input the secondary DNS server of the projector.

#### MAC Address:

Displays the MAC address for USB wireless LAN module.

# Setting the Custom Labels for the Input Terminals of the Projector

Change the label names for the input terminals that will be displayed on the projected screen on the Set up page. The entered label names will not be applied unless you click on [Apply].

1 Click on [Advanced Menu] to open the Setup page.

| Data Projector    |                                                                                                 | SONY                                     |
|-------------------|-------------------------------------------------------------------------------------------------|------------------------------------------|
| Information       | Control                                                                                         | Setup                                    |
| Owner information | OWNER INFORMATION<br>Set the owner name and installabi                                          | on status of the projector               |
| Network           | that will be included in Mail Report                                                            | 5.                                       |
| WLAN Setting      | NETWORK<br>Change the network settings.                                                         |                                          |
| Password          | WLAN SETTING                                                                                    |                                          |
| Mail Report       | Change the wian settings.                                                                       |                                          |
| Advanced Menu 🗧   | PASSWORD<br>Set the passwords for the adminis<br>network function.                              | trator and user for the                  |
|                   | MAIL REPORT<br>Set up the Mail Report function, with<br>projector errors and scheduled matcheol | ich automatically reports<br>aintenance. |
|                   | Advanced settings.                                                                              |                                          |
|                   |                                                                                                 |                                          |
|                   |                                                                                                 |                                          |

Advanced Menu button

2 Click on [Input Label] and open the Input label setting window. Clear the check box for the label that you want to change and input the label name. You can input up to 20 of the following letters. Alphabets: "a" to "z", "A" to "Z" Numbers: "0" to "9" Characters: ".", "@", "\_"

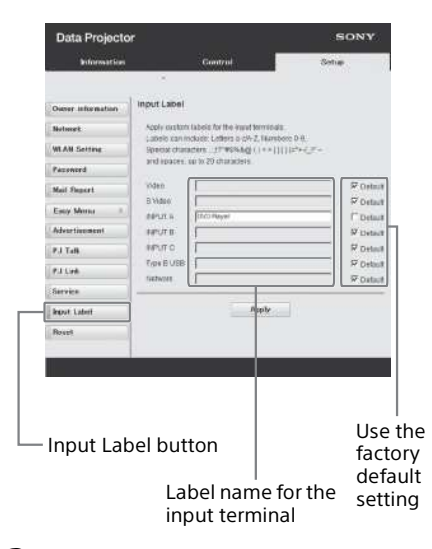

**3** Click on [Apply] to apply the set label names.

The label name will be reflected on the screen when the input of the projector is changed.

| € DVD Player |  |  |
|--------------|--|--|
|              |  |  |
|              |  |  |
|              |  |  |

Input Terminal Label Display Screen

# Setting the Control Protocol of the Projector

Change the settings for the control protocol on the Setup page. Entered values will not be applied unless you click on [Apply].

 Click on [Advanced Menu] to display the buttons for more settings.

| Data Projector                                                                          |                                                                                                    | SONY       |
|-----------------------------------------------------------------------------------------|----------------------------------------------------------------------------------------------------|------------|
| Information                                                                             | Control                                                                                                    | Setup      |
| Information Owner Information Hetwork WLAN Settine Password Mail Report Advanced Manu # | Control OWNER RECOMATON Set the owner name and installed matuallise involves in Mail Report NETWORK Change the network settings. WALVEETING Change the name settings. PASSINCED Set the assessed to fir the administ methods fundato. MM. RECPORT Set up the Mail Report Innoten, with | Setup      |
|                                                                                         | projector errors and scheduled m:<br>ADVANCED MENU<br>Advanced settings.                                                                                                    | intenance. |

Advanced Menu button

# 2 (a) Set Advertisement.

Advertisement Service setting area

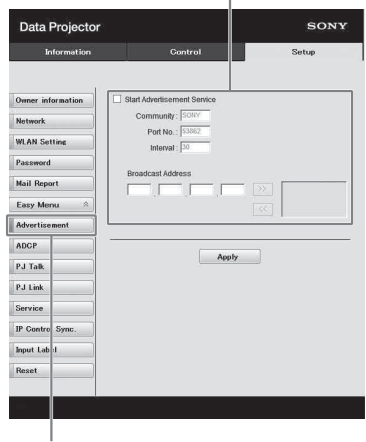

Advertisement button

#### Start Advertisement Service:

Set Advertisement to enabled or disabled. Items for Advertisement are enabled only when this function is enabled. The function is disabled at the factory default.

# -Community:

Input the community name for Advertisement and PJ Talk. If the community name for Advertisement is changed, the one for PJ Talk will also be changed. Only four alphanumeric characters can be input. The factory default setting is "SONY." It is recommended that the community name be changed from the factory setting to avoid unnecessary access to the projector from other computers.

#### -Port No.:

Input the transmit port of Advertisement. The factory default setting is "53862."

#### -Interval:

Input the transmission interval (seconds) of Advertisement. The factory default setting is "30."

#### -Broadcast Address:

Input the destination of data via Advertisement. If nothing is input, the data will be broadcast in the same subnetwork.

# (b) Set ADCP.

ADCP Service setting area

| Information                  | Control Setup                                            |
|------------------------------|----------------------------------------------------------|
| Dwner information<br>Network | ✓ Start ADCP Service           ✓ Requires Authentication |
| WLAN Setting                 | Poit No. :   \$3595<br>Timeout :   80                    |
| Mail Report                  | Host Address                                             |
| Easy Menu 🔗<br>Advertisement | 34                                                       |
| ADCP                         |                                                          |
| PJ Talk                      | Apply                                                    |
| PJ Link                      |                                                          |
| Service                      |                                                          |
| IP Cont of Sync.             |                                                          |
| Input Li bel                 |                                                          |
| Reset                        |                                                          |
|                              |                                                          |

ADCP button

#### Start ADCP Service:

Set ADCP to enabled or disabled. Items for ADCP are enabled only when this function is enabled. The function is enabled at the factory default.

#### -Requires Authentication:

Set the authentication for ADCP to enabled or disabled. The password is the same as that of the Web page administrator.

#### -Port No.:

Input the server port of ADCP. The factory default setting is "53595."

#### -Timeout:

Input the time (seconds) until ADCP communication is terminated in case it is disconnected. The factory default setting is "60."

# -Host Address:

Input the IP address that the ADCP server is allowed to receive. If no IP address is input, receiving commands will be allowed from any IP address. From the moment the IP address is input, access will be allowed only from that input IP address. For security reasons, it is recommended to input an IP address to restrict access.

# (c) Set PJ Talk.

PJ Talk Service setting area

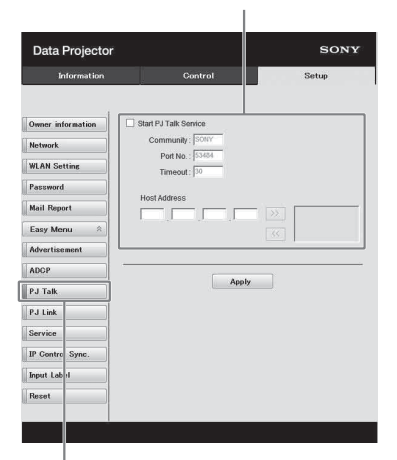

PJ Talk button

#### Start PJ Talk Service:

Set PJ Talk to enabled or disabled. Items for PJ Talk are enabled only when this function is enabled. The function is disabled at the factory default.

#### -Community:

Input the community name of Advertisement and PJ Talk. If the community name for PJ Talk is changed, the one for Advertisement will also be changed. Only four alphanumeric characters can be input. The factory default setting is "SONY." It is recommended that the community name be changed from the factory setting to avoid unnecessary access to the projector from other computers.

#### -Port No.:

Input the server port of PJ Talk. The factory default setting is "53484."

#### -Timeout:

Input the time (seconds) until PJ Talk communication is terminated in the case that it is disconnected. The factory default setting is "30."

#### -Host Address:

Input the IP address that the PJ Talk server is allowed to receive. If no IP address is input, receiving commands will be allowed from any IP address. From the moment the IP address is input, access will be allowed only from that input IP address. For security reasons, it is recommended to input an IP address to restrict access.

# (d) Set PJ Link.

PJ Link Service setting area

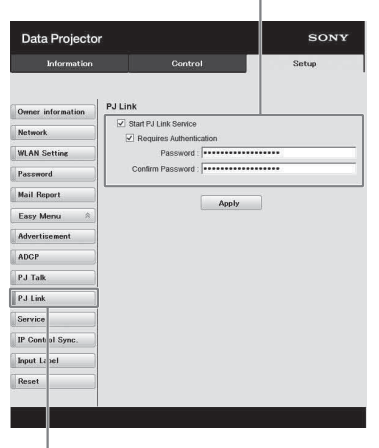

#### PJ Link button

#### Start PJ Link Service:

Set PJ Link to enabled or disabled. Items for PJ Link are enabled only when this function is enabled. This function is disabled at the factory setting.

#### -Requires Authentication:

Set the authentication for PJ Link to enabled or disabled.

#### -Password:

Input the authentication password for PJ Link. For the factory default password, refer to the PJ Link specifications.

# (e) Set the system service.

System service setting area

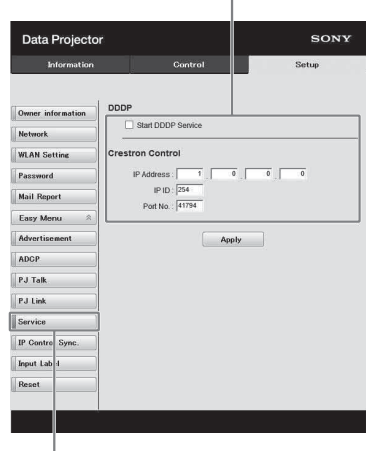

Service button

# Start DDDP Service:

Set DDDP to enabled or disabled. For details, refer to the DDDP specifications in the reference from AMX Corporation. The function is disabled at the factory default.

# **Crestron Control:**

For details, refer to the specifications in product catalogues, etc., from Crestron Corporation.

# -IP Address:

Input the Crestron system server. -IP ID:

Input the IP ID for the CIP protocol.

# -Port No.:

Input the port number for the CIP protocol server.

# (f) Set the IP Control Sync. function<sup>\*1</sup>

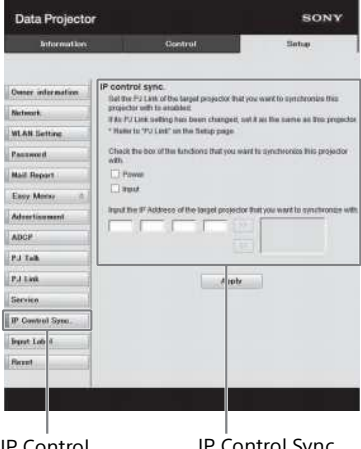

IP Control Sync. button IP Control Sync. setting area

# -Power:

Set to enabled to change the power status of the projector that the unit is trying to synchronize with to the same status on the unit when you turn/off the unit.

# -Input:

Set to enabled to change the input connector of the projector that the unit is trying to synchronize with to the same one on the unit when you change the input connector on the unit.<sup>\*2</sup>

# -IP Address:

Input the IP address of the projector that the unit is trying to synchronize with.

- \*1: Enable the PJ Link function of the projector the unit will synchronize with, and then set the authentication and password of PJ Link in the same way as on the unit.
- \*2: The input connectors may not be changed depending on the

projector the unit is trying to synchronize with.

# (g) Reset the network settings.

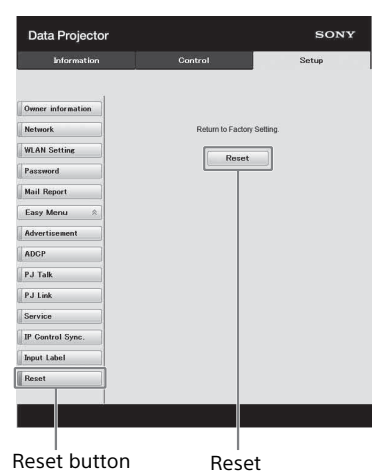

#### **Reset:**

Reset all Web browser settings to their factory defaults.

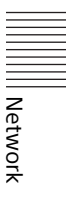

# **Using Presentation Function via Network**

The Presentation Function via Network enables you to do the following:

- Connect a maximum of eight computers to the projector.
- Project images from a maximum of four computers simultaneously.
- Connecting a USB wireless LAN module (not supplied) to the projector as an access point, allows the projector to connect to up to seven computers simultaneously.

Presentation Function via Network requires installation of Projector Station for Network Presentation. For information on getting and updates of Projector Station for Network Presentation, visit Sony's web site:

https://pro.sony/en\_GB/support/software/1237495134081

System requirements for using the application are as follows.

# OS

Windows XP: Home/Professional Windows Vista: Home Premium/Business/Ultimate/Enterprise Windows 7: Home Premium/Professional (Recommended)/Ultimate/Enterprise Windows 8/8.1 Mac OS X: 10.6.x/10.7.x/10.8.x/10.9.x/10.10.x

# CPU

Pentium4 2.8GHz or faster

- To install the application, administrative rights are required.
- If you do not have administrative rights, the application may not run properly.
- If firewall or security software is installed, the application may not run properly.
- Depending on the type of network adapter, the application may not run properly.
- Images may not be projected properly depending on the operating environment or the application.

- **1** Close all running applications.
- **2** Open the downloaded file.

# **For Windows**

Double-click the .exe file. When the message "User Account Control" is displayed, click "Allow" or "Yes."

# For Mac

Double-click the .pkg file.

**3** Follow the on-screen instructions to install the software.

# Starting Projector Station for Network Presentation

**1** Connect the projector to a network.

For a wired connection, connect the projector by a LAN cable, then make the network settings. For details, see "LAN Settings" (page 50) or "Setting the LAN Network of the projector" (page 61). For a wireless connection, see "LAN terminal" (page 27) or "USB terminal (Type A) (--)" (page 27). Also check "WLAN Settings" (page 50).

2 Turn on the projector. Select "Network" as the input source (page 33). **3** Start Projector Station for Network Presentation.

# For Windows

Select [Start]-[All Programs]-[Projector Station for Network Presentation] on the computer.

# For Mac

Double-click [Projector Station for Network Presentation] in Applications folder.

# **Projecting an Image**

When you start Projector Station for Network Presentation for the first time after installing to your computer, the connection guidance window will be displayed. This window gives you the information for the necessary settings for connection. Be sure to read it thoroughly. When starting the application after the first time, the connection method selection window will be displayed first. You can check the connection guidance window anytime from the connection method selection window.

# For Windows

Connection guidance window

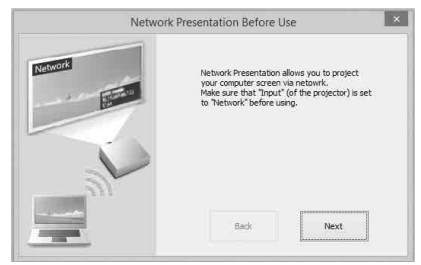

1 Select the connection method. Refer to the network information on the projected screen of the projector and select "LAN Mode" or "AP Mode."

# LAN Mode

Select this mode if "Display Setting" in "Network Presentation" is set to "LAN Mode" on the projector's menu. In this mode, the computer connects to the wired LAN of the projector or the USB wireless LAN module of the projector that operates as a client ("WLAN Network" page 50).

# AP Mode

Select this mode if "Display Setting" in "Network Presentation" is set to "AP Mode" on the projector's menu. In this mode, the computer connects to the USB wireless LAN module of the projector that operates as an access point ("WLAN Network" page 50).

# For Windows

Connection method selection window

|               | Network Presentat                         | tion – 🗆 🛄        |
|---------------|-------------------------------------------|-------------------|
| Select the co | onnecting method of Network Presentation. | Network           |
|               | LAN Mode                                  |                   |
|               | AP Mode                                   | V                 |
|               |                                           | Network: LAN mode |
|               | Before Use                                | Network: AP mode  |

#### Note

The appearance of the application on the screen is subject to change without notice.

2 Set the projector an image will be projected to.

# a) For LAN Mode

Refer to the network information on the projected screen of the projector that you want the computer connect to, and input the IP address and the Connection CODE. If "CODE" is "----", "Connection CODE" (page 50) is set to "Off." The computer can connect without inputting "CODE".

# b) For AP Mode

Refer to the network information on the projected screen of the projector that you want the computer connect to, and input the SSID and the Connection CODE. If "CODE" is "----". "Connection CODE" is set to "Off." The computer can connect without inputting "CODE". If the wireless password is set for the SSID ("Setting the WLAN Network of the projector" on page 61), the wireless password input window will be displayed while the computer is trying to connect. Input the password to connect. To prevent information leaks, the wireless password is not displayed on the projected screen.

#### Network Presentation LAN mode

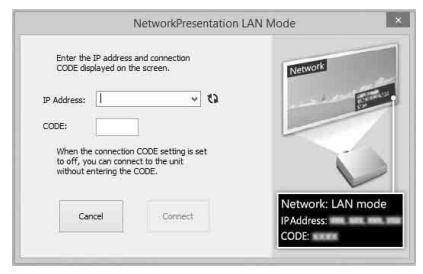

#### Network Presentation AP mode

|                                                           | NetworkPresentat                               | ion AP Mod | le l    |
|-----------------------------------------------------------|------------------------------------------------|------------|---------|
| Enter the SSID and<br>displayed on the so                 | connection CODE<br>een.                        |            | Network |
| SSID:                                                     |                                                | v 02       |         |
| CODE:                                                     |                                                |            |         |
|                                                           |                                                |            |         |
| When the connection<br>to off, you can connected<br>CODE. | n CODE setting is set<br>nect without entering |            | V       |
#### Wireless password input window

|       |                  | node com    | mining the wi | reless nassword |
|-------|------------------|-------------|---------------|-----------------|
| In    | put the wireless | s password. |               |                 |
| Wrele | ss Password:     | []          |               | 2               |
|       | Ca               | ncel        | OK            |                 |

#### Notes

- When a projector is connected to a network via a wireless connection, if the "SSID" is changed from the factory default, it may not be found.
- When a projector is connected to a network via a wired connection, depending on the network environment, it may not be found.

# **3** Click "Connect".

When you click the "Connect" button, a controller will be displayed on the screen of the computer and the computer starts projecting an image (page 73). If another user is projecting an image, click ► to start projecting. If no users are projecting an image, the controller appears on the screen and starts projecting an image.

#### Notes

- Display related settings (such as your computer's resolution) change when the application is started.
- If "Input" is set to other than "Network" (page 33), the image will not start being projected even after you press the "Connect" button. If you want to project the image, select "Network" to change the display status.

# **Connection Settings**

| ltem                       | Item descriptions                                                                                                    |
|----------------------------|----------------------------------------------------------------------------------------------------|
| IP Address                 | Input the IP Address.<br>List the IP addresses of<br>the projectors on the<br>network and IP<br>addresses of projectors<br>connected so far, as<br>candidates. |
| SSID                       | Input SSID.<br>List the peripheral SSIDs<br>and SSIDs of projectors<br>connected to the<br>computer so far, as<br>candidates.                                  |
| <b>()</b> Update<br>button | Search the network<br>again and update the<br>candidate list of the<br>projectors.                                                                             |
| Wireless<br>Password       | Input the wireless<br>password of the SSID. If<br>open system<br>authentication is used,<br>input of the wireless<br>password is<br>unnecessary.               |
| CODE                       | Input the Connection<br>CODE displayed on the<br>screen of the projector.                                                                                      |
| Connect                    | Connect to the projector<br>that is set in the items<br>above and start to<br>project an image.                                                                |

# **Using the Controller**

#### For Windows

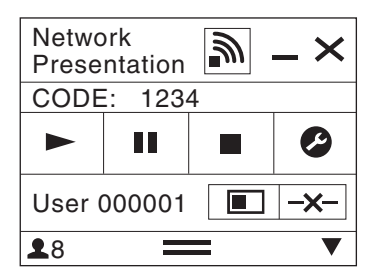

### For Mac

| 000      |       |      |             |  |
|----------|-------|------|-------------|--|
|          | CODE: | 1234 |             |  |
|          |       |      | S           |  |
| User64   |       |      | <b>-x</b> - |  |
| <b>1</b> |       |      |             |  |

| lten                 | าร | Functions                                                        |  |
|----------------------|----|------------------------------------------------------------------|--|
|                      |    | Start projecting an<br>image.                                    |  |
| II                   |    | Pause projecting an image.                                       |  |
|                      |    | Stop projecting an<br>image (screen turns<br>black).             |  |
| Ø                    |    | Change the application settings.                                 |  |
| _ <del>_</del> ×-    | -  | Disconnect from the projector.                                   |  |
|                      | ]  | Select a projection<br>method then start<br>projecting an image. |  |
| Projection<br>method |    | Not projecting an image.                                         |  |
|                      |    | Project in full screen.                                          |  |
|                      |    | Project in the left half of the screen.                          |  |
|                      |    | Project in the right half of the screen.                         |  |
|                      |    | Project in the upper<br>left quadrant of the<br>screen.          |  |
|                      |    | Project in the upper right quadrant of the screen.               |  |
|                      |    | Project in the lower<br>left quadrant of the<br>screen.          |  |
|                      |    | Project in the lower right quadrant of the screen.               |  |

| Items    | Functions                                                                                   |  |
|----------|---------------------------------------------------------------------------------------------|--|
| <b>]</b> | Display the strength<br>of the wireless signal.                                             |  |
| CODE     | Display the<br>Connection CODE of<br>the projector that is<br>connected to the<br>computer. |  |
| 2        | Display the number of<br>users connected to<br>the projector.                               |  |
|          | Display the users' status.                                                                  |  |

# **One-Click projecting function**

Projector Station for Network Presentation allows you to create a shortcut that registers the connection setting.

By starting the application with the shortcut, you can project the image to the registered projector.

# **1** Create a file.

# **For Windows**

Create a shortcut to the NetworkPresentation.exe. Copy the shortcut to the Projector Station for Network Presentation, or right-click the NetworkPresentation.exe in the installed folder to select "Create shortcut" from the pop up menu.

# For Mac

Create a text file with any name with a text editor. Set the format to "Plain Text."

**2** Register the connection setting.

# For Windows

Register the settings. Right-click the created shortcut and select "Properties" from the pop up menu. Input the settings of the projector that you want the computer to connect to in "Target" from the "Shortcut" tab and save. For the format for the settings, refer to the command formats in the option format.

# For Mac

Input the settings of the projector that you want the computer to connect to in the created text file and save.

Refer to the command format in the option format to input settings. Right-click the created text file and select "Get Info" from the context menu. Change the extension of the filename that is displayed on "Name & Extension" to ".npr".

# **Option format**

### **Command format**

### For LAN Mode

 connect [IP address]:[CODE]: [Display Setting]

# For AP Mode

- wifi [SSID]:[Wireless password]: [CODE]:[Display Setting]

| ltem       | Description                                                                               |
|------------|-------------------------------------------------------------------------------------------|
| IP address | Assign the IP address of<br>the projector that you<br>want the computer to<br>connect to. |
| SSID       | Assign the SSID of the<br>projector that you want<br>the computer to<br>connect to.       |

| ltem                 | Description                                                                                                    |  |
|----------------------|----------------------------------------------------------------------------------------------------|--|
| Wireless<br>password | Assign the wireless<br>password for the SSID. If<br>the security method is<br>Open System<br>authentication, input<br>"open."<br>If the USB LAN wireless<br>module setting is set to<br>"Access Point," input<br>"auto." <sup>*1</sup>                                                                                                    |  |
| CODE                 | Assign the settings of<br>the Connection CODE of<br>the projector.<br><b>on</b> : Displays the<br>dialogues for inputting<br>the Connection CODE<br>when the computer is<br>trying to connect to the<br>projector.<br><b>off</b> : Does not display<br>the dialogues for<br>inputting the<br>Connection CODE when<br>the computer is trying<br>to connect to the<br>projector. If "Connection<br>CODE" of the projector<br>is set to "On", an<br>authentication error<br>occurs. |  |
| Display<br>setting   | Sets the status for when<br>the projector starts<br>projecting an image.<br><b>0</b> :Does not display an<br>image when the<br>computer starts<br>projecting an image.<br>You need to start<br>projecting an image<br>with the controller.<br><b>1</b> :Displays an image<br>when the computer<br>starts pro-<br>jecting an image.                                                                                                    |  |

\*1: "Access Point" can be selected on the compatible models only. This model is not compatible for the settings of "Access Point." Presentation Function via Network

# **Command Examples**

### Example 1)

If the settings of the projector that you want the computer to connect to are set as below and you want to display an image when the computer starts connecting to it

Network:LAN Mode IP address:192.168.1.187 Connection CODE: On

# **For Windows**

C:\Program Files (x86)\Sony\Projector Station for Network Presentation\Network Presentation.exe -connect 192.168.1.187:on:1

### For Mac

-connect 192.168.1.187:on:1

# Example 2)

If the settings of the projector that you want the computer to connect to are set as below and you want to display an image when the computer starts connecting to it

Network: AP Mode SSID: VPL012ABC Wireless password: sony1 Connection CODE: Off

# **For Windows**

C:\Program Files (x86)\Sony\Projector Station for Network Presentation\Network Presentation.exe -wifi VPL012ABC: sony1:off:1

# For Mac

-wifi VPL012ABC:sony1:off:1

# Use Projector Station for Network Presentation without installing it to the computer.

Projector Station for Network Presentation also has a portable version that can be used with external media, such as a USB mass storage device. Although some functions are limited, you can put and carry the Projector Station for Network Presentation in the external media, and use it on other computers.

- **1** Close all running applications.
- **2** Open the downloaded file.

# For Windows

Double-click the "PJS\_NetworkPresentationP\_XXX .exe" file for portable. If the User Account Control window is displayed, click "Allow" or "Yes."

### For Mac

Double-click the "PJS\_NetworkPresentationP\_XXX .pkg" file.

- **3** Follow the instructions in the wizards to install the application software.
- **4** Start the Projector Station for Network Presentation.

# For Windows

Double-click the shortcut icon of Projector Station for Network Presentation that is created in the folder in which the application is installed.

# For Mac

Double click "Projector Station for Network Presentation" in the folder in which the application is installed.

# Notes

- You can use this application only on the OS that supports this application.
- Make sure Projector Station for Network Presentation is not operating before installing the application.
- Make sure the external media that the application will be installed to has access rights and all files in the external media are closed.

# Error code list of Projector Station for Projector Station for Network Presentation

| Error code | Meaning/Measure                                                                                                    | Page  |
|------------|----------------------------------------------------------------------------------------------------|-------|
| NPR-E1701  | Failed while opening the WLAN device of the<br>computer.<br>Check that the WLAN function of the computer<br>operates normally.                                                                                                    | 61    |
| NPR-E1702  | Failed while scanning the access point.<br>Check that the WLAN function of the computer<br>operates normally.                                                                                                    | 61    |
| NPR-E1703  | Failed while getting information of the access point.<br>Check the WLAN function of the computer, and if<br>multiple WLAN networks exist.                                                                                           | 27,61 |
| NPR-E1704  | Cannot find the access point.<br>Check if devices are connected correctly, the input SSID<br>is correct and the projector is turned on.                                                                                             | 33,75 |
| NPR-E1705  | Tried but failed while connecting using WEP64 bit or<br>WEP128 bit. Check that the security setting of the<br>WLAN function of the projector is correct.                                                                            | 75    |
| NPR-E1706  | Tried but failed while connecting using MIX (WPAPSK/<br>WPA2-PSK (TKIP/AES)), WPA2-PSK (AES). Check that<br>the security setting of the WLAN function of the<br>projector is correct.                                               | 75    |
| NPR-E1707  | A security setting other than WEP 64bit, WEP 128bit,<br>MIX (WPAPSK/WPA2-PSK (TKIP/AES)), WPA2-PSK (AES)<br>is applied. Check that the input SSID and the security<br>setting of the WLAN function of the projector are<br>correct. | 27,75 |
| NPR-E1708  | Failed to acquire the network profile. Check if the WLAN function of the computer operates normally.                                                                                                    | -     |
| NPR-E1709  | Succeeded in authenticating the access point, but<br>failed while associating. Check if multiple WLAN<br>networks exist, or if the status of the projector<br>changed while the computer tried to connect to the<br>projector.      | _     |
| NPR-E1802  | Failed while getting the IP address after connecting to<br>the access point. Check the input SSID, security<br>password and the setting of the security software of<br>the computer.                                                | -     |
| NPR-E1803  | Succeed in connecting to the access point, but failed<br>while getting the information. Check the setting of the<br>security software of the computer.                                                                              | -     |

| Error code | Meaning/Measure                                                                                                    | Page |
|------------|----------------------------------------------------------------------------------------------------|------|
| NPR-E1804  | Connected to a different SSID (access point) from the one you assigned.<br>Start from the connection setting again.                                                                                                    | 73   |
| NPR-E2101  | Cannot receive a response from the projector.The<br>response may be blocked or the network may have<br>been disconnected from the projector while<br>communicating. Check the setting of the security<br>software of the computer, the power status and the<br>network composition of the projector. | -    |

# Playing Video and Audio using USB Connection

You can also play video and audio simply by connecting the projector and computer with a USB A-B cable (not supplied).

Playing video and audio using USB connection requires to start USB Display. System requirements for using the application are as follows.

# OS

Windows XP: Home/Professional Windows Vista: Home Premium/Business/Ultimate/Enterprise Windows 7: Home Premium/Professional (Recommended)/Ultimate/Enterprise Windows 8/8.1 Mac OS X: 10.6.x/10.7.x/10.8.x/10.9.x/10.10.x

# CPU

Pentium4 2.8GHz or faster

# **Starting USB Display**

- **1** Connecting the projector and your computer with a USB A-B cable (not supplied) (page 26).
- **2** Turn on the projector.

Select "Type B USB" as the input source (page 33). After a short time, the projector is recognized as a CD-ROM drive in the computer.

**3** Open "USB Display" in the CD-ROM drive.

# Notes

- The resolution of your computer changes when the application is started.
- Depending of the computer's setting, the application may start automatically.
- When you are finished using the projector, you can simply disconnect the USB cable without using the Safely Remove Hardware option.
- Movie player (Media Player, etc.) images may not be projected properly.

# **Playing Video and Audio**

After starting USB Display, the controller appears on the screen, and projection playback starts automatically.

# **Using the Controller**

# For Windows

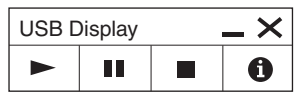

# For Mac

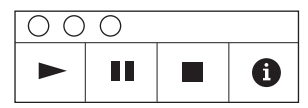

| Items | Functions                                           |
|-------|-----------------------------------------------------|
|       | Start audio/video playback.                         |
| II    | Pause audio/video playback.                         |
|       | Stop audio/video playback (the screen turns black). |
| 0     | Display information about USB Display.              |

# Indicators

You can check the projector status or abnormality by checking the lighting/ flashing status of the ON/STANDBY indicator and WARNING indicator on the front. If the indicators flash in red, address the problem in accordance with "Warning indicators and remedies" (page 83).

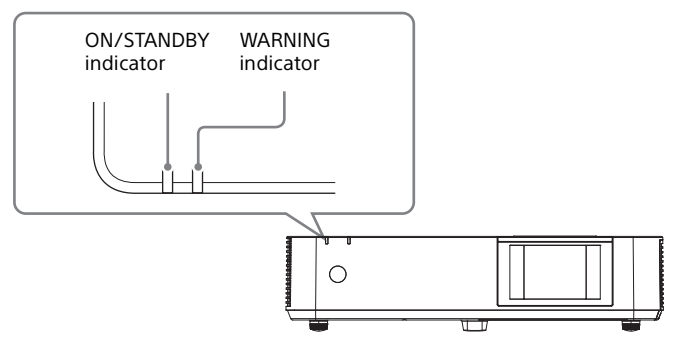

# **Operating status indication**

| Indicator status        | Operating status        | Meaning                                                                                                    |
|-------------------------|-------------------------|----------------------------------------------------------------------------------------------------|
| (Lights in red) (Off)   | Standby                 | The power is supplied to the projector and<br>the projector is in a standby mode according<br>to the setting.                    |
| (Flashes in green)(Off) | Warm-up                 | The projector is warming up after it is turned on.                                                                               |
| (Lights in green) (Off) | Power on                | The projector is ready for projection.                                                                                           |
| (Lights in orange)(Off) | Other standby<br>status | The projector is in With No Input (Light<br>Cutoff), Quick Reboot standby mode, or the<br>Speaker Setting is set to "Always On." |

| Indicator status                                                 | The number of<br>flashes | Meaning                                             | Remedies                                                                                                    |
|------------------------------------------------------------------|--------------------------|-----------------------------------------------------|----------------------------------------------------------------------------------------------------|
| (Lights (Flashes<br>in red) in red)                              | Twice                    | The air filter is not installed securely.           | Check how the air filter is attached and install securely.                                                                                                    |
|                                                                  | Three times              | The light source<br>does not light<br>properly.     | Unplug the AC power cord<br>and make sure the ON/<br>STANDBY indicator turns<br>off, then plug the AC<br>power cord into the wall<br>outlet and turn on the<br>projector.                                                                                                    |
|                                                                  | Six times                | A strong shock to<br>the projector is<br>detected.  | If there is no visible<br>abnormality, unplug the<br>AC power cord and make<br>sure the ON/STANDBY<br>indicator turns off, then<br>plug the AC power cord<br>into the wall outlet and<br>turn on the projector.                                                                                                    |
| (Flashes (Flashes<br>in red) in red)<br>Both indicators<br>flash | Twice                    | The temperature<br>in the projector is<br>abnormal. | <ul> <li>Check if the air filter is clogged, then clean or replace it (page 89).</li> <li>Check if the ventilation holes (intake/exhaust) are not blocked by the wall or an object and secure a sufficient gap.</li> <li>Check the ambient temperature and use the projector within the range of operating temperature.</li> </ul> |

# Warning indicators and remedies

If the indicators flash in a manner other than described above, unplug the AC power cord and make sure the ON/STANDBY indicator turns off, then plug the AC power cord into the wall outlet and turn on the projector.

If the problem still persists, consult with qualified Sony personnel.

Others

# **Messages List**

When any of the messages listed below appears on the projected image, address the problem in accordance with the table below.

| Messages                                                                                          | Meaning/Remedy                                                                                                    | Page   |
|---------------------------------------------------------------------------------------------------|----------------------------------------------------------------------------------------------------|--------|
| Clean the filter.<br>Projector<br>temperature is high.<br>Switching to High<br>Altitude Mode.     | <ul> <li>Temperature in the projector has increased.</li> <li>As a countermeasure against use at an altitude of<br/>1,500 m or higher, set "High Altitude Mode" to "On."<br/>If you are not using the projector at a high altitude,<br/>perform the remedies below and set "High Altitude<br/>Mode" to "Off."</li> <li>Check that the air filter is clogged, then clean or<br/>replace it.</li> <li>Check that the ventilation holes (intake/exhaust)<br/>are not blocked by a wall or an object and secure a<br/>sufficient gap.</li> <li>Check the ambient temperature and use the<br/>projector within the range of operating<br/>temperature.</li> </ul> | 20, 89 |
| Clean the filter.<br>Projector<br>temperature is high.<br>The light will turn off<br>in 1 minute. | <ul> <li>Temperature in the projector has increased.</li> <li>Perform the remedies below.</li> <li>Check that the air filter is clogged, then clean or replace it.</li> <li>Check that the ventilation holes (intake/exhaust) are not blocked by a wall or an object and secure a sufficient gap.</li> <li>Check the ambient temperature and use the projector within the range of operating temperature.</li> <li>"High Altitude Mode" on this projector is set to "On." Set the setting that suits the operating environment.</li> </ul>                                                                                                    | 20, 89 |
| Frequency is out of range!                                                                        | Change the output setting of the connected equipment to one for signals supported by the projector.                                                                                                    | 96     |
| Please check Input-A<br>Signal Sel.                                                               | Set "Input-A Signal Sel." to "Auto" or select the input signal type to suit to the input signal.                                                                                                    | 51     |
| Not applicable!                                                                                   | Invalid key was pressed.                                                                                                    | 22     |
| The control keys are locked!                                                                      | "Control Key Lock" is set to "On."                                                                                                    | 49     |
| Light Dimming                                                                                     | Reduces light output when "With Static Signal" is<br>set. When any change in signal is detected, or an<br>operation (remote control or control panel) is<br>performed, normal brightness is restored.                                                                                                    | 52     |

| Messages                          | Meaning/Remedy                                                                                                    | Page |
|-----------------------------------|----------------------------------------------------------------------------------------------------|------|
| Filter cleaning will start.       | The filter will be automatically cleaned after the projector is turned off.                                                         | 54   |
| Filter cleaning completed.        | The filter was automatically cleaned when the projector was turned on.                                                              | 54   |
| Unsupported USB device.           | Connect the designated USB device (USB wireless LAN module IFU-WLM3 (not supplied)).                                                | 27   |
| Unsupported USB<br>hub.           | The projector does not support USB hubs. Connect<br>the designated USB device (USB wireless LAN<br>module IFU-WLM3 (not supplied)). | 27   |
| Please check<br>HDBaseT Settings. | Set "HDBaseT/LAN Port" depending on the HDBaseT/LAN connection.                                                                     | 50   |

0thers

# Troubleshooting

Before asking to have the projector repaired, try to diagnose the problem, following the instructions below.

| Symptoms                                                                                                  | Remedy                                                                                                    | Page   |
|----------------------------------------------------------------------------------------------------|----------------------------------------------------------------------------------------------------|--------|
| The power is not                                                                                          | Check if the AC power cord is firmly connected.                                                                                                    | -      |
| turned on.                                                                                                | When the "Control Key Lock" is set to "On," you cannot turn on the projector using the $I/\bigcirc$ key on the projector.                                                                                                    | 49     |
|                                                                                                    | Check how the air filter is attached and install it securely.                                                                                                    | 89     |
| No image.                                                                                                 | Check if the connecting cable is connected to<br>external equipment firmly.                                                                                                    | 25     |
|                                                                                                    | Check if the computer signal is set for output to an<br>external monitor. If you set your computer, such as a<br>notebook computer, to output the signal to both<br>your computer's display and an external monitor,<br>the picture of the external monitor may not appear<br>properly. Set your computer to output the signal to<br>only an external monitor.               | 34     |
|                                                                                                    | Check if the application "USB Display" or "Projector Station for Network Presentation" is running.                                                                                                    | 70, 80 |
|                                                                                                    | Check if the input source is correctly selected.                                                                                                    | 33     |
|                                                                                                    | Check if the picture is muted by pressing the BLANK key.                                                                                                    | 22     |
| The color of image has changed.                                                                           | The color calibration may have been performed. To restore the color or factory setting, perform "Return" or "Reset" in "Color Calibration."                                                                                                    | 47     |
| Images that are not intended are output.                                                                  | The color calibration may be being performed.<br>During this mode, the pattern for color calibration is<br>displayed automatically. Since the pattern turns off<br>automatically after this mode ends, please wait for a<br>while. If you press the $I/\odot$ button on the unit or<br>remote control, the pattern also turns off. At the<br>same time, this mode also ends. | 22, 47 |
| The application "USB<br>Display" or "Projector<br>Station for Network<br>Presentation" does<br>not start. | Check if the computer connected to the projector meets the system requirement for the applications.                                                                                                    | 70, 80 |
| The computer cannot connect to the projector.                                                             | <ul> <li>Check "LAN Settings" of the projector.</li> <li>Check the condition of the wireless connection.</li> </ul>                                                                                                    | 50     |

| Symptoms                                                                                                    | Remedy                                                                                                    | Page          |
|----------------------------------------------------------------------------------------------------|----------------------------------------------------------------------------------------------------|---------------|
| On-screen display does not appear.                                                                                              | The on-screen display does not appear when<br>"Status" in the Operation menu is set to "Off."                                                                                                    | 49            |
| The aspect ratio of<br>the display is not<br>right/the image is<br>displayed smaller /a<br>portion of image<br>does not appear. | The image may not display correctly because the input signal cannot be judged correctly. In this case, set "Aspect" manually.                                                                                  | 22, 44,<br>46 |
| The image is a trapezoid.                                                                                                    | The images become trapezoidal because of the projection angle. In this case, you can correct the trapezoidal distortion, using a Keystone feature.                                                             | 22, 36,<br>54 |
| Edges of the image are cut off or dark.                                                                                         | If you use the lens shift function with a setting<br>outside the recommended range, edges of the<br>image may be cut off or appear dark. Use a setting<br>within the normal range for the lens shift function. | 97            |
| The image is distorted.                                                                                                    | Warping is set.<br>Disable the warp correction feature.                                                                                                    | 38, 54        |
| The image is dark/<br>too bright.                                                                                               | The settings for "Brightness," "Contrast," and "Light<br>Output Mode" affect brightness of the image. Check<br>if the value is appropriate.                                                                    | 42, 51        |
|                                                                                                    | "With Static Signal" is set to "On."                                                                                                    | 52            |
|                                                                                                    | When video signal is not input, the light is dimmed to reduce power consumption.                                                                                                    | 51            |
|                                                                                                    | When the temperature around the unit is high, the brightness will be reduced to protect the unit.                                                                                                    | -             |
| The image is not                                                                                                    | Check if the projector is in focus.                                                                                                    | 34            |
| clear.                                                                                                    | The picture will not be clear if condensation has accumulated on the lens. In this case, let the projector sit for about two hours with the power on.                                                          | -             |
| The image is noisy.                                                                                                    | Check if the connecting cable is connected to the external equipment properly.                                                                                                    | 25            |
| No sound.                                                                                                    | Check that the connecting cables between the projector and external video or audio equipment are securely connected.                                                                                           | 25            |
|                                                                                                    | Check if the external audio equipment is set properly.                                                                                                    | -             |
|                                                                                                    | Audio is not output if "Speaker" is set to "Off."                                                                                                    | 47            |
|                                                                                                    | Audio is not output if audio muting is activated.                                                                                                    | 22            |
|                                                                                                    | Check if the volume is not set to minimum.                                                                                                    | 22, 47        |

| Symptoms                                                                                                    | Remedy                                                                                                    | Page   |
|----------------------------------------------------------------------------------------------------|----------------------------------------------------------------------------------------------------|--------|
| The remote                                                                                                    | Check if the batteries are installed correctly.                                                                                                    | -      |
| commander does not                                                                                                    | Check if the batteries are not exhausted.                                                                                                    | -      |
| work.                                                                                                    | Check the setting for "IR Receiver."                                                                                                    | 49     |
| The fan is noisy.                                                                                                    | <ul> <li>The sound from the fan is often greater than normal to cool the light source in the following cases.</li> <li>When "Light Output Mode" is set to "Standard".</li> <li>The projector is in at high altitude ("High Altitude Mode" is set to "On")</li> <li>Temperature is very high.</li> </ul> | 51, 54 |
|                                                                                                    | <ul> <li>Check that the air filter is clogged, then clean or replace it.</li> <li>Check that the ventilation holes (intake/exhaust) are not blocked by a wall or an object and secure a sufficient gap.</li> </ul>                                                                                      | 20     |
| The image is<br>distorted by the<br>HDBaseT connection.                                                                                                    | Confirm whether the unit's AC power cord is<br>grounded.<br>Use the STP (Shielded Twisted Pair) type LAN cable.                                                                                                    | -      |
| The image is not<br>projected properly<br>when the projector is<br>connected via the<br>HDBaseT terminal<br>and the cables are<br>inserted or removed<br>from other terminals. | Change the input terminal to project the image properly.                                                                                                    | _      |

# **Cleaning the Air Filter**

When the message on cleaning the air filter is displayed on the projected image, clean the air filter (page 84). If the dust cannot be removed from the air filter even after cleaning, replace the air filter with a new one. For details on a new air filter, consult with qualified Sony personnel.

### Caution

If you keep using the projector even after the message is displayed, dust may accumulate, clogging it. As a result, the temperature may rise inside the unit, leading to a possible malfunction or fire.

1 Turn off the projector, and disconnect the AC power cord from the AC outlet.

#### Note

If you remove the side cover while the AC power cord is not removed from the AC outlet and power is not turned off, you may touch the fan inside the unit, resulting in injury. **2** Loosen the screws (three) on the side cover.

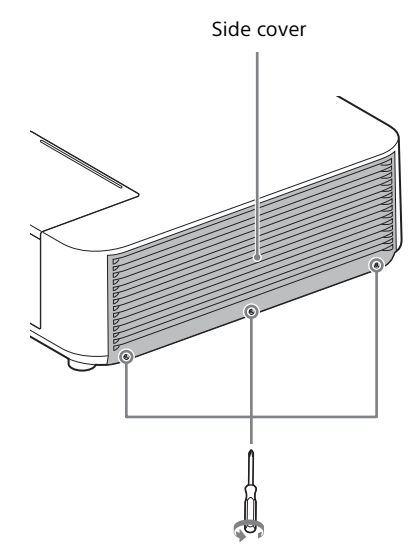

Others

**3** Lift up the bottom of the side cover to remove.

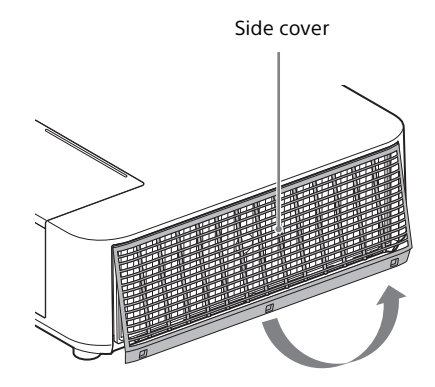

4 Loosen the screws (six) on the air filter.

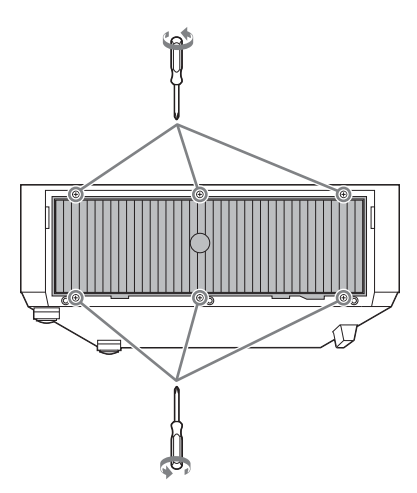

**5** Remove the air filter.

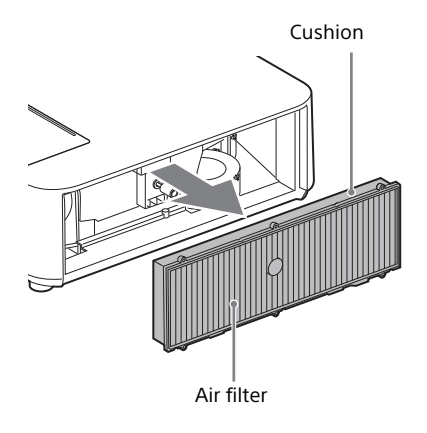

**6** Clean the air filter with a vacuum cleaner.

#### Note

Before attaching the air filter to the unit, make sure that the cushion on the frame of the air filter is not dislocated or loose. **7** Replace the air filter and attach the side cover.

### Notes

- Be sure to attach the air filter firmly; the power cannot be turned on if it is not attached securely.
- Be sure to attach the side cover firmly. Incorrect attachment of the cover may cause a malfunction.

# Specifications

| Items                                             |                                  | Descriptions                                                                                                    |
|---------------------------------------------------|----------------------------------|----------------------------------------------------------------------------------------------------|
| Projection<br>system                              |                                  | 3 LCD system                                                                                                    |
| Display<br>device                                 | Effective<br>display size        | 0.76-inch (19.3 mm), 3 plate, Aspect ratio 16:10                                                                                                    |
|                                                   | Effective<br>picture<br>elements | VPL-PHZ11:<br>6,912,000 pixels (1,920 × 1,200 pixels, 3 plate panels)<br>VPL-PWZ11:<br>3,072,000 pixels (1,280 × 800 pixels, 3 plate panels)                         |
| Projection                                        | Focus                            | Manual                                                                                                    |
| lens                                              | Zoom                             | Manual (1.45 times)                                                                                                    |
| Light source                                      |                                  | Laser diode                                                                                                    |
| Projected<br>image size                           |                                  | 40 inches to 300 inches (1.02 m to 7.62 m)                                                                                                    |
| Luminous<br>flux<br>(Brightness)                  |                                  | 5,000 lm<br>(when "Light Output Mode" is set to "Standard")<br>4,500 lm<br>(when "Light Output Mode" is set to "Standard",<br>"Constant Brightness" is set to "On.") |
| Speaker                                           |                                  | 16 W × 1 (monaural)                                                                                                    |
| Applicable<br>scanning<br>frequency <sup>*1</sup> |                                  | Horizontal: 15 kHz to 92 kHz, Vertical: 48 Hz to 92 Hz                                                                                                    |
| Resolution <sup>*1</sup>                          | Computer<br>signal input         | Maximum display resolution: 1,920 × 1,200 pixels                                                                                                    |
|                                                   | Video signal<br>input            | NTSC, PAL, SECAM, 480/60i, 576/50i, 480/60p,<br>576/50p, 720/60p, 720/50p, 1080/60i, 1080/50i,<br>1080/24p                                                           |
| Color system                                      |                                  | NTSC3.58, PAL, SECAM, NTSC4.43, PAL-M, PAL-N, PAL60                                                                                                    |

| Items                                              |                      | Descriptions                                                                                                    |
|----------------------------------------------------|----------------------|----------------------------------------------------------------------------------------------------|
| INPUT<br>OUTPUT<br>(Computer/<br>video)            | INPUT A              | <b>RGB/YPBPR input terminal:</b> Mini D-sub 15-pin<br>female, G with sync/Y: 1 Vp-p ± 2 dB, sync negative,<br>75 ohms terminated, RGB/PBPR: 0.7 Vp-p ± 2 dB,<br>75 ohms terminated, Sync signal: TTL level high<br>impedance, positive/negative<br><b>Audio input terminal:</b> Stereo mini jack, rated input<br>500 mVrms, input impedance more than 47 kohms |
|                                                    | INPUT B/<br>INPUT C  | HDMI input terminal: HDMI 19-pin, HDCP support,<br>Audio input terminal: HDMI audio support                                                                                                    |
|                                                    | VIDEO IN             | <b>Video input terminal:</b> Phono jack, 1 Vp-p ± 2 dB, sync<br>negative, 75 ohmes terminated<br><b>Audio input terminal:</b> Shared with INPUT A                                                                                                    |
|                                                    | OUTPUT               | <b>Audio output terminal:</b> Stereo mini jack, stereo, 1<br>Vrms (maximum volume, when inputting 500<br>mVrms), output impedance 5 kohms                                                                                                    |
| Other<br>terminals                                 |                      | RS-232C terminal: D-Sub 9 pin male                                                                                                    |
|                                                    | INPUT D              | HDBaseT/LAN Port: RJ45, HDBaseT/<br>100BASE-TX<br>HDBaseT transmittable signal: HDMI (Video, Audio),<br>RS-232C, Ethernet<br>HDBaseT LAN cable: STP type (CAT5e or higher,<br>straight, not supplied), Maximum length: 100 m                                                                                                    |
|                                                    |                      | USB terminal: Type A                                                                                                    |
|                                                    |                      | USB terminal: Type B                                                                                                    |
| Operating<br>temperature/<br>Operating<br>humidity |                      | 0 °C to 40 °C (32 °F to 104 °F)/20% to 80% (no condensation)                                                                                                    |
| Storage<br>temperature/<br>Storage<br>humidity     |                      | –10 °C to +60 °C (14 °F to 140 °F)/20% to 80% (no<br>condensation)                                                                                                    |
| Power<br>requirements                              |                      | VPL-PHZ11:<br>100 V to 240 V AC, 4.3 A-1.7 A, 50/60 Hz<br>VPL-PWZ11:<br>100 V to 240 V AC, 4.0 A-1.6 A, 50/60 Hz                                                                                                    |
| Power<br>consumption                               | AC 100 V to<br>120 V | VPL-PHZ11: 424 W<br>VPL-PWZ11: 399 W                                                                                                    |
|                                                    | AC 220 V to<br>240 V | VPL-PHZ11: 403 W<br>VPL-PWZ11: 377 W                                                                                                    |

| Items                                                  |                      | Descriptions                                                                                                    |  |
|--------------------------------------------------------|----------------------|----------------------------------------------------------------------------------------------------|--|
| Power<br>consumption                                   | AC 100 V to<br>120 V | 0.50 W (when "Standby mode" is set to "Low")                                                                                                    |  |
| (Standby<br>Mode)                                      | AC 220 V to<br>240 V | 0.50 W (when "Standby mode" is set to "Low")                                                                                                    |  |
| Power<br>consumption<br>(Networked<br>Standby<br>Mode) | AC 100 V to<br>120 V | 12.5 W (LAN)<br>16.8 W (HDBaseT)<br>13.2 W (optional WLAN module)<br>17.4 W (all terminals and networks connected)<br>(when "Standby Mode" is set to "Standard")                                                                                                    |  |
|                                                        | AC 220 V to<br>240 V | 11.9 W (LAN)<br>17.0 W (HDBaseT)<br>12.6 W (optional WLAN module)<br>17.6 W (all terminals and networks connected)<br>(when "Standby Mode" is set to "Standard")                                                                                                    |  |
| Heat<br>dissipation                                    | AC 100 V to<br>120 V | VPL-PHZ11: 1,446 BTU/h<br>VPL-PWZ11: 1,361 BTU/h                                                                                                    |  |
|                                                        | AC 220 V to<br>240 V | VPL-PHZ11: 1,374 BTU/h<br>VPL-PWZ11: 1,286 BTU/h                                                                                                    |  |
| Standard<br>dimensions<br>(W/H/D)                      |                      | Approx. $510 \times 128.5 \times 354.6 \text{ mm} (20^{3}/_{32} \times 5^{1}/_{16} \times 13^{31}/_{32} \text{ inches})$<br>Approx. $510 \times 113 \times 354.6 \text{ mm} (20^{3}/_{32} \times 4^{7}/_{16} \times 13^{31}/_{32} \text{ inches}) (without projecting parts)$ |  |
| Mass                                                   |                      | Approx. 8.7 kg (19 lb)                                                                                                    |  |
| Supplied accessories                                   |                      | See "Checking the Supplied Accessories" in page 19.                                                                                                    |  |
| Optional<br>accessories<br>*2 *3                       |                      | USB wireless LAN module IFU-WLM3                                                                                                    |  |

# Notes

\*1: For details, refer to "Acceptable Input Signals" on page 96.

\*2: Information on accessories in this manual is current as of September 2018.

\*3: Not all optional accessories are available in all countries and area. Please check with your local Sony Authorized Dealer.

Design and specifications of the unit, including the optional accessories, are subject to change without notice.

Others

# Pin assignment

# HDMI terminal (HDMI, female)

# <sup>19</sup> 19 18 2

| 1  | T.M.D.S.<br>Data2+       | 11 | T.M.D.S.<br>Clock Shield |
|----|--------------------------|----|--------------------------|
| 2  | T.M.D.S.<br>Data2 Shield | 12 | T.M.D.S.<br>Clock –      |
| 3  | T.M.D.S.<br>Data2 –      | 13 | N.C.                     |
| 4  | T.M.D.S.<br>Data1+       | 14 | RESERVED<br>(N.C.)       |
| 5  | T.M.D.S.<br>Data1 Shield | 15 | SCL                      |
| 6  | T.M.D.S.<br>Data1 –      | 16 | SDA                      |
| 7  | T.M.D.S.<br>Data0+       | 17 | DDC GND                  |
| 8  | T.M.D.S.<br>Data0 Shield | 18 | +5V Power                |
| 9  | T.M.D.S.<br>Data0 –      | 19 | Hot Plug<br>Detect       |
| 10 | T.M.D.S.<br>Clock+       |    |                          |

# RGB input terminal (Mini D-sub 15-pin, female)

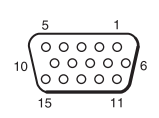

| 1 | Video input<br>(red) R   | 9  | Power supply input for DDC |
|---|--------------------------|----|----------------------------|
| 2 | Video input<br>(green) G | 10 | GND                        |
| 3 | Video input<br>(blue) B  | 11 | GND                        |
| 4 | GND                      | 12 | DDC/SDA                    |
| 5 | RESERVE                  | 13 | Horizontal<br>sync signal  |
| 6 | GND (R)                  | 14 | Vertical sync<br>signal    |
| 7 | GND (G)                  | 15 | DDC/SCL                    |
| 8 | GND (B)                  |    |                            |

RS-232C terminal (D-Sub 9-pin, male)

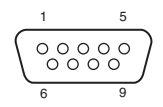

| 1 | NC   | 6 | NC  |
|---|------|---|-----|
| 2 | RXDA | 7 | RTS |
| 3 | TXDA | 8 | CTS |
| 4 | DTR  | 9 | NC  |
| 5 | GND  |   |     |

# USB terminal (Type A, female)

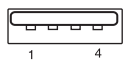

| 1 | V <sub>BUS</sub> (4.4 - 5.25 V) |
|---|---------------------------------|
| 2 | Data-                           |
| 3 | Data+                           |
| 4 | Ground                          |

# USB terminal (Type B, female)

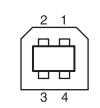

| 1 | VCC (+5 V) |  |
|---|------------|--|
| 2 | Data-      |  |
| 3 | Data+      |  |
| 4 | Ground     |  |

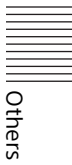

# Acceptable Input Signals\*1

# **Computer signal**

|             | fH[kHz]/ | Input terminal |                 |  |
|-------------|----------|----------------|-----------------|--|
| Resolution  | fV[Hz]   | RGB/<br>YPBPr  | HDMI            |  |
| 640 × 350   | 31.5/70  | •              |                 |  |
|             | 37.9/85  | •              |                 |  |
| 640 × 400   | 31.5/70  | •              |                 |  |
|             | 37.9/85  | •              |                 |  |
| 640 × 480   | 31.5/60  | •              | •               |  |
|             | 35.0/67  | •              |                 |  |
|             | 37.9/73  | •              |                 |  |
|             | 37.5/75  | •              |                 |  |
|             | 43.3/85  | •              |                 |  |
| 800 × 600   | 35.2/56  | •              |                 |  |
|             | 37.9/60  | •              | •               |  |
|             | 48.1/72  | •              |                 |  |
|             | 46.9/75  | •              |                 |  |
|             | 53.7/85  | •              |                 |  |
| 832 × 624   | 49.7/75  | •              |                 |  |
| 1024 × 768  | 48.4/60  | •              | •               |  |
|             | 56.5/70  | •              |                 |  |
|             | 60.0/75  | •              |                 |  |
|             | 68.7/85  | •              |                 |  |
| 1152 × 864  | 64.0/70  | •              |                 |  |
|             | 67.5/75  | •              |                 |  |
|             | 77.5/85  | •              |                 |  |
| 1152 × 900  | 61.8/66  | •              |                 |  |
| 1280 × 960  | 60.0/60  |                | •               |  |
| 1280 × 1024 | 64.0/60  | •              | •               |  |
|             | 80.0/75  | •              |                 |  |
|             | 91.1/85  | •              |                 |  |
| 1400 × 1050 | 65.3/60  |                | •               |  |
| 1600 × 1200 | 75.0/60  | •              | •               |  |
| 1280 × 768  | 47.8/60  |                | •               |  |
| 1280 × 720  | 45.0/60  | •              | ● <sup>*2</sup> |  |
| 1920 × 1080 | 67.5/60  |                | ● <sup>*3</sup> |  |
| 1366 × 768  | 47.7/60  | •              | •               |  |
| 1440 × 900  | 55.9/60  | •              | •               |  |
| 1680 × 1050 | 65.3/60  | •              | •               |  |

|             | fH[kH7]/ | Input terminal  |                 |  |
|-------------|----------|-----------------|-----------------|--|
| Resolution  | fV[Hz]   | RGB/<br>YPbPr   | HDMI            |  |
| 1280 × 800  | 49.7/60  | •               | •               |  |
| 1920 × 1200 | 74.0/60  | ● <sup>*5</sup> | ● <sup>*5</sup> |  |
| 1600 × 900  | 60.0/60  | ● <sup>*5</sup> | ● <sup>*5</sup> |  |

### Video signal

|               |        | Ir    | nput termi    | nal                             |
|---------------|--------|-------|---------------|---------------------------------|
| Signal        | fV[Hz] | VIDEO | INPUT A<br>*4 | INPUT B/<br>INPUT C/<br>INPUT D |
| NTSC          | 60     | •     | 1             | -                               |
| Pal/<br>Secam | 50     | •     | -             | _                               |
| 480i          | 60     | -     | •             | •                               |
| 576i          | 50     | -     | •             | •                               |
| 480p          | 60     | -     | •             | •                               |
| 576p          | 50     | -     | •             | •                               |
| 1080i         | 60     | -     | •             | •                               |
| 1080i         | 50     | -     | •             | •                               |
| 720p          | 60     | -     | •             | •                               |
| 720p          | 50     | -     | •             | •                               |
| 1080p         | 60     | _     | _             | •                               |
| 1080p         | 50     | -     | -             | •                               |
| 1080p         | 24     | -     | -             | •                               |

#### Notes

- \*1: When a signal other than the signals listed in table is input, the picture may not be displayed properly.
  - An input signal meant for screen resolution different from that of the panel will not be displayed in its original resolution. Text and lines may be uneven.
- \*2: This is identified as a movie delivery signal of 720/60p.
- \*3: This is identified as a movie delivery signal of 1080/60p.
- \*4: Only G with sync/Y is supported.
- \*5: Only VESA Reduced Blanking is supported.

# The following describes the projection distance and height from lens center to bottom of screen by each projected screen size.

**Projection Distance and Lens Shift Range** 

The projection distance is the distance between the front of the lens and the surface of the projected image.

Height H is the height from the bottom of the projected image (top for ceiling mount) to A (determined by drawing a perpendicular line from lens center to projected image surface). For this unit, the same projection distance calculations apply to both floor and ceiling installation.

# Floor Installation/Ceiling Installation (Top side parallel to ceiling)

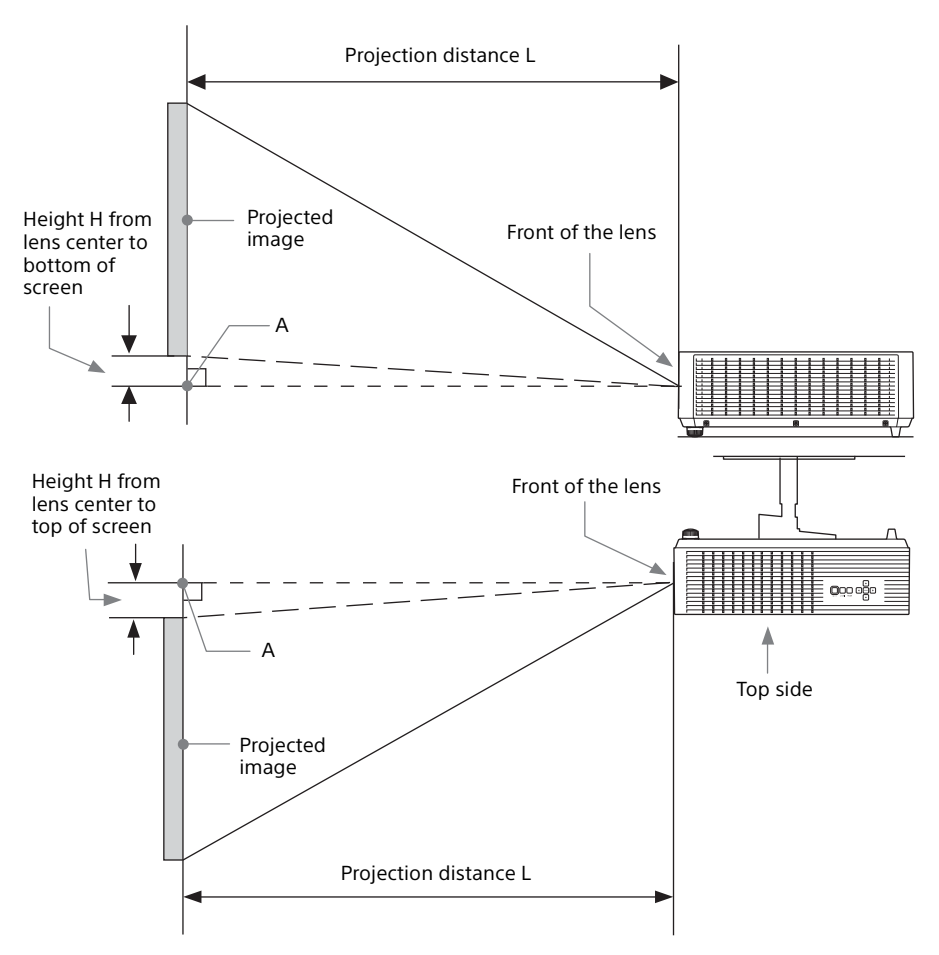

Others

The lens shift range represents the distance in percent (%) by which the lens can be shifted from the initial position of the projected image, with full width or full height of the projected image regarded as 100%.

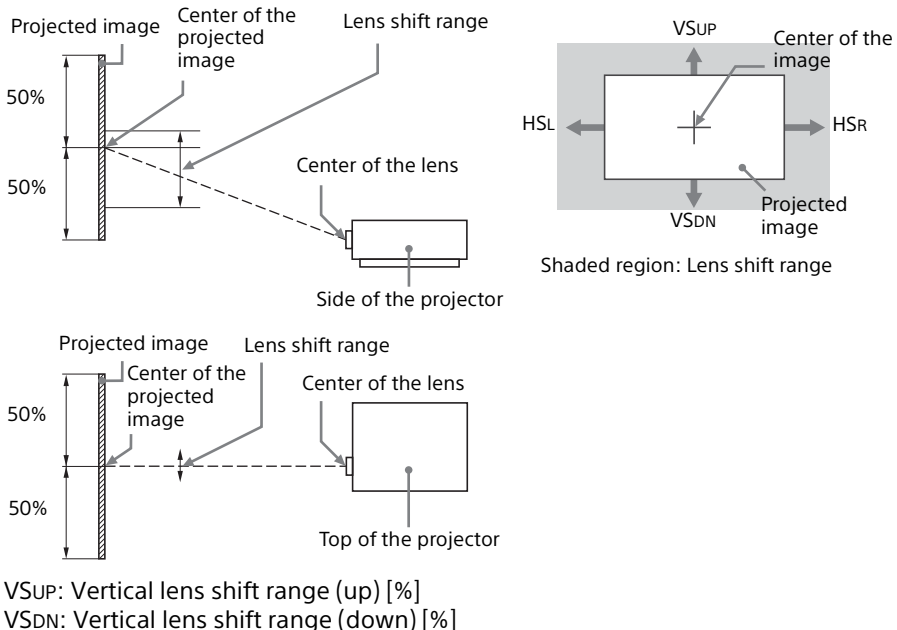

HSR: Horizontal lens shift range (right) [%] HSL: Horizontal lens shift range (left) [%]

# Projection distance/Projection distance formula

### **Projection distance**

Unit: m (inches)

| Projected image size |                            | Projection                 | Height H from lens center to<br>bottom of screen |                                     |
|----------------------|----------------------------|----------------------------|--------------------------------------------------|-------------------------------------|
| Diagonal             | Width × Height             | Distance L                 | Minimum<br>Projection<br>Distance L              | Maximum<br>Projection<br>Distance L |
| 80 inch<br>(2.03m)   | 1.72 × 1.08<br>(68 × 42)   | 2.18 - 3.23<br>(86 - 127)  | -0.01 (0)                                        | -0.01 (0)                           |
| 100 inch<br>(2.54m)  | 2.15 × 1.35<br>(85 × 53)   | 2.74 – 4.06<br>(108 – 159) | -0.01 (0)                                        | -0.01 (0)                           |
| 120 inch<br>(3.05m)  | 2.58 × 1.62<br>(102 × 64)  | 3.30 – 4.88<br>(130 – 192) | -0.01 (0)                                        | -0.01 (0)                           |
| 150 inch<br>(3.81m)  | 3.23 × 2.02<br>(127 × 79)  | 4.13 – 6.11<br>(163 – 240) | -0.01 (0)                                        | -0.01 (0)                           |
| 200 inch<br>(5.08m)  | 4.31 × 2.69<br>(170 × 106) | 5.53 – 8.16<br>(218 – 321) | -0.02 (-1)                                       | -0.02 (-1)                          |

# Projection distance formula

D: Projection image size (")

Example) Enter 80 in D for the 80" projection image size.

H: Distance between the bottom edge of the image and the center of the lens

### Expression#1

Unit: m (inches)

| Minimum Projection Distance L | Maximum Projection Distance L |
|-------------------------------|-------------------------------|
| L=0.027857 × D-0.0487         | L=0.041087 × D-0.0485         |
| (L=1.096719 × D-1.9185)       | (L=1.617608 × D-1.9097)       |

Expression#2

Unit: m (inches)

| Height H from lens center to bottom of screen |                               |  |  |
|-----------------------------------------------|-------------------------------|--|--|
| Minimum Projection Distance L                 | Maximum Projection Distance L |  |  |
| H=-0.00008 × D+0.00000                        | H=-0.00008 × D+0.00000        |  |  |
| (H=-0.00312 × D+0.00000)                      | (H=-0.00312 × D+0.00000)      |  |  |

# Lens shift range

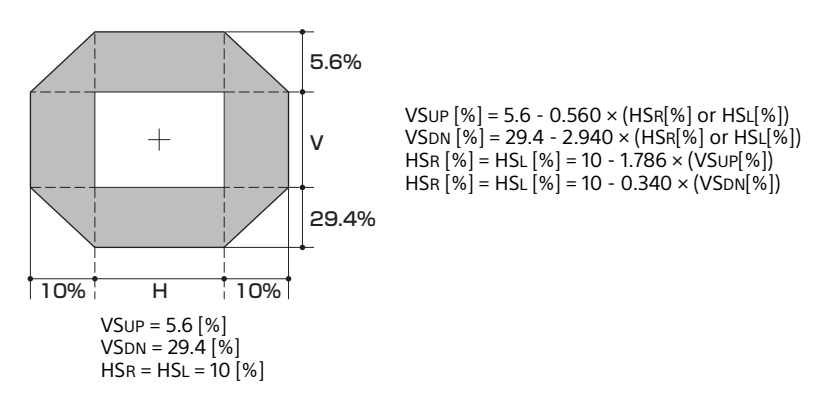

# Dimensions

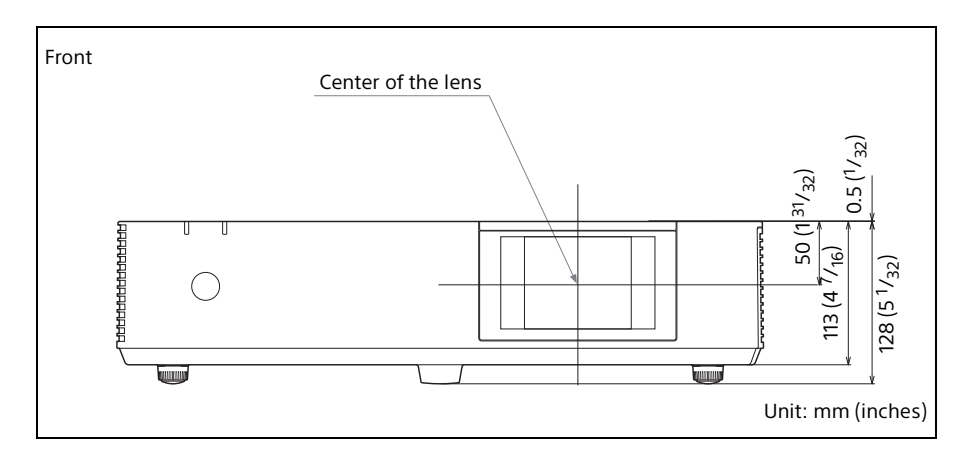

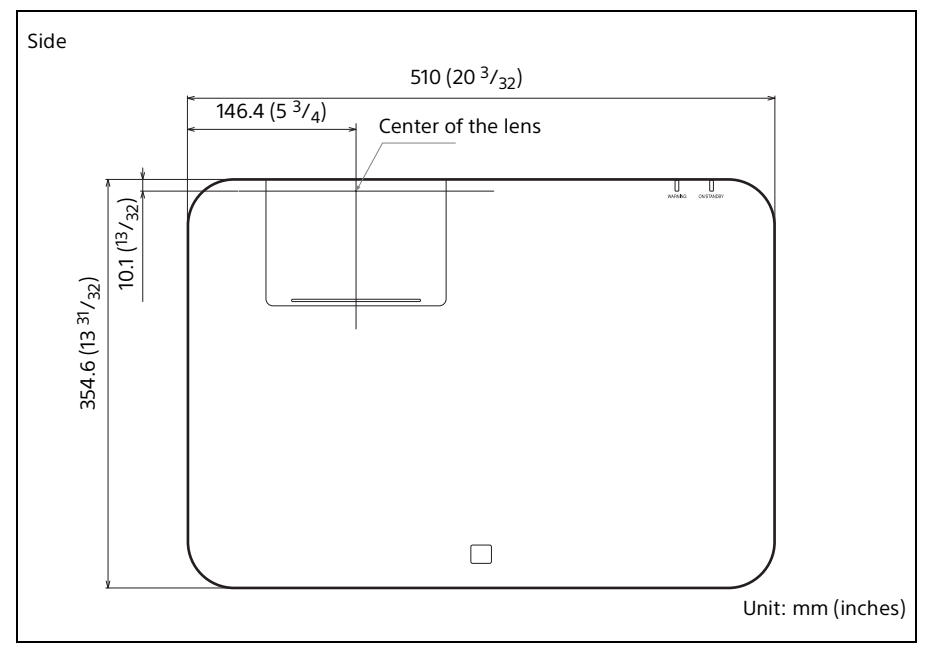

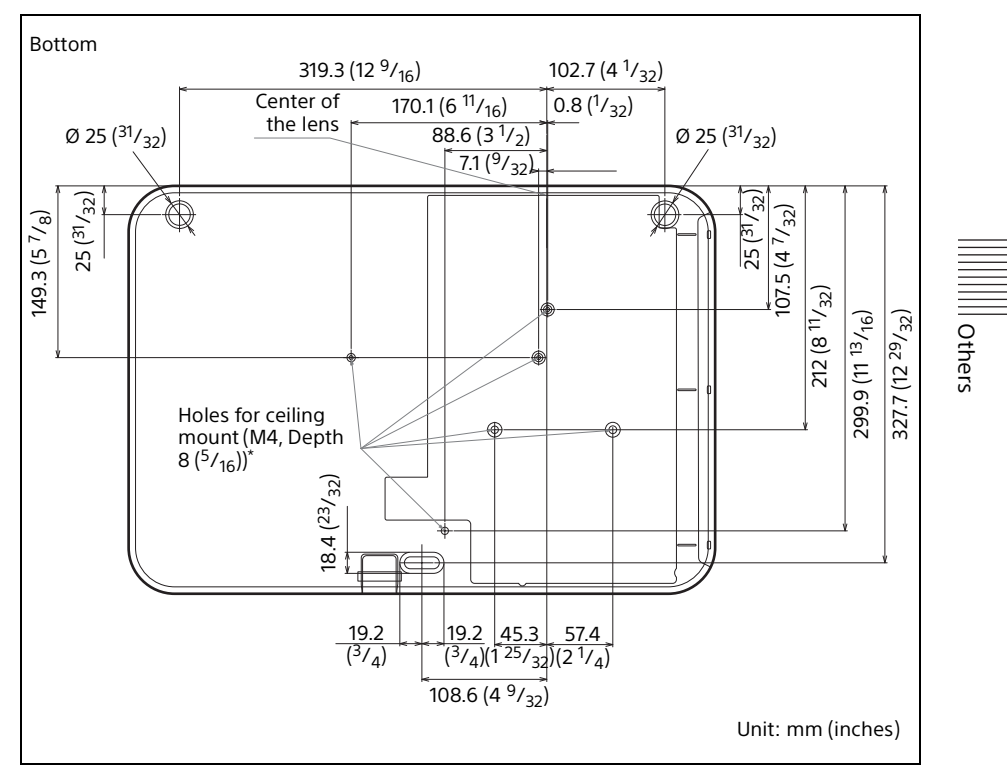

# \* Specifications of ceiling mount holes

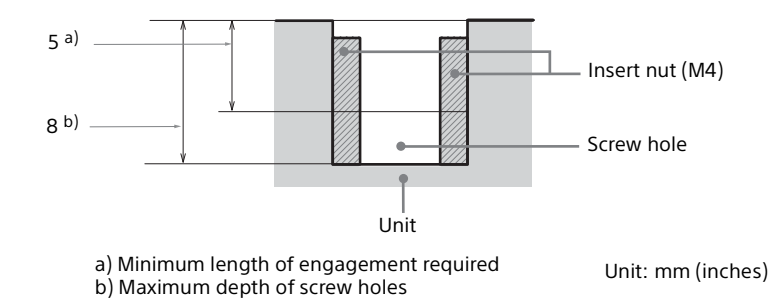

- Be sure to use screws that are longer than the minimum length of engagement and shorter than the maximum depth of screw holes as shown in the figure above.
- Recommended tightening torque: 1.1 ±0.1 N-m

# **About Trademarks**

- Adobe and Adobe Acrobat are trademarks or registered trademarks of Adobe Systems Incorporated in the United States and/or other countries.
- Kensington is a registered trademark of Kensington Technology Group.
- The terms HDMI and HDMI High-Definition Multimedia Interface, and the HDMI Logo are trademarks or registered trademarks of HDMI Licensing Administrator, Inc. in the United States and other countries.
- Internet Explore is registered trademarks of Microsoft Corporation in the United States and/or other countries.
- PJLink is a registered trademark of Japan Business Machine and Information System Industries Association.
- AMX is a trademark of AMX Corporation.
- Crestron RoomView is a trademark of Crestron Corporation.
- Mac and Mac OS are registered trademarks of Apple Inc. in the U.S. and other countries.
- HDBaseT<sup>™</sup> and the HDBaseT Alliance logo are trademarks of the HDBaseT Alliance.
- All other trademarks and registered trademarks are trademarks or registered trademarks of their respective holders. In this manual, <sup>™</sup> and <sup>®</sup> marks are not specified.

| Others

# END USER LICENSE AGREEMENT

### **IMPORTANT:**

BEFORE USING THE SOFTWARE, PLEASE READ THIS END USER LICENSE AGREEMENT ("EULA") CAREFULLY. BY USING THE SOFTWARE YOU ARE ACCEPTING THE TERMS OF THIS EULA. IF YOU DO NOT ACCEPT THE TERMS OF THIS EULA, YOU MAY NOT USE THE SOFTWARE.

This EULA is a legal agreement between you and Sony Corporation ("SONY"). This EULA governs your rights and obligations regarding the software of SONY and/or its third party licensors (including SONY's affiliates) and their respective affiliates (collectively, the "THIRD-PARTY SUPPLIERS"), together with any updates/upgrades provided by SONY, any printed, on-line or other electronic documentation for such software, and any data files created by operation of such software (collectively, the "SOFTWARE").

Notwithstanding the foregoing, any software in the SOFTWARE having a separate end user license agreement (including, but not limited to, GNU General Public license and Lesser/ Library General Public License) shall be covered by such applicable separate end user license agreement in lieu of the terms of this EULA to the extent required by such separate end user license agreement ("EXCLUDED SOFTWARE").

# SOFTWARE LICENSE

The SOFTWARE is licensed, not sold. The SOFTWARE is protected by copyright and other intellectual property laws and international treaties.

# COPYRIGHT

All right and title in and to the SOFTWARE (including, but not limited to, any images, photographs, animation, video, audio, music, text and "applets" incorporated into the SOFTWARE) is owned by SONY or one or more of the THIRD-PARTY SUPPLIERS.

# **GRANT OF LICENSE**

SONY grants you a limited license to use the SOFTWARE solely in connection with your compatible device ("DEVICE") and only for

your individual, non-commercial use. SONY and the THIRD-PARTY SUPPLIERS expressly reserve all rights, title and interest (including, but not limited to, all intellectual property rights) in and to the SOFTWARE that this EULA does not specifically grant to you.

# **REQUIREMENTS AND LIMITATIONS**

You may not copy, publish, adapt, redistribute, attempt to derive source code, modify, reverse engineer, decompile, or disassemble any of the SOFTWARE, whether in whole or in part, or create any derivative works from or of the SOFTWARE unless such derivative works are intentionally facilitated by the SOFTWARE. You may not modify or tamper with any digital rights management functionality of the SOFTWARE. You may not bypass, modify, defeat or circumvent any of the functions or protections of the SOFTWARE or any mechanisms operatively linked to the SOFTWARE. You may not separate any individual component of the SOFTWARE for use on more than one DEVICE unless expressly authorized to do so by SONY. You may not remove, alter, cover or deface any trademarks or notices on the SOFTWARE. You may not share, distribute, rent, lease, sublicense, assign, transfer or sell the SOFTWARE. The software, network services or other products other than SOFTWARE upon which the SOFTWARE'S performance depends might be interrupted or discontinued at the discretion of the suppliers (software suppliers, service) suppliers, or SONY). SONY and such suppliers do not warrant that the SOFTWARE, network services, contents or other products will continue to be available, or will operate without interruption or modification.

# EXCLUDED SOFTWARE AND OPEN SOURCE COMPONENTS

Notwithstanding the foregoing limited license grant, you acknowledge that the SOFTWARE may include EXCLUDED SOFTWARE. Certain EXCLUDED SOFTWARE may be covered by open source software licenses ("Open Source Components"), which means any software licenses approved as open source licenses by the Open Source Initiative or any substantially similar licenses, including but not limited to any license that, as a condition of distribution of the software licensed under such license, requires that the distributor make the software available in source code format. If and to the extent disclosure is required, please visit

http://oss.sony.net/Products/Linux or other SONY-designated web site for a list of applicable OPEN SOURCE COMPONENTS included in the SOFTWARE from time to time. and the applicable terms and conditions governing its use. Such terms and conditions may be changed by the applicable third party at any time without liability to you. To the extent required by the licenses covering EXCLUDED SOFTWARE, the terms of such licenses will apply in lieu of the terms of this EULA. To the extent the terms of the licenses applicable to EXCLUDED SOFTWARE prohibit any of the restrictions in this EULA with respect to such EXCLUDED SOFTWARE, such restrictions will not apply to such EXCLUDED SOFTWARE. To the extent the terms of the licenses applicable to Open Source Components require SONY to make an offer to provide source code in connection with the SOFTWARE, such offer is hereby made.

# USE OF SOFTWARE WITH COPYRIGHTED MATERIALS

The SOFTWARE may be capable of being used by you to view, store, process and/or use content created by you and/or third parties. Such content may be protected by copyright, other intellectual property laws, and/or agreements. You agree to use the SOFTWARE only in compliance with all such laws and agreements that apply to such content. You acknowledge and agree that SONY may take appropriate measures to protect the copyright of content stored, processed or used by the SOFTWARE. Such measures include, but are not limited to, counting the frequency of your backup and restoration through certain SOFTWARE features, refusal to accept your request to enable restoration of data, and termination of this EULA in the event of your illegitimate use of the SOFTWARE.

# **CONTENT SERVICE**

PLEASE ALSO NOTE THAT THE SOFTWARE MAY BE DESIGNED TO BE USED WITH CONTENT AVAILABLE THROUGH ONE OR MORE CONTENT SERVICES ("CONTENT SERVICE"). USE OF THE SERVICE AND THAT CONTENT IS SUBJECT TO THE TERMS OF SERVICE OF THAT CONTENT SERVICE. IF YOU DECLINE TO ACCEPT THOSE TERMS, YOUR USE OF THE SOFTWARE WILL BE LIMITED. You acknowledge and agree that certain content and services available through the SOFTWARE may be provided by third parties over which SONY has no control. USE OF THE CONTENT SERVICE REQUIRES AN INTERNET CONNECTION. THE CONTENT SERVICE MAY BE DISCONTINUED AT ANY TIME.

# INTERNET CONNECTIVITY AND THIRD PARTY SERVICES

You acknowledge and agree that access to certain SOFTWARE features may require an Internet connection for which you are solely responsible. Further, you are solely responsible for payment of any third party fees associated with your Internet connection, including but not limited to Internet service provider or airtime charges. Operation of the SOFTWARE may be limited or restricted depending on the capabilities, bandwidth or technical limitations of your Internet connection and service. The provision, quality and security of such Internet connectivity are the sole responsibility of the third party providing such service.

# EXPORT AND OTHER REGULATIONS

You agree to comply with all applicable export and re-export restrictions and regulations of the area or country in which you reside, and not to transfer, or authorize the transfer, of the SOFTWARE to a prohibited country or otherwise in violation of any such restrictions or regulations.

# HIGH RISK ACTIVITIES

The SOFTWARE is not fault-tolerant and is not designed, manufactured or intended for use or resale as on-line control equipment in hazardous environments requiring fail-safe performance, such as in the operation of nuclear facilities, aircraft navigation or communication systems, air traffic control. direct life support machines, or weapons systems, in which the failure of the SOFTWARE could lead to death, personal injury, or severe physical or environmental damage ("HIGH RISK ACTIVITIES"). SONY, each of the THIRD-PARTY SUPPLIERS, and each of their respective affiliates specifically disclaim any express or implied warranty, duty or condition of fitness for HIGH RISK ACTIVITIES.

# EXCLUSION OF WARRANTY ON SOFTWARE

You acknowledge and agree that use of the SOFTWARE is at your sole risk and that you are responsible for use of the SOFTWARE. The

0thers

SOFTWARE is provided "AS IS," without warranty, duty or condition of any kind.

SONY AND EACH OF THE THIRD-PARTY SUPPLIERS (for purposes of this Section, SONY and each of the THIRD-PARTY SUPPLIERS shall be collectively referred to as "SONY") EXPRESSLY DISCLAIM ALL WARRANTIES. DUTIES OR CONDITIONS, EXPRESS OR IMPLIED. INCLUDING, BUT NOT LIMITED TO, THE IMPLIED WARRANTIES OF MERCHANTABILITY, NONINFRINGEMENT AND FITNESS FOR A PARTICULAR PURPOSE, SONY DOES NOT WARRANT OR MAKE ANY CONDITIONS OR **REPRESENTATIONS (A) THAT THE FUNCTIONS** CONTAINED IN ANY OF THE SOFTWARE WILL MEET YOUR REQUIREMENTS OR THAT THEY WILL BE UPDATED, (B) THAT THE OPERATION OF ANY OF THE SOFTWARE WILL BE CORRECT OR ERROR-FREE OR THAT ANY DEFECTS WILL BE CORRECTED, (C) THAT THE SOFTWARE WILL NOT DAMAGE ANY OTHER SOFTWARE. HARDWARE OR DATA, (D) THAT ANY SOFTWARE, NETWORK SERVICES (INCLUDING THE INTERNET) OR PRODUCTS (OTHER THAN THE SOFTWARE) UPON WHICH THE SOFTWARE'S PERFORMANCE DEPENDS WILL CONTINUE TO BE AVAILABLE, UNINTERRUPTED OR UNMODIFIED, AND (E) REGARDING THE USE OR THE RESULTS OF THE USE OF THE SOFTWARE IN TERMS OF ITS CORRECTNESS, ACCURACY, RELIABILITY, OR OTHERWISE.

NO ORAL OR WRITTEN INFORMATION OR ADVICE GIVEN BY SONY OR AN AUTHORIZED REPRESENTATIVE OF SONY SHALL CREATE A WARRANTY, DUTY OR CONDITION OR IN ANY WAY INCREASE THE SCOPE OF THIS WARRANTY. SHOULD THE SOFTWARE PROVE DEFECTIVE YOU ASSUME THE ENTIRE COST OF ALL NECESSARY SERVICING, REPAIR OR CORRECTION. SOME JURISDICTIONS DO NOT ALLOW THE EXCLUSION OF IMPLIED WARRANTIES, SO THESE EXCLUSIONS MAY NOT APPLY TO YOU.

### LIMITATION OF LIABILITY

SONY AND EACH OF THE THIRD-PARTY SUPPLIERS (for purposes of this Section, SONY and each of the THIRD-PARTY SUPPLIERS shall be collectively referred to as "SONY") SHALL NOT BE LIABLE FOR ANY INCIDENTAL OR CONSEQUENTIAL DAMAGES FOR BREACH OF ANY EXPRESS OR IMPLIED WARRANTY, BREACH OF CONTRACT, NEGLIGENCE, STRICT LIABILITY OR UNDER ANY OTHER LEGAL

THEORY RELATED TO THE SOFTWARE. INCLUDING, BUT NOT LIMITED TO, ANY DAMAGES ARISING OUT OF LOSS OF PROFITS. LOSS OF REVENUE, LOSS OF DATA, LOSS OF USE OF THE SOFTWARE OR ANY ASSOCIATED HARDWARE, DOWN TIME AND USER'S TIME. EVEN IF ANY OF THEM HAVE BEEN ADVISED OF THE POSSIBILITY OF SUCH DAMAGES. IN ANY CASE, EACH AND ALL OF THEIR AGGREGATE LIABILITY UNDER ANY PROVISION OF THIS EULA SHALL BE LIMITED TO THE AMOUNT ACTUALLY PAID FOR THE PRODUCT SOME JURISDICTIONS DO NOT ALLOW THE EXCLUSION OR LIMITATION OF INCIDENTAL OR CONSEQUENTIAL DAMAGES. SO THE ABOVE EXCLUSION OR LIMITATION MAY NOT APPLY TO YOU.

#### CONSENT TO USE OF NON-PERSONAL INFORMATION, LOCATION DATA, DATA SECURITY

You acknowledge and agree that SONY and its affiliates, partners and agents may read, collect, transfer, process and store certain information collected from the SOFTWARE, including but not limited to information about (i) the SOFTWARE and (ii) the software applications, contents and peripheral devices that interact with your DEVICE and the SOFTWARE ("Information"). Information includes, but is not limited to: (1) unique identifiers relating to your DEVICE and its components; (2) performance of the DEVICE, the SOFTWARE and their components; (3) configurations of your DEVICE, the SOFTWARE and the software applications, contents and peripheral devices that interact with the DEVICE and the SOFTWARE; (4) use and frequency of use of the functions of (x) the SOFTWARE, and (y) the software applications, contents and peripheral devices that interact with the SOFTWARE; and (5) location data, as indicated below. SONY and its affiliates. partners and agents may use and disclose Information subject to applicable laws in order to improve its products and services or to provide products or services to you. Such uses include, but are not limited to: (a) administering the functionalities of the SOFTWARE; (b) to improve, service, update or upgrade the SOFTWARE; (c) improving, developing and enhancing the current and future products and services of SONY and other parties; (d) to provide you with information about the products and services offered by SONY and other parties; (e)

complying with applicable laws or regulations; and (f) to the extent offered, providing you with location-based services of SONY and other parties, as indicated below. In addition, SONY retains the right to use Information to protect itself and third parties from illegal, criminal or harmful conduct.

Certain services available through the SOFTWARE may rely upon location information, including, but not limited to, the geographic location of the DEVICE. You acknowledge that for the purpose of providing such services, SONY, the THIRD-PARTY SUPPLIERS or their partners may collect, archive, process and use such location data, and that such services are governed by the privacy policies of SONY or such third party. By using any such services, you agree that you have reviewed the privacy policies applicable to such services and consent to such activities.

SONY, its affiliates, partners and agents will not intentionally use Information to personally identify the owner or user of the SOFTWARE without your knowledge or consent. Any use of Information will be in accordance with the privacy policies of SONY or such third party. Please contact applicable contact address of each area or country for SONY's current privacy policy.

Please contact applicable third parties for privacy policies relating to personally identifiable and other information you provide when you use or access third party software or services.

Information may be processed, stored or transferred to SONY, its affiliates or agents which are located in countries outside of your country of residence. Data protection and information privacy laws in certain countries may not offer the same level of protection as your country of residence and you may have fewer legal rights in relation to Information processed and stored in, or transferred to, such countries. SONY will use reasonable efforts to take appropriate technical and organizational steps to prevent unauthorized access to or disclosure of Information, but does not warrant it will eliminate all risk of misuse of such Information.

#### AUTOMATIC UPDATE FEATURE

From time to time, SONY or the THIRD-PARTY SUPPLIERS may automatically update or otherwise modify the SOFTWARE, including, but not limited to, for purposes of enhancement of security functions, error correction and improvement of functions, at such time as you interact with SONY's or third parties' servers, or otherwise. Such updates or modifications may delete or change the nature of features or other aspects of the SOFTWARE, including, but not limited to, functions you may rely upon. You acknowledge and agree that such activities may occur at SONY's sole discretion and that SONY may condition continued use of the SOFTWARE upon your complete installation or acceptance of such update or modifications. Any updates/modifications shall be deemed to be, and shall constitute part of, the SOFTWARE for purposes of this EULA. By acceptance of this EULA, you consent to such update/modification.

#### ENTIRE AGREEMENT, WAIVER, SEVERABILITY

This EULA and SONY's privacy policy, each as amended and modified from time to time, together constitute the entire agreement between you and SONY with respect to the SOFTWARE. The failure of SONY to exercise or enforce any right or provision of this EULA shall not constitute a waiver of such right or provision. If any part of this EULA is held invalid, illegal, or unenforceable, that provision shall be enforced to the maximum extent permissible so as to maintain the intent of this EULA, and the other parts will remain in full force and effect.

#### **GOVERNING LAW AND JURISDICTION**

The United Nations Convention on Contracts for the International Sale of Goods shall not apply to this EULA. This EULA shall be governed by the laws of Japan, without regards to conflict of laws provisions. Any dispute arising out of this EULA shall be subject to the exclusive venue of the Tokyo District Court in Japan, and the parties hereby consent to the venue and jurisdiction of such courts.

### EQUITABLE REMEDIES

Notwithstanding anything contained in this EULA to the contrary, you acknowledge and agree that any violation of or non-compliance

with this EULA by you will cause irreparable harm to SONY, for which monetary damages would be inadequate, and you consent to SONY obtaining any injunctive or equitable relief that SONY deems necessary or appropriate in such circumstances. SONY may also take any legal and technical remedies to prevent violation of and/or to enforce this EULA, including, but not limited to, immediate termination of your use of the SOFTWARE, if SONY believes in its sole discretion that you are violating or intend to violate this EULA. These remedies are in addition to any other remedies SONY may have at law, in equity or under contract.

# TERMINATION

Without prejudice to any of its other rights, SONY may terminate this EULA if you fail to comply with any of its terms. In case of such termination, you must: (i) cease all use, and destroy any copies, of the SOFTWARE; (ii) comply with the requirements in the section below entitled "Your Account Responsibilities".

### AMENDMENT

SONY RESERVES THE RIGHT TO AMEND ANY OF THE TERMS OF THIS EULA AT ITS SOLE DISCRETION BY POSTING NOTICE ON A SONY DESIGNATED WEB SITE, BY EMAIL NOTIFICATION TO AN EMAIL ADDRESS PROVIDED BY YOU, BY PROVIDING NOTICE AS PART OF THE PROCESS IN WHICH YOU OBTAIN UPGRADES/UPDATES OR BY ANY OTHER LEGALLY RECOGNIZABLE FORM OF NOTICE. If you do not agree to the amendment, you should promptly contact SONY for instructions. Your continued use of the SOFTWARE after the effective date of any such notice shall be deemed your agreement to be bound by such amendment.

### THIRD-PARTY BENEFICIARIES

Each THIRD-PARTY SUPPLIER is an express intended third-party beneficiary of, and shall have the right to enforce, each provision of this EULA with respect to the SOFTWARE of such party.

# YOUR ACCOUNT RESPONSIBILITIES

Should you return your DEVICE to its place of purchase, sell or otherwise transfer your DEVICE, or if this EULA is terminated, you are responsible for and must uninstall the SOFTWARE from the DEVICE and delete any and all accounts you may have established on DEVICE or are accessible through the SOFTWARE. You are solely responsible for maintaining the confidentiality of any accounts you have with SONY OR third parties and any usernames and passwords associated with YOUR USE OF the DEVICE.

Should you have any questions concerning this EULA, you may contact SONY by writing to SONY at applicable contact address of each area or country.

Copyright © 2012 Sony Corporation.

# Notice on GNU GPL/LGPL Applied Software

This product contains software that is subject to the following GNU General Public License (hereinafter referred to as "GPL") or GNU Lesser General Public License (hereinafter referred to as "LGPL").

These establish that customers have the right to acquire, modify, and redistribute the source code of said software in accordance with the terms of the GPL or LGPL supplied.

The source code for the above-listed software is available on the Web. To download, please access the following URL:

http://oss.sony.net/Products/Linux

Please note that Sony cannot answer or respond to any inquiries regarding the content of the source code.

The original GNU GENERAL PUBLIC LICENSE and GNU LESSER GENERAL PUBLIC LICENSE are given below:

# GNU GENERAL PUBLIC LICENSE

# Version 2, June 1991

Copyright © 1989, 1991 Free Software Foundation, Inc., 51 Franklin Street, Fifth Floor, Boston, MA 02110-1301 USA Everyone is permitted to copy and distribute verbatim copies of this license document, but changing it is not allowed.

# Preamble

The licenses for most software are designed to take away your freedom to share and change it. By contrast, the GNU General Public License is intended to guarantee your freedom to share and change free software--to make sure the software is free for all its users. This General Public License applies to most of the Free Software Foundation's software and to any other program whose authors commit to using it. (Some other Free Software Foundation software is covered by the GNU Lesser General Public License instead.) You can apply it to your programs, too.

When we speak of free software, we are referring to freedom, not price. Our General Public Licenses are designed to make sure that you have the freedom to distribute copies of free software (and charge for this service if you wish), that you receive source code or can get it if you want it, that you can change the software or use pieces of it in new free programs; and that you know you can do these things.

To protect your rights, we need to make restrictions that forbid anyone to deny you these rights or to ask you to surrender the rights. These restrictions translate to certain responsibilities for you if you distribute copies of the software, or if you modify it. For example, if you distribute copies of such a program, whether gratis or for a fee, you must give the recipients all the rights that you have. You must make sure that they, too, receive or can get the source code. And you must show them these terms so they know their rights. We protect your rights with two steps: (1) copyright the software, and (2) offer you this license which gives you legal permission to copy, distribute and/or modify the software.

Also, for each author's protection and ours, we want to make certain that everyone understands that there is no warranty for this free software. If the software is modified by someone else and passed on, we want its recipients to know that what they have is not the original, so that any problems introduced by others will not reflect on the original authors' reputations.

Finally, any free program is threatened constantly by software patents. We wish to avoid the danger that redistributors of a free program will individually obtain patent licenses, in effect making the program proprietary. To prevent this, we have made it clear that any patent must be licensed for everyone's free use or not licensed at all.

The precise terms and conditions for copying, distribution and modification follow.

# TERMS AND CONDITIONS FOR COPYING, DISTRIBUTION AND MODIFICATION

O. This License applies to any program or other work which contains a notice placed by the copyright holder saying it may be distributed under the terms of this General Public License. The "Program", below, refers to any such program or work, and a "work based on the Program" means either the Program or any derivative work under copyright law: that is to say, a work containing the Program or a portion of it, either verbatim or with modifications and/or translated into another language. (Hereinafter, translation is included without limitation in the term "modification".) Each licensee is addressed as "you".

Activities other than copying, distribution and modification are not covered by this License; they are outside its scope. The act of running the Program is not restricted, and the output from the Program is covered only if its contents constitute a work based on the Program (independent of having been made by running the Program).
Othe

Whether that is true depends on what the Program does.

 You may copy and distribute verbatim copies of the Program's source code as you receive it, in any medium, provided that you conspicuously and appropriately publish on each copy an appropriate copyright notice and disclaimer of warranty; keep intact all the notices that refer to this License and to the absence of any warranty; and give any other recipients of the Program a copy of this License along with the Program.

You may charge a fee for the physical act of transferring a copy, and you may at your option offer warranty protection in exchange for a fee.

- You may modify your copy or copies of the Program or any portion of it, thus forming a work based on the Program, and copy and distribute such modifications or work under the terms of Section 1 above, provided that you also meet all of these conditions:
  - You must cause the modified files to carry prominent notices stating that you changed the files and the date of any change.
  - b) You must cause any work that you distribute or publish, that in whole or in part contains or is derived from the Program or any part thereof, to be licensed as a whole at no charge to all third parties under the terms of this License.
  - c) If the modified program normally reads commands interactively when run, you must cause it, when started running for such interactive use in the most ordinary way, to print or display an announcement including an appropriate copyright notice and a notice that there is no warranty (or else, saying that you provide a warranty) and that users may redistribute the program under these conditions, and telling the user how to view a copy of this License. (Exception: if the Program itself is interactive but does not normally print such an announcement, your work based on the Program is not required to print an announcement.)

These requirements apply to the modified work as a whole. If identifiable sections of that work are not derived from the Program, and can be reasonably considered independent and separate works in themselves, then this License, and its terms, do not apply to those sections when you distribute them as separate works. But when you distribute the same sections as part of a whole which is a work based on the Program, the distribution of the whole must be on the terms of this License, whose permissions for other licensees extend to the entire whole, and thus to each and every part regardless of who wrote it.

Thus, it is not the intent of this section to claim rights or contest your rights to work written entirely by you; rather, the intent is to exercise the right to control the distribution of derivative or collective works based on the Program.

In addition, mere aggregation of another work not based on the Program with the Program (or with a work based on the Program) on a volume of a storage or distribution medium does not bring the other work under the scope of this License.

3. You may copy and distribute the Program (or a work based on it, under Section 2) in object code or executable form

under the terms of Sections 1 and 2 above provided that you also do one of the following:

- a) Accompany it with the complete corresponding machine-readable source code, which must be distributed under the terms of Sections 1 and 2 above on a medium customarily used for software interchange; or,
- b) Accompany it with a written offer, valid for at least three years, to give any third party, for a charge no more than your cost of physically performing source distribution, a complete machine-readable copy of the corresponding source code, to be distributed under the terms of Sections 1 and 2 above on a medium customarily used for software interchange; or,
  c) Accompany it with the information you received as to give a software interchange.
- c) Accompany it with the information you received as to the offer to distribute corresponding source code. (This alternative is allowed only for noncommercial distribution and only if you received the program in object code or executable form with such an offer, in accord with Subsection b above.)

The source code for a work means the preferred form of the work for making modifications to it. For an executable work, complete source code means all the source code for all modules it contains, plus any associated interface definition files, plus the scripts used to control compilation and installation of the executable. However, as a special exception, the source code distributed need not include anything that is normally distributed (in either source or binary form) with the major components (compiler, kernel, and so on) of the operating system on which the executable runs, unless that component itself accompanies the executable.

If distribution of executable or object code is made by offering access to copy from a designated place, then offering equivalent access to copy the source code from the same place counts as distribution of the source code, even though third parties are not compelled to copy the source along with the object code.

- 4. You may not copy, modify, sublicense, or distribute the Program except as expressly provided under this License. Any attempt otherwise to copy, modify, sublicense or distribute the Program is void, and will automatically terminate your rights under this License. However, parties who have received copies, or rights, from you under this License will not have their licenses terminated so long as such parties remain in full compliance.
- 5. You are not required to accept this License, since you have not signed it. However, nothing else grants you permission to modify or distribute the Program or its derivative works. These actions are prohibited by law if you do not accept this License. Therefore, by modifying or distributing the Program (or any work based on the Program), you indicate your acceptance of this License to do so, and all its terms and conditions for copying, distributing or modifying the Program or works based on it.
- 6. Each time you redistribute the Program (or any work based on the Program), the recipient automatically receives a license from the original licensor to copy, distribute or modify the Program subject to these terms and conditions. You may not impose any further restrictions on the

recipients' exercise of the rights granted herein. You are not responsible for enforcing compliance by third parties to this License.

7. If, as a consequence of a court judgment or allegation of patent infringement or for any other reason (not limited to patent issues), conditions are imposed on you (whether by court order, agreement or otherwise) that contradict the conditions of this License. If you cannot distribute so as to satisfy simultaneously your obligations under this License and any other pertinent obligations, then as a consequence you may not distribute the Program at all. For example, if a patent license would not permit royalty-free redistribution of the Program by all those who receive copies directly or indirectly through you, then the only way you could satisfy both it and this License would be to refrain entirely from distribution of the Program.

If any portion of this section is held invalid or unenforceable under any particular circumstance, the balance of the section is intended to apply and the section as a whole is intended to apply in other circumstances.

It is not the purpose of this section to induce you to infringe any patents or other property right claims or to contest validity of any such claims; this section has the sole purpose of protecting the integrity of the free software distribution system, which is implemented by public license practices. Many people have made generous contributions to the wide range of software distributed through that system in reliance on consistent application of that system; it is up to the author/ donor to decide if he or she is willing to distribute software through any other system and a licensee cannot impose that choice.

This section is intended to make thoroughly clear what is believed to be a consequence of the rest of this License.

- 8. If the distribution and/or use of the Program is restricted in certain countries either by patents or by copyrighted interfaces, the original copyright holder who places the Program under this License may add an explicit geographical distribution limitation excluding those countries, so that distribution is permitted only in or among countries not thus excluded. In such case, this License incorporates the limitation as if written in the body of this License.
- The Free Software Foundation may publish revised and/or new versions of the General Public License from time to time. Such new versions will be similar in spirit to the present version, but may differ in detail to address new problems or concerns.

Each version is given a distinguishing version number. If the Program specifies a version number of this License which applies to it and "any later version", you have the option of following the terms and conditions either of that version or of any later version published by the Free Software Foundation. If the Program does not specify a version number of this License, you may choose any version ever published by the Free Software Foundation.

 If you wish to incorporate parts of the Program into other free programs whose distribution conditions are different, write to the author to ask for permission. For software which is copyrighted by the Free Software Foundation, write to the Free Software Foundation; we sometimes make exceptions for this. Our decision will be guided by the two goals of preserving the free status of all derivatives of our free software and of promoting the sharing and reuse of software generally.

#### **NO WARRANTY**

- 11. BECAUSE THE PROGRAM IS LICENSED FREE OF CHARGE, THERE IS NO WARRANTY FOR THE PROGRAM, TO THE EXTENT PERMITTED BY APPLICABLE LAW. EXCEPT WHEN OTHERWISE STATED IN WRITING THE COPYRIGHT HOLDERS AND/OR OTHER PARTIES PROVIDE THE PROGRAM "AS IS" WITHOUT WARRANTY OF ANY KIND, EITHER EXPRESSED OR IMPLIED, INCLUDING, BUT NOT LIMITED TO, THE IMPLIED WARRANTIES OF MERCHANTABILITY AND FITNESS FOR A PARTICULAR PURPOSE. THE ENTIRE RISK AS TO THE QUALITY AND PERFORMANCE OF THE PROGRAM IS WITH YOU. SHOULD THE PROGRAM PROVE DEFECTIVE, YOU ASSUME THE COST OF ALL NECESSARY SERVICING, REPAIR OR CORRECTION.
- 12. IN NO EVENT UNLESS REQUIRED BY APPLICABLE LAW OR AGREED TO IN WRITING WILL ANY COPYRIGHT HOLDER, OR ANY OTHER PARTY WHO MAY MODIFY AND/OR REDISTRIBUTE THE PROGRAM AS PERMITTED ABOVE, BE LIABLE TO YOU FOR DAMAGES, INCLUDING ANY GENERAL, SPECIAL, INCIDENTAL OR CONSEQUENTIAL DAMAGES ARISING OUT OF THE USE OR INABILITY TO USE THE PROGRAM (INCLUDING BUT NOT LIMITED TO LOSS OF DATA OR DATA BEING RENDERED INACCURATE OR LOSSES SUSTAINED BY YOU OR THIRD PARTIES OR A FAILURE OF THE PROGRAM TO OPERATE WITH ANY OTHER PROGRAMS), EVEN IF SUCH HOLDER OR OTHER PARTY HAS BEEN ADVISED OF THE POSSIBILITY OF SUCH DAMAGES.

# END OF TERMS AND CONDITIONS

#### How to Apply These Terms to Your New Programs

If you develop a new program, and you want it to be of the greatest possible use to the public, the best way to achieve this is to make it free software which everyone can redistribute and change under these terms.

To do so, attach the following notices to the program. It is safest to attach them to the start of each source file to most effectively convey the exclusion of warranty; and each file should have at least the "copyright" line and a pointer to where the full notice is found.

<one line to give the program's name and a brief idea of what it does.> Copyright © <year> <name of author>

This program is free software; you can redistribute it and/or modify it under the terms of the GNU General Public License as published by the Free Software Foundation; either version 2 of the License, or (at your option) any later version. This program is distributed in the hope that it will be useful, but WITHOUT ANY WARRANTY; without even the implied warranty of MERCHANTABILITY or FITNESS FOR A PARTICULAR PURPOSE. See the GNU General Public License for more details.

You should have received a copy of the GNU General Public License along with this program; if not, write to the Free Software Foundation, Inc., 51 Franklin Street, Fifth Floor, Boston, MA 02110-1301 USA.

Also add information on how to contact you by electronic and paper mail.

If the program is interactive, make it output a short notice like this when it starts in an interactive mode:

Gnomovision version 69, Copyright © year name of author Gnomovision comes with ABSOLUTELY NO WARRANTY; for details type 'show w'. This is free software, and you are welcome to redistribute it under certain conditions; type 'show c' for details.

The hypothetical commands 'show w' and 'show c' should show the appropriate parts of the General Public License. Of course, the commands you use may be called something other than 'show w' and 'show c'; they could even be mouse-clicks or menu items--whatever suits your program.

You should also get your employer (if you work as a programmer) or your school, if any, to sign a "copyright disclaimer" for the program, if necessary. Here is a sample; alter the names:

Yoyodyne, Inc., hereby disclaims all copyright interest in the program `Gnomovision' (which makes passes at compilers) written by James Hacker.

<signature of Ty Coon>, 1 April 1989 Ty Coon, President of Vice

This General Public License does not permit incorporating your program into proprietary programs. If your program is a subroutine library, you may consider it more useful to permit linking proprietary applications with the library. If this is what you want to do, use the GNU Lesser General Public License instead of this License.

## GNU LESSER GENERAL PUBLIC LICENSE

#### Version 2.1, February 1999

Copyright © 1991, 1999 Free Software Foundation, Inc. 51 Franklin St, Fifth Floor, Boston, MA 02110-1301 USA Everyone is permitted to copy and distribute verbatim copies of this license document, but changing it is not allowed. [This is the first released version of the Lesser GPL. It also counts as the successor of the GNU Library Public License, version 2, hence the version number 2.1.]

#### Preamble

The licenses for most software are designed to take away your freedom to share and change it. By contrast, the GNU General Public Licenses are intended to guarantee your freedom to share and change free software--to make sure the software is free for all its users.

This license, the Lesser General Public License, applies to some specially designated software packages--typically libraries--of the Free Software Foundation and other authors who decide to use it. You can use it too, but we suggest you first think carefully about whether this license or the ordinary General Public License is the better strategy to use in any particular case, based on the explanations below.

When we speak of free software, we are referring to freedom of use, not price. Our General Public Licenses are designed to make sure that you have the freedom to distribute copies of free software (and charge for this service if you wish); that you receive source code or can get it if you want it; that you can change the software and use pieces of it in new free programs; and that you are informed that you can do these things.

To protect your rights, we need to make restrictions that forbid distributors to deny you these rights or to ask you to surrender these rights. These restrictions translate to certain responsibilities for you if you distribute copies of the library or if you modify it.

For example, if you distribute copies of the library, whether gratis or for a fee, you must give the recipients all the rights that we gave you. You must make sure that they, too, receive or can get the source code. If you link other code with the library, you must provide complete object files to the recipients, so that they can relink them with the library after making changes to the library and recompiling it. And you must show them these terms so they know their rights.

We protect your rights with a two-step method: (1) we copyright the library, and (2) we offer you this license, which gives you legal permission to copy, distribute and/or modify the library.

To protect each distributor, we want to make it very clear that there is no warranty for the free library. Also, if the library is modified by someone else and passed on, the recipients should know that what they have is not the original version, so that the original author's reputation will not be affected by problems that might be introduced by others. Finally, software patents pose a constant threat to the existence of any free program. We wish to make sure that a company cannot effectively restrict the users of a free program by obtaining a restrictive license from a patent holder. Therefore, we insist that any patent license obtained for a version of the library must be consistent with the full freedom of use specified in this license.

Most GNU software, including some libraries, is covered by the ordinary GNU General Public License. This license, the GNU Lesser General Public License, applies to certain designated libraries, and is quite different from the ordinary General Public License. We use this license for certain libraries in order to permit linking those libraries into non-free programs.

When a program is linked with a library, whether statically or using a shared library, the combination of the two is legally speaking a combined work, a derivative of the original library. The ordinary General Public License therefore permits such linking only if the entire combination fits its criteria of freedom. The Lesser General Public License permits more lax criteria for linking other code with the library.

We call this license the "Lesser" General Public License because it does Less to protect the user's freedom than the ordinary General Public License. It also provides other free software developers Less of an advantage over competing non-free programs. These disadvantages are the reason we use the ordinary General Public License for many libraries. However, the Lesser license provides advantages in certain special circumstances.

For example, on rare occasions, there may be a special need to encourage the widest possible use of a certain library, so that it becomes a de-facto standard. To achieve this, non-free programs must be allowed to use the library. A more frequent case is that a free library does the same job as widely used non-free libraries. In this case, there is little to gain by limiting the free library to free software only, so we use the Lesser General Public License.

In other cases, permission to use a particular library in non-free programs enables a greater number of people to use a large body of free software. For example, permission to use the GNU C Library in non-free programs enables many more people to use the whole GNU operating system, as well as its variant, the GNU/Linux operating system.]

Although the Lesser General Public License is Less protective of the users' freedom, it does ensure that the user of a program that is linked with the Library has the freedom and the wherewithal to run that program using a modified version of the Library.]

The precise terms and conditions for copying, distribution and modification follow. Pay close attention to the difference between a "work based on the library" and a "work that uses the library". The former contains code derived from the library, whereas the latter must be combined with the library in order to run.

#### TERMS AND CONDITIONS FOR COPYING, DISTRIBUTION AND MODIFICATION

 This License Agreement applies to any software library or other program which contains a notice placed by the copyright holder or other authorized party saying it may be distributed under the terms of this Lesser General Public License (also called "this License"). Each licensee is addressed as "you".

A "library" means a collection of software functions and/or data prepared so as to be conveniently linked with application programs (which use some of those functions and data) to form executables.

The "Library", below, refers to any such software library or work which has been distributed under these terms. A "work based on the Library" means either the Library or any derivative work under copyright law: that is to say, a work containing the Library or a portion of it, either verbatim or with modifications and/or translated straightforwardly into another language. (Hereinafter, translation is included without limitation in the term "modification".)

"Source code" for a work means the preferred form of the work for making modifications to it. For a library, complete source code means all the source code for all modules it contains, plus any associated interface definition files, plus the scripts used to control compilation and installation of the library.

Activities other than copying, distribution and modification are not covered by this License; they are outside its scope. The act of running a program using the Library is not restricted, and output from such a program is covered only if its contents constitute a work based on the Library (independent of the use of the Library in a tool for writing it). Whether that is true depends on what the Library does and what the program that uses the Library does.

 You may copy and distribute verbatim copies of the Library's complete source code as you receive it, in any medium, provided that you conspicuously and appropriately publish on each copy an appropriate copyright notice and disclaimer of warranty; keep intact all the notices that refer to this License and to the absence of any warranty; and distribute a copy of this License along with the Library.

You may charge a fee for the physical act of transferring a copy, and you may at your option offer warranty protection in exchange for a fee.

- You may modify your copy or copies of the Library or any portion of it, thus forming a work based on the Library, and copy and distribute such modifications or work under the terms of Section 1 above, provided that you also meet all of these conditions:
  - a) The modified work must itself be a software library.
  - b) You must cause the files modified to carry prominent notices stating that you changed the files and the date of any change.

above on a medium customarily used for software interchange.

If distribution of object code is made by offering access to copy from a designated place, then offering equivalent access to copy the source code from the same place satisfies the requirement to distribute the source code, even though third parties are not compelled to copy the source along with the object code.

5. A program that contains no derivative of any portion of the Library, but is designed to work with the Library by being compiled or linked with it, is called a "work that uses the Library". Such a work, in isolation, is not a derivative work of the Library, and therefore falls outside the scope of this License.

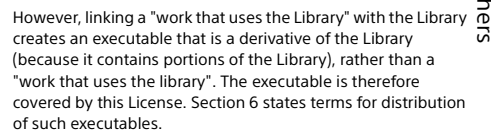

When a "work that uses the Library" uses material from a header file that is part of the Library, the object code for the work may be a derivative work of the Library even though the source code is not. Whether this is true is especially significant if the work can be linked without the Library, or if the work is itself a library. The threshold for this to be true is not precisely defined by law.

If such an object file uses only numerical parameters, data structure layouts and accessors, and small macros and small inline functions (ten lines or less in length), then the use of the object file is unrestricted, regardless of whether it is legally a derivative work. (Executables containing this object code plus portions of the Library will still fall under Section 6.)

Otherwise, if the work is a derivative of the Library, you may distribute the object code for the work under the terms of Section 6. Any executables containing that work also fall under Section 6, whether or not they are linked directly with the Library itself.

6. As an exception to the Sections above, you may also combine or link a "work that uses the Library" with the Library to produce a work containing portions of the Library, and distribute that work under terms of your choice, provided that the terms permit modification of the work for the customer's own use and reverse engineering for debugging such modifications.

You must give prominent notice with each copy of the work that the Library is used in it and that the Library and its use are covered by this License. You must supply a copy of this License. If the work during execution displays copyright notices, you must include the copyright notice for the Library among them, as well as a reference directing the user to the copy of this License. Also, you must do one of these things:

a) Accompany the work with the complete corresponding machine-readable source code for the Library including whatever changes were used in the work (which must be distributed under Sections 1 and 2 above); and, if the work is an executable linked with the Library, with the complete machine-readable

- c) You must cause the whole of the work to be licensed at no charge to all third parties under the terms of this License.
- d) If a facility in the modified Library refers to a function or a table of data to be supplied by an application program that uses the facility, other than as an argument passed when the facility is invoked, then you must make a good faith effort to ensure that, in the event an application does not supply such function or table, the facility still operates, and performs whatever part of its purpose remains meaningful.

(For example, a function in a library to compute square roots has a purpose that is entirely welldefined independent of the application. Therefore, Subsection 2d requires that any application-supplied function or table used by this function must be optional: if the application does not supply it, the square root function must still compute square roots.)

These requirements apply to the modified work as a whole. If identifiable sections of that work are not derived from the Library, and can be reasonably considered independent and separate works in themselves, then this License, and its terms, do not apply to those sections when you distribute them as separate works. But when you distribute the same sections as part of a whole which is a work based on the Library, the distribution of the whole must be on the terms of this License, whose permissions for other licensees extend to the entire whole, and thus to each and every part regardless of who wrote it.

Thus, it is not the intent of this section to claim rights or contest your rights to work written entirely by you; rather, the intent is to exercise the right to control the distribution of derivative or collective works based on the Library.

In addition, mere aggregation of another work not based on the Library with the Library (or with a work based on the Library) on a volume of a storage or distribution medium does not bring the other work under the scope of this License.

3. You may opt to apply the terms of the ordinary GNU General Public License instead of this License to a given copy of the Library. To do this, you must alter all the notices that refer to this License, so that they refer to the ordinary GNU General Public License, version 2, instead of to this License. (If a newer version than version 2 of the ordinary GNU General Public License has appeared, then you can specify that version instead if you wish.) Do not make any other change in these notices.

Once this change is made in a given copy, it is irreversible for that copy, so the ordinary GNU General Public License applies to all subsequent copies and derivative works made from that copy.

This option is useful when you wish to copy part of the code of the Library into a program that is not a library.

4. You may copy and distribute the Library (or a portion or derivative of it, under Section 2) in object code or executable form under the terms of Sections 1 and 2 above provided that you accompany it with the complete corresponding machine-readable source code, which must be distributed under the terms of Sections 1 and 2 "work that uses the Library", as object code and/or source code, so that the user can modify the Library and then relink to produce a modified executable containing the modified Library. (It is understood that the user who changes the contents of definitions files in the Library will not necessarily be able to recompile the application to use the modified definitions.)

- b) Use a suitable shared library mechanism for linking with the Library. A suitable mechanism is one that (1) uses at run time a copy of the library already present on the user's computer system, rather than copying library functions into the executable, and (2) will operate properly with a modified version of the library, if the user installs one, as long as the modified version is interface-compatible with the version that the work was made with.
- c) Accompany the work with a written offer, valid for at least three years, to give the same user the materials specified in Subsection 6a, above, for a charge no more than the cost of performing this distribution.
- d) If distribution of the work is made by offering access to copy from a designated place, offer equivalent access to copy the above specified materials from the same place.
- e) Verify that the user has already received a copy of these materials or that you have already sent this user a copy.

For an executable, the required form of the "work that uses the Library" must include any data and utility programs needed for reproducing the executable from it. However, as a special exception, the materials to be distributed need not include anything that is

normally distributed (in either source or binary form) with the major components (compiler, kernel, and so on) of the operating system on which the executable runs, unless that component itself accompanies the executable.

It may happen that this requirement contradicts the license restrictions of other proprietary libraries that do not normally accompany the operating system. Such a contradiction means you cannot use both them and the Library together in an executable that you distribute.

- 7. You may place library facilities that are a work based on the Library side-by-side in a single library together with other library facilities not covered by this License, and distribute such a combined library, provided that the separate distribution of the work based on the Library and of the other library facilities is otherwise permitted, and provided that you do these two things:
  - Accompany the combined library with a copy of the same work based on the Library, uncombined with any other library facilities. This must be distributed under the terms of the Sections above.
  - b) Give prominent notice with the combined library of the fact that part of it is a work based on the Library, and explaining where to find the accompanying uncombined form of the same work.
- You may not copy, modify, sublicense, link with, or distribute the Library except as expressly provided under

this License. Any attempt otherwise to copy, modify, sublicense, link with, or distribute the Library is void, and will automatically terminate your rights under this License. However, parties who have received copies, or rights, from you under this License will not have their licenses terminated so long as such parties remain in full compliance.

- 9. You are not required to accept this License, since you have not signed it. However, nothing else grants you permission to modify or distribute the Library or its derivative works. These actions are prohibited by law if you do not accept this License. Therefore, by modifying or distributing the Library (or any work based on the Library), you indicate your acceptance of this License to do so, and all its terms and conditions for copying, distributing or modifying the Library or works based on it.
- 10. Each time you redistribute the Library (or any work based on the Library), the recipient automatically receives a license from the original licensor to copy, distribute, link with or modify the Library subject to these terms and conditions. You may not impose any further restrictions on the recipients' exercise of the rights granted herein.

You are not responsible for enforcing compliance by third parties with this License.

11. If, as a consequence of a court judgment or allegation of patent infringement or for any other reason (not limited to patent issues), conditions are imposed on you (whether by court order, agreement or otherwise) that contradict the conditions of this License, they do not excuse you from the conditions of this License. If you cannot distribute so as to satisfy simultaneously your obligations under this License and any other pertinent obligations, then as a consequence you may not distribute the Library at all. For example, if a patent license would not permit royalty-free redistribution of the Library by all those who receive copies directly or indirectly through you, then the only way you could satisfy both it and this License would be to refrain entirely from distribution of the Library.

If any portion of this section is held invalid or unenforceable under any particular circumstance, the balance of the section is intended to apply, and the section as a whole is intended to apply in other circumstances.

It is not the purpose of this section to induce you to infringe any patents or other property right claims or to contest validity of any such claims; this section has the sole purpose of protecting the integrity of the free software distribution system which is implemented by public license practices. Many people have made generous contributions to the wide range of software distributed through that system in reliance on consistent application of that system; it is up to the author/ donor to decide if he or she is willing to distribute software through any other system and a licensee cannot impose that choice.

This section is intended to make thoroughly clear what is believed to be a consequence of the rest of this License.

12. If the distribution and/or use of the Library is restricted in certain countries either by patents or by copyrighted interfaces, the original copyright holder who places the Library under this License may add an explicit geographical distribution limitation excluding those countries, so that distribution is permitted only in or among countries not thus excluded. In such case, this License incorporates the limitation as if written in the body of this License.

 The Free Software Foundation may publish revised and/or new versions of the Lesser General Public License from time to time.

Such new versions will be similar in spirit to the present version, but may differ in detail to address new problems or concerns.

Each version is given a distinguishing version number. If the Library specifies a version number of this License which applies to it and "any later version", you have the option of following the terms and conditions either of that version or of any later version published by the Free Software Foundation. If the Library does not specify a license version number, you may choose any version ever published by the Free Software Foundation.

14. If you wish to incorporate parts of the Library into other free programs whose distribution conditions are incompatible with these, write to the author to ask for permission. For software which is copyrighted by the Free Software Foundation, write to the Free Software Foundation; we sometimes make exceptions for this. Our decision will be guided by the two goals of preserving the free status of all derivatives of our free software and of promoting the sharing and reuse of software generally.

#### **NO WARRANTY**

- 15. BECAUSE THE LIBRARY IS LICENSED FREE OF CHARGE, THERE IS NO WARRANTY FOR THE LIBRARY, TO THE EXTENT PERMITTED BY APPLICABLE LAW. EXCEPT WHEN OTHERWISE STATED IN WRITING THE COPYRIGHT HOLDERS AND/OR OTHER PARTIES PROVIDE THE LIBRARY "AS IS" WITHOUT WARRANTY OF ANY KIND, EITHER EXPRESSED OR IMPLIED, INCLUDING, BUT NOT LIMITED TO, THE IMPLIED WARRANTIES OF MERCHANTABILITY AND FITNESS FOR A PARTICULAR PURPOSE. THE ENTIRE RISK AS TO THE QUALITY AND PERFORMANCE OF THE LIBRARY IS WITH YOU. SHOULD THE LIBRARY PROVE DEFECTIVE, YOU ASSUME THE COST OF ALL NECESSARY SERVICING, REPAIR OR CORRECTION.
- 16. IN NO EVENT UNLESS REQUIRED BY APPLICABLE LAW OR AGREED TO IN WRITING WILL ANY COPYRIGHT HOLDER, OR ANY OTHER PARTY WHO MAY MODIFY AND/OR REDISTRIBUTE THE LIBRARY AS PERMITTED ABOVE, BE LIABLE TO YOU FOR DAMAGES, INCLUDING ANY GENERAL, SPECIAL, INCIDENTAL OR CONSEQUENTIAL DAMAGES ARISING OUT OF THE USE OR INABILITY TO USE THE LIBRARY (INCLUDING BUT NOT LIMITED TO LOSS OF DATA OR DATA BEING RENDERED INACCURATE OR LOSSES SUSTAINED BY YOU OR THIRD PARTIES OR A FAILURE OF THE LIBRARY TO OPERATE WITH ANY OTHER SOFTWARE), EVEN IF SUCH HOLDER OR OTHER PARTY HAS BEEN ADVISED OF THE POSSIBILITY OF SUCH DAMAGES.

## END OF TERMS AND CONDITIONS

#### How to Apply These Terms to Your New Libraries

If you develop a new library, and you want it to be of the greatest possible use to the public, we recommend making it free software that everyone can redistribute and change. You can do so by permitting redistribution under these terms (or, alternatively, under the terms of the ordinary General Public License).

To apply these terms, attach the following notices to the library. It is safest to attach them to the start of each source file to most effectively convey the exclusion of warranty; and each file should have at least the "copyright" line and a pointer to where the full notice is found.

<one line to give the library's name and a brief idea of what it does.>

Copyright © <year> <name of author>

This library is free software; you can redistribute it and/or modify it under the terms of the GNU Lesser General Public License as published by the Free Software Foundation; either version 2.1 of the License, or (at your option) any later version.

This library is distributed in the hope that it will be useful, but WITHOUT ANY WARRANTY; without even the implied warranty of MERCHANTABILITY or FITNESS FOR A PARTICULAR PURPOSE. See the GNU Lesser General Public License for more details.

You should have received a copy of the GNU Lesser General Public License along with this library; if not, write to the Free Software Foundation, Inc., 51 Franklin St, Fifth Floor, Boston, MA 02110-1301 USA

Also add information on how to contact you by electronic and paper mail.

You should also get your employer (if you work as a programmer) or your school, if any, to sign a "copyright disclaimer" for the library, if necessary. Here is a sample; alter the names:

Yoyodyne, Inc., hereby disclaims all copyright interest in the library 'Frob' (a library for tweaking knobs) written by James Random Hacker.

<signature of Ty Coon>, 1 April 1990 Ty Coon, President of Vice

That's all there is to it!

Othe

5

#### Other software

This product contains the following software. Please note that Sony cannot answer or respond to any inquiries regarding the content of this source code.

#### FreeType Project

Portions of this software are copyright © 2012 The FreeType Project (www.freetype.org). All rights reserved.

#### iw

Copyright © 2007, 2008 Copyright © 2007 Copyright © 2007 Copyright © 2008-2009 Johannes Berg Andy Lutomirski Mike Kershaw Luis R. Rodriguez

Permission to use, copy, modify, and/or distribute this software for any purpose with or without fee is hereby granted, provided that the above copyright notice and this permission notice appear in all copies.

THE SOFTWARE IS PROVIDED "AS IS" AND THE AUTHOR DISCLAIMS ALL WARRANTIES WITH REGARD TO THIS SOFTWARE INCLUDING ALL IMPLIED WARRANTIES OF MERCHANTABILITY AND FITNESS. IN NO EVENT SHALL THE AUTHOR BE LIABLE FOR ANY SPECIAL, DIRECT, INDIRECT, OR CONSEQUENTIAL DAMAGES OR ANY DAMAGES WHATSOEVER RESULTING FROM LOSS OF USE, DATA OR PROFITS, WHETHER IN AN ACTION OF CONTRACT, NEGLIGENCE OR OTHER TORTIOUS ACTION, ARISING OUT OF OR IN CONNECTION WITH THE USE OR PERFORMANCE OF THIS SOFTWARE.

#### libjpeg

this software is based in part on the work of the Independent JPEG Group

#### libpng

#### openjpeg

Copyright © 2002-2007, Communications and Remote Sensing Laboratory, Universite catholique de Louvain (UCL), Belgium Copyright © 2002-2007, Professor Benoit Macq Copyright © 2001-2003, David Janssens Copyright © 2002-2003, Yannick Verschueren Copyright © 2003-2007, Francois-Olivier Devaux and Antonin Descampe Convright © 2005, Honyo Drolon, Ercolmago Toam

Copyright © 2005, Herve Drolon, FreeImage Team All rights reserved.

#### libtiff

Copyright © 1988-1997 Sam Leffler Copyright © 1991-1997 Silicon Graphics, Inc.

Permission to use, copy, modify, distribute, and sell this software and its documentation for any purpose is hereby granted without fee, provided that (i) the above copyright notices and this permission notice appear in all copies of the software and related documentation, and (ii) the names of Sam Leffler and Silicon Graphics may not be used in any advertising or publicity relating to the software without the specific, prior written permission of Sam Leffler and Silicon Graphics.

THE SOFTWARE IS PROVIDED "AS-IS" AND WITHOUT WARRANTY OF ANY KIND, EXPRESS, IMPLIED OR OTHERWISE, INCLUDING WITHOUT LIMITATION, ANY WARRANTY OF MERCHANTABILITY OR FITNESS FOR A PARTICULAR PURPOSE.

IN NO EVENT SHALL SAM LEFFLER OR SILICON GRAPHICS BE LIABLE FOR ANY SPECIAL, INCIDENTAL, INDIRECT OR CONSEQUENTIAL DAMAGES OF ANY KIND, OR ANY DAMAGES WHATSOEVER RESULTING FROM LOSS OF USE, DATA OR PROFITS, WHETHER OR NOT ADVISED OF THE POSSIBILITY OF DAMAGE, AND ON ANY THEORY OF LIABILITY, ARISING OUT OF OR IN CONNECTION WITH THE USE OR PERFORMANCE OF THIS SOFTWARE.

#### zlib

#### lighttpd

Copyright © 2004, Jan Kneschke, incremental All rights reserved.

Redistribution and use in source and binary forms, with or without modification, are permitted provided that the following conditions are met:

- Redistributions of source code must retain the above copyright notice, this list of conditions and the following disclaimer.
- Redistributions in binary form must reproduce the above copyright notice, this list of conditions and the following disclaimer in the documentation and/or other materials provided with the distribution.
- Neither the name of the 'incremental' nor the names of its contributors may be used to endorse or promote products derived from this software without specific prior written permission.

THIS SOFTWARE IS PROVIDED BY THE COPYRIGHT HOLDERS AND CONTRIBUTORS "AS IS" AND ANY EXPRESS OR IMPLIED WARRANTIES, INCLUDING, BUT NOT LIMITED TO, THE IMPLIED WARRANTIES OF MERCHANTABILITY AND FITNESS FOR A PARTICULAR PURPOSE ARE DISCLAIMED. IN NO EVENT SHALL THE COPYRIGHT OWNER OR CONTRIBUTORS BE LIABLE FOR ANY DIRECT, INDIRECT, INCIDENTAL, SPECIAL, EXEMPLARY, OR CONSEQUENTIAL DAMAGES (INCLUDING, BUT NOT LIMITED TO, PROCUREMENT OF SUBSTITUTE GOODS OR SERVICES; LOSS OF USE, DATA, OR PROFITS; OR BUSINESS INTERRUPTION) HOWEVER CAUSED AND ON ANY THEORY OF LIABILITY, WHETHER IN CONTRACT, STRICT LIABILITY, OR TORT (INCLUDING NEGLIGENCE OR OTHERWISE) ARISING IN ANY WAY

117

OUT OF THE USE OF THIS SOFTWARE, EVEN IF ADVISED OF THE POSSIBILITY OF SUCH DAMAGE.

#### OpenSSL

Copyright © 1998-2016 The OpenSSL Project. All rights reserved.

Redistribution and use in source and binary forms, with or without modification, are permitted provided that the following conditions are met:

- Redistributions of source code must retain the above copyright notice, this list of conditions and the following disclaimer.
- Redistributions in binary form must reproduce the above copyright notice, this list of conditions and the following disclaimer in the documentation and/or other materials provided with the distribution.
- 3. All advertising materials mentioning features or use of this software must display the following acknowledgment:

"This product includes software developed by the OpenSSL Project for use in the OpenSSL Toolkit. (http://www.openssl.org/)"

- The names "OpenSSL Toolkit" and "OpenSSL Project" must not be used to endorse or promote products derived from this software without prior written permission. For written permission, please contact openssl-core@openssl.org.
- Products derived from this software may not be called "OpenSSL" nor may "OpenSSL" appear in their names without prior written permission of the OpenSSL Project.
- 6. Redistributions of any form whatsoever must retain the following acknowledgment:

"This product includes software developed by the OpenSSL Project for use in the OpenSSL Toolkit (http://www.openssl.org/)"

THIS SOFTWARE IS PROVIDED BY THE OpenSSL PROJECT "AS IS" AND ANY EXPRESSED OR IMPLIED WARRANTIES, INCLUDING, BUT NOT LIMITED TO, THE IMPLIED WARRANTIES OF MERCHANTABILITY AND FITNESS FOR A PARTICULAR PURPOSE ARE DISCLAIMED. IN NO EVENT SHALL THE OpenSSL PROJECT OR ITS CONTRIBUTORS BE LIABLE FOR ANY DIRECT, INDIRECT, INCIDENTAL, SPECIAL, EXEMPLARY, OR CONSEQUENTIAL DAMAGES (INCLUDING, BUT NOT LIMITED TO, PROCUREMENT OF SUBSTITUTE GOODS OR SERVICES; LOSS OF USE, DATA, OR PROFITS; OR BUSINESS INTERRUPTION) HOWEVER CAUSED AND ON ANY THEORY OF LIABILITY, WHETHER IN CONTRACT, STRICT LIABILITY, OR TORT (INCLUDING NEGLIGENCE OR OTHERWISE) ARISING IN ANY WAY OUT OF THE USE OF THIS SOFTWARE, EVEN IF ADVISED OF THE POSSIBILITY OF SUCH DAMAGE.

This product includes cryptographic software written by Eric Young (eay@cryptsoft.com). This product includes software written by Tim Hudson (tjh@cryptsoft.com). Original SSLeav License

Copyright © 1995-1998 Eric Young (eay@cryptsoft.com) All rights reserved. This package is an SSL implementation written by Eric Young (eay@cryptsoft.com).

The implementation was written so as to conform with Netscapes SSL.

This library is free for commercial and non-commercial use as long as the following conditions are aheared to. The following conditions apply to all code found in this distribution, be it the RC4, RSA, Ihash, DES, etc., code; not just the SSL code. The SSL documentation included with this distribution is covered by the same copyright terms except that the holder is Tim Hudson (tjh@cryptsoft.com).

Copyright remains Eric Young's, and as such any Copyright notices in the code are not to be removed.

If this package is used in a product, Eric Young should be given attribution as the author of the parts of the library used. This can be in the form of a textual message at program startup or in documentation (online or textual) provided with the package.

Redistribution and use in source and binary forms, with or without modification, are permitted provided that the following conditions are met:

- Redistributions of source code must retain the copyright notice, this list of conditions and the following disclaimer.
- Redistributions in binary form must reproduce the above copyright notice, this list of conditions and the following disclaimer in the documentation and/or other materials provided with the distribution.
- All advertising materials mentioning features or use of this software must display the following acknowledgement:

"This product includes cryptographic software written by Eric Young (eay@cryptsoft.com)" The word 'cryptographic' can be left out if the routines from the library being used are not cryptographic related :-).

 If you include any Windows specific code (or a derivative thereof) from the apps directory (application code) you must include an acknowledgement:

"This product includes software written by Tim Hudson (tjh@cryptsoft.com)"

THIS SOFTWARE IS PROVIDED BY ERIC YOUNG "AS IS" AND ANY EXPRESS OR IMPLIED WARRANTIES, INCLUDING, BUT NOT LIMITED TO, THE IMPLIED WARRANTIES, INCLUDING, BUT NOT AND FITNESS FOR A PARTICULAR PURPOSE ARE DISCLAIMED. IN NO EVENT SHALL THE AUTHOR OR CONTRIBUTORS BE LIABLE FOR ANY DIRECT, INDIRECT, INCIDENTAL, SPECIAL, EXEMPLARY, OR CONSEQUENTIAL DAMAGES (INCLUDING, BUT NOT LIMITED TO, PROCUREMENT OF SUBSTITUTE GOODS OR SERVICES; LOSS OF USE, DATA, OR PROFITS; OR BUSINESS INTERRUPTION) HOWEVER CAUSED AND ON ANY THEORY OF LIABILITY, WHETHER IN CONTRACT, STRICT LIABILITY, OR TORT (INCLUDING NEGLIGENCE OR OTHERWISE) ARISING IN ANY WAY OUT OF THE USE OF THIS SOFTWARE, EVEN IF ADVISED OF THE POSSIBILITY OF SUCH DAMAGE.

The routines and distribution terms for any publically available version or derivative of this code cannot be changed. i.e. this code cannot simply be copied and put under another distribution licence [including the GNU Public Licence.]

#### libyaml

Copyright © 2006 Kirill Simonov

Permission is hereby granted, free of charge, to any person obtaining a copy of this software and associated documentation files (the "Software"), to deal in the Software without restriction, including without limitation the rights to use, copy, modify, merge, publish, distribute, sublicense, and/ or sell copies of the Software, and to permit persons to whom the Software is furnished to do so, subject to the following conditions:

The above copyright notice and this permission notice shall be included in all copies or substantial portions of the Software.

THE SOFTWARE IS PROVIDED "AS IS", WITHOUT WARRANTY OF ANY KIND, EXPRESS OR IMPLIED, INCLUDING BUT NOT LIMITED TO THE WARRANTIES OF MERCHANTABILITY, FITNESS FOR A PARTICULAR PURPOSE AND NONINFRINGEMENT. IN NO EVENT SHALL THE AUTHORS OR COPYRIGHT HOLDERS BE LIABLE FOR ANY CLAIM, DAMAGES OR OTHER LIABILITY, WHETHER IN AN ACTION OF CONTRACT, TORT OR OTHERWISE, ARISING FROM, OUT OF OR IN CONNECTION WITH THE SOFTWARE OR THE USE OR OTHER DEALINGS IN THE SOFTWARE.

#### Info-ZIP

This is version 2009-Jan-02 of the Info-ZIP license. The definitive version of this document should be available at ttp://ftp.info-zip.org/pub/infozip/license.html indefinitely and a copy at

http://www.info-zip.org/pub/infozip/license.html.

Copyright © 1990-2009 Info-ZIP. All rights reserved.

For the purposes of this copyright and license, "Info-ZIP" is defined as the following set of individuals:

Mark Adler, John Bush, Karl Davis, Harald Denker, Jean-Michel Dubois, Jean-loup Gailly, Hunter Goatley, Ed Gordon, Ian Gorman, Chris Herborth, Dirk Haase, Greg Hartwig, Robert Heath, Jonathan Hudson, Paul Kienitz, David Kirschbaum, Johnny Lee, Onno van der Linden, Igor Mandrichenko, Steve P. Miller, Sergio Monesi, Keith Owens, George Petrov, Greg Roelofs, Kai Uwe Rommel, Steve Salisbury, Dave Smith, Steven M. Schweda, Christian Spieler, Cosmin Truta, Antoine Verheijen, Paul von Behren, Rich Wales, Mike White.

This software is provided "as is," without warranty of any kind, express or implied. In no event shall Info-ZIP or its contributors be held liable for any direct, indirect, incidental, special or consequential damages arising out of the use of or inability to use this software.

Permission is granted to anyone to use this software for any purpose, including commercial applications, and to alter it and redistribute it freely, subject to the above disclaimer and the following restrictions:

- Redistributions of source code (in whole or in part) must retain the above copyright notice, definition, disclaimer, and this list of conditions.
- Redistributions in binary form (compiled executables and libraries) must reproduce the above copyright notice, definition, disclaimer, and this list of conditions in

documentation and/or other materials provided with the distribution. Additional documentation is not needed for executables where a command line license option provides these and a note regarding this option is in the executable's startup banner. The sole exception to this condition is redistribution of a standard UnZipSFX binary (including SFXWiz) as part of a self-extracting archive; that is permitted without inclusion of this license, as long as the normal SFX banner has not been removed from the binary or disabled.

- 3. Altered versions--including, but not limited to, ports to new operating systems, existing ports with new graphical interfaces, versions with modified or added functionality, and dynamic, shared, or static library versions not from Info-ZIP--must be plainly marked as such and must not be misrepresented as being the original source or, if binaries, compiled from the original source. Such altered versions also must not be misrepresented as being Info-ZIP releases--including, but not limited to, labeling of the altered versions with the names "Info-ZIP" (or any variation thereof, including, but not limited to, different capitalizations), "Pocket UnZip," "WiZ" or "MacZip" without the explicit permission of Info-ZIP. Such altered versions are further prohibited from misrepresentative use of the Zip-Bugs or Info-ZIP e-mail addresses or the Info-ZIP URL(s), such as to imply Info-ZIP will provide support for the altered versions.
- Info-ZIP retains the right to use the names "Info-ZIP," "Zip," "UnZip," "UnZipSFX," "WiZ," "Pocket UnZip," "Pocket Zip," and "MacZip" for its own source and binary releases.

## Index

## A

| 21     |
|--------|
| 96     |
| 44     |
| 35     |
| 89     |
| 22     |
| 44, 46 |
|        |

## B

| BLANK      | <br>22 |
|------------|--------|
| Brightness | <br>42 |

## C

| CC Display                           | . 47 |
|--------------------------------------|------|
| Color                                | .42  |
| Color Calibration                    | .47  |
| Color Matching                       | .55  |
| Color Space                          | .43  |
| Color Temp                           | .42  |
| Connecting a computer                | .25  |
| Connecting a Video equipment         | .28  |
| Connecting Audio Equipment           | .32  |
| Connection/Power Menu                | 50   |
| Constant Brightness                  | . 51 |
| Contrast                             | .42  |
| Contrast Enhancer                    | .42  |
| Control Key Lock                     | .49  |
| Control Panel Keys                   | .22  |
| Corner Keystone                      | 54   |
| Correcting trapezoidal distortion of |      |
| the projected image (Keystone        |      |
| feature)                             | .36  |
| •                                    |      |

#### D

| Digital Shrink | <br>54 |
|----------------|--------|
| Digital Zoom   | <br>22 |

#### E

ECO MODE (Energy-saving mode) ... 23

#### F

|   | 56 |
|---|----|
| , |    |

| Filter Cleaning         | 54     |
|-------------------------|--------|
| Focus                   | 34     |
| Focus lever             | 20, 34 |
| Freeze                  |        |
| Front feet (adjustable) | 20, 35 |
| Function menu           | 47     |
| fV                      | 56     |
|                         |        |

## G

| Gamma Mode | 4 | 3 |
|------------|---|---|
|------------|---|---|

#### Н

| Н                  | 44      |
|--------------------|---------|
| H Keystone         | .37, 54 |
| HDBaseT terminal   | 21      |
| High Altitude Mode | 54      |
| Hue                | 42      |

#### I

| Image Flip              | 54 |
|-------------------------|----|
| Indicators              | 82 |
| Information menu        | 56 |
| Input                   | 21 |
| Installation examples   |    |
| unsuitable installation | 19 |
| Installation menu       | 54 |
| IR Receiver             | 49 |
|                         |    |

### K

| Keystone | <br>22, | 36 |
|----------|---------|----|
|          |         |    |

## L

| LAN terminal                      | 21 |
|-----------------------------------|----|
| Language                          | 49 |
| Lens Adjustment Cover             | 20 |
| Lens shift cover                  | 35 |
| Lens shift dial                   | 20 |
| Light Timer                       | 56 |
| Location and function of controls | 20 |

#### М

| Main unit     | 20 |
|---------------|----|
| Menu Position | 49 |
| Messages list | 84 |
| Model Name    | 56 |
| MUTING        | 22 |

# Others

#### N

| Network Features |  |
|------------------|--|
|                  |  |

## 0

| ON/STANDBY indicator | 20 |
|----------------------|----|
| Operation menu       | 49 |
| Optional accessories | 93 |
| Output               | 21 |

## Ρ

| .44            |
|----------------|
| .42            |
|                |
| .42            |
| .94            |
| . 14           |
|                |
| .70            |
|                |
| .33            |
| 94<br>14<br>70 |

## R

| Reality Creation        | 42 |
|-------------------------|----|
| Remote commander        | 22 |
| Remote control Receiver | 20 |
| Reset                   | 42 |
| RS-232C                 | 21 |

## S

| Screen menu                  | 44      |
|------------------------------|---------|
| Security bar                 | 20      |
| Security Lock                | .20, 49 |
| Selecting an input signal    | 22      |
| Serial No                    | 56      |
| Sharpness                    | 42      |
| Side cover/Ventilation holes |         |
| (intake)                     | 20      |
| Signal Type                  | 56      |
| Smart APA                    | 47      |
| Speaker                      | 47      |
| Specifications               | 91      |
| Start Up Image               | 47      |
| Status                       | 49      |

#### T T

| Terminals                              | <br>20, | 21 |
|----------------------------------------|---------|----|
| i ci i i i i i i i i i i i i i i i i i | <br>-0, |    |

| Troubleshooting |        |
|-----------------|--------|
| Turn off        |        |
| Turn on         | 22, 33 |

#### U

| USB Display                      | 80 |
|----------------------------------|----|
| Using a menu                     | 40 |
| Using the e-mail report Function | 59 |

#### V

| V Keystone        | 36, 54 |
|-------------------|--------|
| Ventilation holes | 20     |
| Volume            | 22     |

#### W

| WARNING indicator  | 20, 82 |
|--------------------|--------|
| With No Input      | 51     |
| With Static Signal | 52     |

## Ζ

| Zoom lever |  | 20, | 34 |
|------------|--|-----|----|
|------------|--|-----|----|